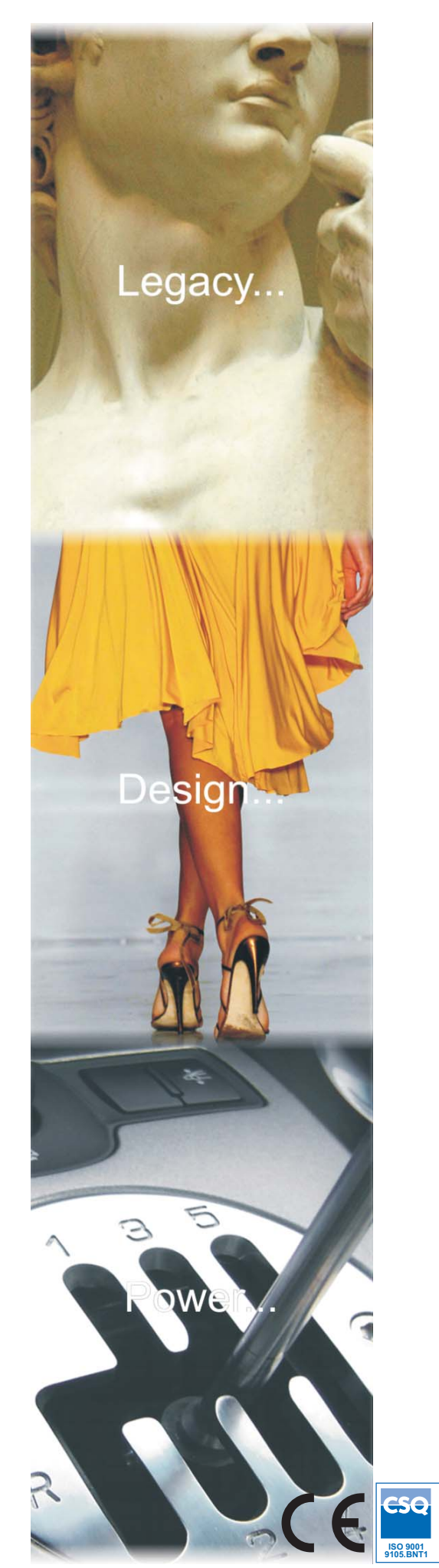

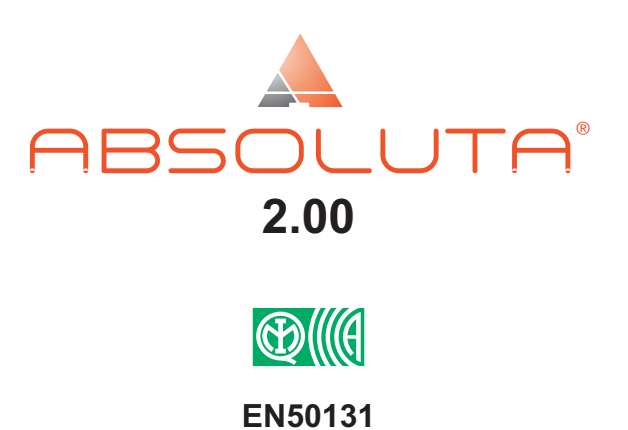

**Expandable Hybrid Control Panel** 

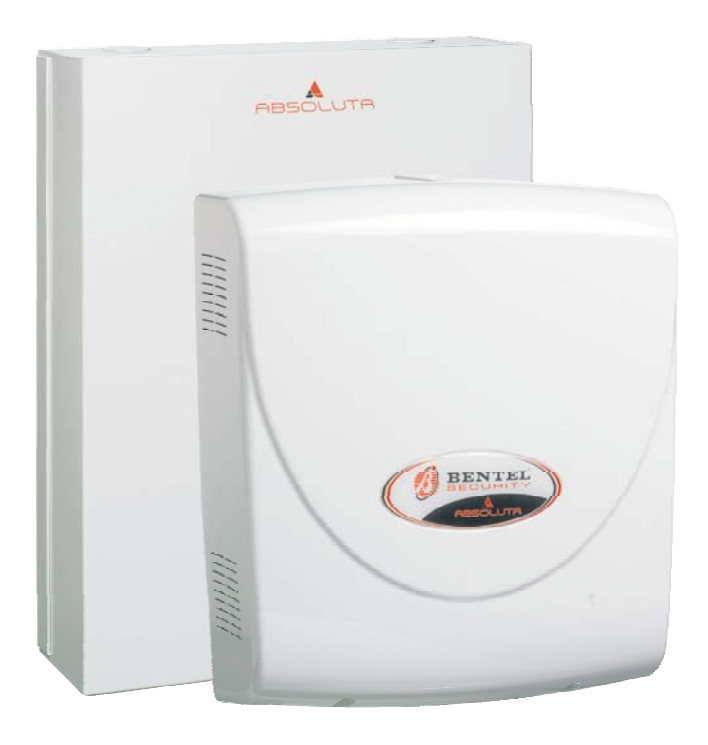

Installer Manual

CSQ CC ISO 14001 9191.BNT2

ISO

CSQ H&S

OHSAS 18001 OHSAS 1800 9192.BSEC IT - 60983

IONet

ISO 9001 IT-52587 Default Installer PIN: (A)0104

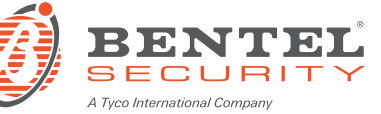

Always use the most recently **BOSS** Console Software to program the **ABSOLUTA**.

Installation of the system must be carried out strictly in accordance with the instructions described in this manual, and in compliance with the local laws and bylaws in force.

The GSM Module **ABS-GSM** shall be installed by Service Persons only (service person is defined as a person having the appropriate technical training and experience necessary to be aware of hazards to which that person may be exposed in performing a task and of measures to minimize the risks to that person or other persons).

The GSM Module **ABS-GSM** shall be installed and used within an environment that provides the pollution degree max 2, over voltages category II, in non-hazardous, indoor locations only.

All instructions specified within thIS manual must be observed.

The ABSOLUTA Control Panels have been designed and manufactured to the highest standards of quality and performance.

The **ABSOLUTA** Control Panels have no user-changeable components, therefore, they should be serviced by authorized personnel only.

BENTEL SECURITY does not assume responsibility for damage arising from improper application or use.

The manufacturer recommends that the installed system should be completely tested at least once a month.

Hereby, BENTEL SECURITY, declares that **ABSOLUTA** Control Panels comply with the essential requirements and other relevant provisions of Directive:

#### 2006/95/EC The Low Voltage Directive 2004/108/EC The Electromagnetic Compatibility Directive 99/55/EC The R&TTE Directive

This panel complies with EN50131-1: 2008, EN50131-3: 2009 and EN50131-6: 2008

#### MAINTENANCE

Please verify the correct operation of security system at least once a month.

Periodically, perform the steps below.

- Remove dust accumulation on the panel container, with a damp cloth without use any type of solvent.

— Check the status of the connections and wires.

- Check inside the panel there are no foreign bodies.

- For other security-system devices, such as smoke detectors, infrared and microwave detectors, and inertial detectors, refer to the instructions for maintenance and testing.

#### **RECYCLING INFORMATION**

BENTEL SECURITY recommends that customers dispose of their used equipments (panels, detectors, sirens, and other devices) in an environmentally sound manner. Potential methods include reuse of parts or whole products and recycling of products, components, and/or materials.

For specific information see: <u>http://www.bentelsecurity.com/index.php?o=environmental</u>

WASTE ELECTRICAL AND ELECTRONIC EQUIPMENT (WEEE) DIRECTIVE

In the European Union, this label indicates that this product should NOT be disposed of with household waste. It should be deposited at an appropriate facility to enable recovery and recycling.
 For specific information see: <a href="http://www.bentelsecurity.com/index.php?o=environmental">http://www.bentelsecurity.com/index.php?o=environmental</a>

BENTEL SECURITY srl. reserves the right to change the technical specifications of this product without prior notice.

# **TABLE OF CONTENTS**

# INTRODUCTION

| About the Control Panel            | 5  |
|------------------------------------|----|
| Features                           | 6  |
| Common Features for all versions   | 6  |
| ABSOLUTA 16 features               | 7  |
| ABSOLUTA 42 features               | 7  |
| ABSOLUTA 104 features              | 7  |
| Control Panel versions             | 8  |
| The boxes                          | 8  |
| The Main Boards                    | 8  |
| The Power Supplies                 | 8  |
| The Accessories                    | 8  |
| Plug-In Modules                    | 8  |
| Compatible items                   | 9  |
| Access Levels for panel management | 11 |
| Technical Specifications           | 11 |

5

| IDENTIFICATION OF PARTS | 13 |
|-------------------------|----|
|-------------------------|----|

| MOUNTING THE COMPONENTS   | 17 |
|---------------------------|----|
| Mounting the Metal Box    | 17 |
| Mounting the Plastic Box  | 18 |
| Installing the GSM Module | 20 |

| INSTALLING                                      | 21 |
|-------------------------------------------------|----|
| Mounting the Control Panel                      | 21 |
| Mounting the BPI Peripherals                    | 21 |
| Terminals                                       | 21 |
| Wiring                                          | 23 |
| Connecting BPI Bus Devices                      | 23 |
| BPI bus Wiring Limitations                      | 24 |
| Connecting Detectors                            | 24 |
| Connecting Motion Detectors                     | 25 |
| Connecting Roller-Blind and Vibration Detectors | 26 |
| Connecting Fire Detectors                       | 27 |
| Connecting Alarm Signalling Devices             | 28 |
| Supervised Output                               | 29 |
| Connecting Tamper Terminals                     | 29 |
| Connecting the Telephone Line                   | 30 |
| Connecting the AS100 Audio Station              | 31 |
| Connecting a Power Supply                       | 31 |
| Connecting the Mains                            | 32 |
| Auto-configuration (Wizard setup)               | 32 |
| Thermal Probe                                   | 34 |
| Hardware Default                                | 34 |

| PROGRAMMING FROM THE PC                 | 35       |
|-----------------------------------------|----------|
| Options with requirements               | 35       |
| Minimum system requirements             | 35       |
| Configuration (Enrolling Devices)       | 36       |
| Keypads                                 | 36       |
| Expander In                             | 36       |
| Expander Out                            | 36       |
| Kev Readers                             | 37       |
| Power station                           | 37       |
| Wireless Module                         | .38      |
| Zones                                   | 39       |
| Partitions                              | 43       |
| Phonebook                               | 45       |
| Audio Session                           | 45       |
| Priority                                | 40       |
| Outputs                                 | 40       |
| Voico Mossagos                          | 10       |
| Ontions                                 | 40       |
| Conorol                                 | 40<br>10 |
| General<br>Time Ontione                 | 40<br>50 |
| Time Options                            | 50       |
| Received Call Options                   | 50       |
| Phone Options                           | 51       |
| Advanced Call Options                   | 53       |
| EN50131                                 | 53       |
| Event Log Labels                        | 53       |
| Events and Actions                      | 53       |
| Outputs                                 | 53       |
| Voice Messages                          | 53       |
| SMS                                     | 54       |
| Event Description                       | 55       |
| Incoming SMS events                     | 55       |
| Caller ID over GSM events               | 56       |
| Default settings                        | 56       |
| Codes and Key: User (PINs)              | 62       |
| User Options                            | 62       |
| User Arm Modes                          | 63       |
| Codes and Keys: Keys                    | 63       |
| Codes and Keys: Keyfobs                 | 64       |
| Keyfob Options                          | 64       |
| Keyfob Arm Modes                        | 64       |
| Event Schedule                          | 65       |
| Time table                              | 65       |
| Partitions Event Editor                 | 65       |
| Perpetual Calendar                      | 65       |
| Timers                                  | 66       |
| Time table                              | 66       |
| Timer Event Editor                      | 66       |
| Perpetual Calendar                      | 66       |
| GSM                                     | 66       |
| Generic Options                         | 66       |
| Pay As You Go                           | 67       |
| GPRS                                    | 67       |
| SMS Messages                            | 67       |
|                                         | 68       |
| Connecting the Control Panel to the PC  | 80<br>88 |
| How Downloading/I Inloading the Ontions | 60       |
|                                         | 03       |

| KEYPAD OPERATIONS                        | 71 |
|------------------------------------------|----|
| Using the keypad                         | 71 |
| Access to the operations                 | 72 |
| Quit from the Operations                 | 73 |
| 1.1) Zone Test                           | 74 |
| 1.2) Output Test                         | 75 |
| 1.3) Changing the PIN                    | 75 |
| 1.4) Firmware Upgrade by an USB key      | 76 |
| 1.6) Modify the LCD Keypad language      | 76 |
| 1.7) Enabling Level 4 access             | 77 |
| 1.8) Clear Faults and Tampers            | 77 |
| 1.9) Option Programming by Keypad        | 78 |
| Zones                                    | 78 |
| Partition                                | 78 |
| User PINs                                | 79 |
| Keys                                     | 79 |
| WLS Keys                                 | 79 |
| 2.1) Voice Message Recording             | 79 |
| 2.2) BPI Device enrolling                | 80 |
| 2.3) Wireless Device enrolling           | 80 |
| 2.4) Key enrolling                       | 81 |
| 2.5) Message Download/Upload via USB Key | 82 |
| 2.6) Option Download/Upload via USB Key  | 82 |
| 2.7) Factory Default                     | 83 |
| 2.8) PSTN Communicator                   | 83 |
| 2.9) Key Disabling/Enabling              | 84 |
| 3.1) View Logger                         | 84 |
| 3.2) View the Firmware Version           | 85 |
| 3.3) View Zone Status and Zone Bypassing | 85 |
| 3.4) View GSM Module Status              | 86 |
|                                          |    |

| APPENDIX                            | 89 |
|-------------------------------------|----|
| Quick guide for the LCD Keypad menu | 89 |
| Zone Automapping                    | 89 |
| Reporting Formats                   | 90 |
| Contact ID                          | 90 |
| SIA                                 | 90 |
| Wireless Receivers                  | 93 |
| Identification of Parts             | 93 |
| Choosing a Mounting Location        | 93 |
| Mounting the Receiver               | 93 |
| Connecting the Receiver             | 93 |
| Technical Specifications            | 93 |

# INTRODUCTION

## About the Control Panel

The full-featured ABSOLUTA security systems have been especially designed to satisfy all security needs, from residential to advanced industrial applications.

The objective of the ABSOLUTA is to make end-user operation simple and help the Installer improve efficiency. This is achieved by reduced complexity software and firmware, and remote programming and diagnostic facilities.

This system provides impressive application flexibility and many interesting features such as monitoring facilities and telephone access.

The ABSOLUTA range of panels is composed of three main models based on a common platform.

**ABSOLUTA 16** Expandable up to 16 hardwired zones or 32 wireless zones. This Control Panel is dedicated to the basic applications for residential and small commercial sectors.

**ABSOLUTA 42** Expandable up to 42 hardwired zones. This panel is dedicated to the middle-high level applications for the residential sector and to the middle level installation for the Commercial/Enterprise sector.

**ABSOLUTA 104** Expandable up to 104 zones. This panel is dedicated to the high level applications for the residential sector and to the middle-high level installation for the Commercial/Enterprise sector.

**Partitions** ABSOLUTA manages independent Partitions — all with Stay/Away control (8 Partitions for **ABSOLUTA 16** and **ABSOLUTA 42**; 16 Partitions for **ABSOLUTA 104**). Each Partition (group of zones) can be programmed with its own Entry/Exit and Auto-Arm/Disarm Times, etc., and can be controlled by digital Keys/Cards, Codes and/or Input zones.

**Events and Actions** ABSOLUTA manages about 2000 events. The factory default settings have been purpose programmed to require few or no changes for standard applications. However, the programming flexibility of the Events and Actions (Output, Digital communicator and Voice Dialler Actions) will allow you to fully customize the system.

**Communications** The Communicator manages 32 telephone numbers for vocal communications and SMS messages (through the optional GSM Module, the **ABS-GSM**) and digital communications to Central Stations. Each Communicator number can have its own Account Code and Reporting format (usually assigned by the Central station).

The **BOSS** Software and **a standard** modem (such as the BENTEL **BLUM03**, provided upon request) and / or the optional GSM Module, the **ABS-GSM**, reduce on-site time to a minimum by allowing you to provide **Teleservice** (on-line Customer enquiry and assistance facilities).

The **Teleservice** function can also be used for uploading, downloading and diagnosis. Up to 1 telephone numbers can be assigned to this function.

**Voice Messages** The ABSOLUTA manages **206** recordable Voice Messages for the Voice Dialler, and voice driven menu facilities.

Voice communications to and from the Control Panel allow operations such as: Listen-in, 2 Way Audio, Input status enquiry (with Voice answer); Remote control of appliances (Turn ON/OFF); Arm/Disarm Partitions; Alarm Reset and Inhibit Calls.

Access to all the "over-the-phone" features requires a Telephone Access Code which can be disabled immediately after use.

**Scheduler** The Scheduler can be setup to Arm/Disarm Partitions automatically (on a daily or weekly basis), and to control **16** daily timer events.

Wireless Devices This Control Panel support up to 32 Wireless Detectors and up to 16 Wireless Keys, by means of the VRX32-433, VRX32-433EN or VRX32-868 receivers (optional).

**Programming** This Control Panel can be programmed from the Keypad, or via the BOSS Software Application and a computer. The Software Application (runs under Windows) provides real-time supervisory facilities (via connection to a RS232 or USB Interface, or Teleservice), and will allow you to make the fullest use of all the system features.

#### Common Features for all versions

**Zones/outputs dynamic allocation** Each zone and each output can be programmed as "Not used". This will allow the installer to have the maximum number of zones even if an expander is not fully used. The panel will build a correspondence between the number of a zone and its physical location.

E.g. the zone nr. 7 can be located on expander nr. 1, terminal T1, and the zone nr. 8 can be located on expander nr. 2, terminal T4.

#### On board Inputs

- 4 zones
- □ 4 Programmable Terminals (Zones/Outputs)
- □ Zones supervision (NC / NO / EOL / DEOL)
- □ Fully-programmable input-zones
- 1 supervised (10 Kohm EOL) 24h Tamper Zone

#### On board outputs

- □ 1 Programmable Alarm Output 2 A relay (Bell output)
- **2** Programmable Open-Collector Outputs (100 mA each)
- □ 4 Programmable Terminals (Zones/100 mA Outputs)
- Fully Programmable Output options (polarity, Timing, Events, Timers)
- □ Supervised Bell circuit

**Peripherals** ABSOLUTA T-Line, LCD/LED PREMIUM and CLASSIKA keypads, Expander M-IN/OUT module, PROXY and ECLIPSE2 Key readers, BXM12 Power supply stations.

#### Wireless

□ 1 Wireless Receiver at 433 or 868 MHz

□ Up to 16 wireless Keys

□ Up to 32 wireless Detectors

#### Interfaces

New Bentel BPI Plus bus (+12 V only)
 KEYBUS bus for wireless receiver
 PC-Link interface
 USB OnTheGo Device/Host

**Options AS100** 2-way audio station for remote listening (speaker and microphone).

| Features                                       | ABS-16                           | ABS-42 | ABS-104 |  |
|------------------------------------------------|----------------------------------|--------|---------|--|
| Zones on Board (Min/Max)                       |                                  | 4/8    |         |  |
| Outputs on Board: Relay                        |                                  | 1      |         |  |
| Outputs on Board: Open Collector (Min/Max)     |                                  | 2/6    |         |  |
| Max number of Wired Zones                      | 16                               | 42     | 104     |  |
| Max number of Wireless Zones                   |                                  | 32     |         |  |
| Max number of Zones                            | 32                               | 42     | 104     |  |
| Max number of Outputs                          | 6                                | 20     | 50      |  |
| Max Number of Input Expanders                  | 32                               | 32     | 32      |  |
| Max Number of Output Expanders                 | 16                               | 16     | 16      |  |
| Max Number of Keypads                          | 8                                | 8      | 16      |  |
| Max Number of User PINs                        | 31                               | 63     | 127     |  |
| Installer PINs                                 | 1                                |        |         |  |
| Level 4 PINs                                   |                                  | 1      |         |  |
| Max Number of Key Readers                      | s 16 32 32                       |        | 32      |  |
| Max Number of Keys                             | 64                               | 128    | 250     |  |
| Max Number of Wireless Keys                    | 16                               |        |         |  |
| Max Number of Power Supply Stations/ Repeaters | 0                                | 4      | 4       |  |
| Max Number of Wireless Receivers               |                                  | 1      |         |  |
| Max Number of Audio Stations                   | 1                                |        |         |  |
| GSM Module                                     | 1                                |        |         |  |
| Partitions                                     | 8                                | 8      | 16      |  |
| Max Number of Events in Logger                 | 2,000                            |        |         |  |
| Timers                                         | 16                               |        |         |  |
| Voice Messages                                 | 1 x 12 seconds + 205 x 6 seconds |        |         |  |
| Telephone Numbers                              | 32                               |        |         |  |

 Table 1
 Control panel feature comparison.

#### Communications

- □ Integrated PSTN interface
- Phone Line monitoring
- Double Call
- □ Line-sharing Management
- Up to 32 telephone numbers for Voice/SMS Dialler and Central Station
- Supports CONTACT ID and SIA Reporting Formats
- Programmable Test Call
- Remote servicing
- Periodic Transmission Test
- Integrated Voice Calls
- □ Up to 206 voice messages, total time 20,7 minutes
- Voice Guide by Telephone, with Remote DTMF device management
- Down-loadable Pre-Recorded Voice messages

#### Management

- □ 127+1 Programmable Codes (from 4 to 6 digits)
- □ Supports a total of 250 SAT Keys and/or Proxy-Cards
- D Programmable Automatic Arming/Disarming features
- Partition Bypass for Patrol purposes with automatic or manual re-arming
- **5** Partitions Arming Mode:
  - Away arming on valid partitions
  - A, B, C, D modes: each mode can be programmed for any action on valid partitions

(Only A and B modes are available for key-readers and LED keypads)

- Programming from a from a LCD keypad
- □ Local programming from a PC via RS232/USB or by telephone line using standard modem (1200 bps)
- □ Local/remote downloading/programming
- Accepts commands from touch-tone phones (Arm, Disarm, Turn ON/OFF Outputs, Partition and Zone status check)
- Remote Talk/Listen-in (requires optional AS100 2-way audio station)
- Remote Telephone Access via DIALLER or ANSWER
- □ 2000 event memory with date and time details
- Priority management of events (processing and reporting): 1) Alarm/Hold-up, 2) Tamper, 3) Trouble and Bypass.
- 3 function keys for immediate Alarm calls from Keypad

#### **GSM/GPRS** Only with the optional ABS-GSM Module.

- Quad Band
- □ Support for the GSM/GPRS channel
- Main or backup dialler
- Transmission of voice messages by GSM
- Transmission of Contact ID and SIA by GSM
- Reporting of events by SMS
- □ Library of 250 SMS messages: 1 heading message, 8 status messages, and 241 personal messages
- □ 32 events controlled by SMS
- □ 32 events controlled by caller ID (at no cost)
- Checks the control panel's status by SMS
- Checks the credit left on the prepaid SIM card
- Teleservice by Internet (GPRS)

# **Power supply** Deep discharge battery protection.

#### Housing

- metal box for 17 Ah battery, with BAQ35 or BAQ60 power supply and 2 M-IN/OUT
- plastic box for 7 Ah battery, with BAQ15 or BAQ35 power supply

#### ABSOLUTA 16 features

- Up to 8 Keypads
- Up to 16 Key Readers
- Up to 32 Input Expanders (on the M-IN/OUT modules and/or PREMIUM and/or ABSOLUTA T-Line Keypads)
- □ Up to 16 Output Expanders (on the M-IN/OUT modules)
- □ Up to 16 fully-programmable wired zones
- □ Up to 6 Outputs
- Up to 32 wireless zones (with external receiver)
- □ Up to 32 total zones (wired + wireless)
- Up to 8 independent Partitions

## ■ ABSOLUTA 42 features

- □ Up to 8 Keypads
- □ Up to 32 Key Readers
- Up to 32 Input Expanders (on the M-IN/OUT modules and/or PREMIUM and/or ABSOLUTA T-Line Keypads)
- Up to 16 Output Expanders (on the M-IN/OUT modules)
- Up to 42 fully-programmable wired zones (with external Input Expanders)
- □ Up to 20 Outputs (with external Output Expanders)
- □ Up to 32 wireless zones (with external receiver)
- □ Up to 42 combined zones (wired + wireless)
- Up to 8 independent Partitions

#### ABSOLUTA 104 features

- Up to 16 Keypads
- Up to 32 Key Readers
- Up to 32 Input Expanders (on the M-IN/OUT modules and/or PREMIUM and/or ABSOLUTA T-Line Keypads)
- Up to 16 Output Expanders (on the M-IN/OUT modules)
- Up to 104 fully-programmable wired zones (with external Input Expanders)
- □ Up to 50 Outputs (with external Output Expanders)
- Up to 4 power Supply Stations
- □ Up to 32 wireless zones (with external receiver)
- □ Up to 104 combined zones (wired + wireless)
- Up 16 independent Partitions

| Versions  | Main<br>Boards | Boxes          | Power<br>Supplies |
|-----------|----------------|----------------|-------------------|
| ABS16P15  | ABS16 BAC      | ABS-P<br>ABS-M | BAQ15T12          |
| ABS16P35  |                |                | BAQ35T12          |
| ABS42P15  |                |                | BAQ15T12          |
| ABS42P35  | ABS42          |                | BAQ35T12          |
| ABS42M35  |                |                | BAQ35T12          |
| ABS42M60  |                |                | BAQ60T12          |
| ABS104M35 |                |                | BAQ35T12          |
| ABS104M60 | AB5104         |                | BAQ60T12          |

Table 2Control Panel versions.

# **Control Panel versions**

You can create the Control Panels listed below, by assembling the available components, as shown in the Table 2.

**ABS16P15** Up to 8 Zone Control Panel, expandable up to 16 zones, in Plastic Box with 1.5 A Power Supply.

**ABS16P35** Up to 8 Zone Control Panel, expandable up to 32 zones, in Plastic Box with 3 A Power Supply.

**ABS42P15** Up to 8 Zone Control Panel, expandable up to 42 zones, in Plastic Box with 1.5 A Power Supply.

**ABS42P35** Up to 8 Zone Control Panel, expandable up to 42 zones, in Plastic Box with 3 A Power Supply.

**ABS42M35** Up to 8 Zone Control Panel, expandable up to 42 zones, in Metal Box with 3 A Power Supply.

**ABS42M60** Up to 8 Zone Control Panel, expandable up to 42 zones, in Metal Box with 5 A Power Supply.

**ABS104M35** Up to 8 Zone Control Panel, expandable up to 104 zones, in Metal Box with 3 A Power Supply.

**ABS104M60** Up to 8 Zone Control Panel, expandable up to 104 zones, in Metal Box with 5 A Power Supply.

#### The boxes

The following Boxes are available for the ABSOLUTA Control Panels.

**ABS-P** Is a plastic box that supports the **ABS16** and **ABS42** Main Boards, and the **1.5 A** and **3 A** Power Supplies. In addition it can house a backup battery up to **7 Ah** and an **M-IN/OUT** Input/Output Expander Module. The Plastic Box package includes the following parts:

- the Backplate;
- the Cover;
- 1 x 21 cm Earth wire (Yellow-Green) without eyelet;
- I self tapping screw 2.9 x 9.5 to secure the BAQ35T12 Switching Power Supply;
- 2 self tapping screws 3 x 8 to secure the BAQ15T12 Switching Power Supply;
- > 2 self tapping screws  $-3.9 \times 9.5$  to secure the Cover.
- 1 self tapping screw 3 x 8 to secure the possible M-IN/OUT;
- 2 self tapping screw 3 x 8 to secure the main board;
- 1 Data label
- > 2 PVC "Protected Environment" Label

**ABS-M** Is a metal box that supports the **ABS42** and **ABS104** Mother Boards, and the **3 A** and **5 A** Power Supplies. In addition it can house a backup battery up to **17 Ah** and up to two **M-IN/OUT** Input/Output Expander Modules. The Metal Box package includes the following parts:

- $\succ$  the Backplate;
- $\succ$  the Cover;
- 5 x 13 mm reverse locking supports for the ABSOLUTA Main Board;
- 8 x 10 reverse locking supports for two M-IN/OUT Expander PCBs;

- > 1 x 12 cm Earth wire (Yellow-Green) with eyelet;
- 1 plastic wall-tamper bracket;
- 2 (1 x 3) mm cogged metal washers;
- > 2 "Protected Environment" label.
- I self tapping screw 3 x 6 to secure the Earth wire (Yellow-Green) with eyelet;
- 1 3 x 8 screw to secure the BAQ35T12 switching power supply;
- ➤ 1 Data label.

#### ■ The Main Boards

The following Main Boards are available for the ABSOLUTA Control Panels.

**ABS16** Up to 8 zone Main Board, expandable up to 16 zones.

**ABS42** Up to 8 zone Main Board, expandable up to 42 zones.

**ABS104** Up to 8 zone Main Board, expandable up to 104 zones.

The Main Board package includes the following parts:

- ➤ the Main Board;
- ➤ the Product Label;
- $\succ$  the Battery cable;
- ➢ the Multilanguage Quick User Guide.

#### ■ The Power Supplies

The following Power Supplies (Type A - EN50131-6) are available for the ABSOLUTA Control Panels.

**BAQ15T12** 1.5 A @ 13.8 Vdc Switching Power Supply.

**BAQ35T12** 3 A @ 13.8 Vdc Switching Power Supply.

BAQ60T12 5 A @ 13.8 Vdc Switching Power Supply.

Read the Power Supply's instructions for more information.

#### The Accessories

The following accessories are available to improve the performances of the ABSOLUTA Control Panels.

**MAXIASNC** Switch for open/removal detection.

**KST** Thermal Probe.

#### Plug-In Modules

The following plug-in modules can be installed inside the ABSOLUTA box to expand the capability of the Control Panel.

**M-IN/OUT** Input/Output Expander.

ABS-GSM GSM Module.

Following a brief description of the items supported by the ABSOLUTA, shown on the Table 3: refer to the items instructions for further information.

**ABS-GSM** This is a GSM module that can be used by the control panel as a backup dialler if the internal PSTN dialler malfunctions or is tampered or can replace it completely in areas accessed by mobile phone services where a PSTN line is not available.

In that sense, the GSM Module is completely transparent to the control panel for the following functions:

- transmission of voice messages over a GSM channel;
- transmission of events with Contact ID and SIA protocol over a GSM channel;
- > managing the control panel by telephone.

The GSM Module also allows you to:

- send SMS messages to a series of telephone numbers in order to report events (alarms, tampers, troubles, etc.);
- activate/deactivate the actions of the control panel (outputs, voice messages, etc.) by sending SMS messages to the number of the GSM Module;
- activate actions just by recognizing the number that is calling the GSM Module (at no cost);
- check the control panel's status by phone by sending and receiving SMS messages;
- perform Teleservice (remote management and programming of the control panel) over the Internet on a GPRS channel.

**M-IN/OUT** The **M-IN/OUT** is an Input/Output Expander which allows the number of zones and outputs of the Control Panel to be increased. It can be programmed to function as: 6-zone Input Expander; Output Expander with 6 Outputs; Input/Output Expander with 4 zones and 2 Outputs; Input/Output Expander with 2 zones and 4 Outputs. In this manual the term **Input Expander** will be used to refer to the **M-IN/OUT** programmed to function as an Input Expander or Input/Output Expander; the term **Output Expander** will be used to refer to the **M-IN/OUT** programmed to refer to the **M-IN/OUT** programmed to refer to the **M-IN/OUT** programmed to refer to the **M-IN/OUT** programmed to refer to the **M-IN/OUT** programmed to refer to the **M-IN/OUT** programmed to function as an Output Expander.

- IS An M-IN/OUT programmed as an Input/Output Expander contributes both to the number of Input Expanders and to the number of Output Expanders connected to the Control Panel.
- In order to comply with EN50131-1 and EN50131-3 standards, the tamper and wall-tamper contacts of the M-IN/OUT installed outside of the panel container, must be enabled: the M-IN/OUT's TAMP DIS jumper must be removed.

| ABS-GSM                | GSM Module                                                                       |
|------------------------|----------------------------------------------------------------------------------|
| BGSM-100CA             | GSM Antenna for metal box<br>(ABS-M)                                             |
| ABS-AK                 | GSM Antenna for plastic box<br>(ABS-P)                                           |
| ANT-EU                 | External GSM Antenna                                                             |
| M-IN/OUT               | 6 Input/Output Expander                                                          |
| ABSOLUTA<br>T-Black    | LCD keypad with Input/Output<br>Expander and Proximity Reader<br>on-board, black |
| ABSOLUTA<br>T-White    | LCD keypad with Input/Output<br>Expander and Proximity Reader<br>on-board, white |
| PREMIUM LCD            | LCD Keypad with Input/Output<br>Expander and Proximity Reader<br>on board        |
| PREMIUM LED            | LED Keypad with Input/Output<br>Expander and Proximity Reader<br>on-board        |
| CLASSIKA LCD           | LCD Keypad                                                                       |
| CLASSIKA LED           | LED Keypad                                                                       |
| ECL2-UKR<br>(ECLIPSE2) | Recessed Universal Reader<br>Module for Proximity Key                            |
| ECL2-C<br>(ECLIPSE2)   | Cover for ECL2-UKR Universal<br>Reader Module                                    |
| PROXI                  | Indoor/Outdoor Proximity<br>Reader (IP34), for Proximity Key                     |
| SAT                    | Proximity Key                                                                    |
| SAT2                   | Proximity Key                                                                    |
| PROXI-CARD             | Proximity Card                                                                   |
| MINIPROXI              | Proximity Tag                                                                    |
| PROXI-TAG/B            | Black Proximity Tag                                                              |
| PROXI-TAG/G            | Gray Proximity Tag                                                               |
| PROXI-TAG/W            | White Proximity Tag                                                              |
| AS100                  | Microphone + Loudspeaker<br>Station                                              |
| BRM04/12               | 4-Relay module for<br>open-collector outputs                                     |
| BXM12-B/30             | 3 A BPI Power Supply Station                                                     |
| BXM12-B/50             | 5 A BPI Power Supply Station                                                     |
| VRX32-868              | 868 MHz KEYBUS Receiver                                                          |
| VRX32-433              | 433 MHz KEYBUS Receiver                                                          |
| VRX32-433EN            | 433 MHz KEYBUS Receiver                                                          |
| VRP-433                | 433 MHz Repeater                                                                 |
| MAXIASNC               | Big NC Tamper Switch                                                             |
| KST                    |                                                                                  |
|                        | Thermal Probe                                                                    |
| BLUM03                 | Thermal Probe<br>USB Modem                                                       |
| BLUM03<br>USB5M        | Thermal Probe<br>USB Modem<br>5 m USB Cable                                      |

Table 3 Compatible items.

Access Control Devices The ABSOLUTA supports ECLIPSE2 and PROXI Digital Key/Card Readers, and PREMIUM and CLASSIKA Keypads.

The operating principles of the ECLIPSE2 and PROXI Readers are the same, except:

- ECLIPSE2 Readers accept SAT Keys and PROXI-CARD and are for indoor use (unless mounted inside weatherproof boxes);
- The ECLIPSE2 Key Reader is classified by the EN50131-3 standard as Auxiliary Control Equipment (ACE), Type A.
- PROXI Readers have weather strips, and can be installed indoors or outdoors (IP34 Protection Class) and accept SAT Keys and PROXI-cards.
- ECLIPSE2 and PROXI Systems operate without contacts, therefore, are highly resistant to oxidization and wear.

The PROXI Proximity Reader is classified by the EN50131-3 standard as Auxiliary Control Equipment (ACE), Type A.

- The operating principles of the **PREMIUM** and **CLASSIKA** Keypads are the same, with a large display (2 lines and 16 columns); only the PREMIUM Keypads have on-board **PROXI** reader.
- The (LCD and LED) PREMIUM and (LCD and LED) CLASSIKA keypads are classified by the EN50131-3 standard as Auxiliary Control Equipments (ACE), respectively Type B and Type A.

Wireless Receivers This Control Panel supports one VRX32-433, VRX32-433EN or VRX32-868 receiver connected to the KEY BUS. This receiver support up to 32 Wireless Detectors and up to 16 Wireless Keys.

The **VRX32-433** and **VRX32-433EN** receivers support the following Detectors:

- AMD20, AMD20NP Wireless Pet-immune Infrared Detector, PIR Detector
- > AMC30 Wireless Magnetic Contact
- > ASD20 Wireless Optical Smoke Detector

The VRX32-868 receiver support the following Detectors:

- KMD20/ KMD20NP Wireless Pet-immune Infrared Detector, PIR Detector
- > KMC10/KMC20/KMC30 Wireless Magnetic Contact
- KSD20 Wireless Optical Smoke Detector

The Control Panel can detect Alarm, Tamper, Low Battery and Lost Wireless Detectors.

Image: Second Strain Strain

When a Wireless Detector (assigned to a Zone) detects Alarm conditions, the Control Panel will generate the respective **Alarm on zone** event, and other events which depend on the programmed "Type" (refer to "Type" under "Zones").

When a Wireless Detector (assigned to a Zone) detects Tamper conditions, the Control Panel will generate the respective **Tamper on zone** event, and other events which depend on the programmed "Type" (refer to "Type" under "Zones").

When the battery of a Wireless Detector (assigned to a Zone) is Low, the Control Panel will generate a **Warn-ing low battery on wireless detector** event. This event will not identify the Wireless detector concerned. However, the respective information will be recorded in the log as follows:

- > TYPE Low Battery
- > ID. EVENT Label of the Wireless Zone no.

When a Wireless Detector fails to transmit a supervisory signal within a certain time frame, the Control Panel will generate a **Lost wireless zone** event.

**Power station** The Power station has been especially designed for Security system applications. The tamper protected box (protected against opening and forced removal) can house a backup battery for power supply during black-out. This Control Panel supports BXM12-B/30 3 A Power Station and BXM12-B/50 5 A Power station.

M The BXM12-B/30 and BXM12-B/50 power stations are NOT certified IMQ-SECURITY SYSTEMS and then NOT comply to the EN50131-1, EN50131 and EN50131-3-6 standards.

**BOSS** The BOSS software (runs under Windows) provides full Programming, Customer Database and real-time Supervisory functions, and will allow you to make the fullest use of all the system features.

**BLUM03** It is a standard modem that will allow you to Upload/Download options and carry out remote management of the control panel by phone (Teleservice).

# Access Levels for panel management

**Level 1** Access by any person: at this level you can activate only the Super-keys (the keys 1, 2 and 3 pressed for at least 3 seconds). Eg. 1: Emergency, 2: Fire, 3: Alarm.

**Level 2** Access by the Limited and Normal user, after entering a PIN (see "Quick guide for the LCD Keypad menu" in the "APPENDIX" section).

**Level 3** Access by the Master user and Installer, after entering a PIN (see "KEYPAD OPERATIONS" section and "Quick guide for the LCD Keypad menu" in the "APPENDIX" section).

**Level 4** Access by the Installer or the manufacturer's qualified personnel, after entering a PIN (see "KEYPAD OPERATIONS" section and "Quick guide for the LCD Keypad menu" in the "APPENDIX" section).

# **Technical Specifications**

Table 4 on the next page shows the technical Specifications of the ABSOLUTA series.

The below table shows the current draw (**I (mA)** column) and size of the accessory components.

| Components                                                                                       | l<br>(mA) | Size<br>(WxHxD mm) |
|--------------------------------------------------------------------------------------------------|-----------|--------------------|
| ABSOLUTA Main Board                                                                              | 150       | 175x99x17          |
| ABS-GSM Module                                                                                   | 250       | 99x65,5x12         |
| <b>ABSOLUTA T-Line</b> Keypad<br>with proximity reader enabled<br>with proximity reader disabled | 60<br>50  | 134x114x28,5       |
| <b>PREMIUM</b> Keypadwith<br>proximity reader enabled<br>with proximity reader disabled          | 60<br>50  | 134x114x28.5       |
| CLASSIKA Keypad                                                                                  | 50        | 144.5x116x27.5     |
| ECLIPSE2 Key Reader                                                                              | 30        | _                  |
| PROXI Key Reader                                                                                 | 30        | 78x108x22          |
| <i>M-IN/OUT</i> Programmable<br>Input/Output Expander                                            | 20        | 108x101x34         |
| BRM04/12 4 Relay Module                                                                          | 120       |                    |
| BXM12-B/30 Power Station                                                                         | 10        | 240x348x97         |
| BXM12-B/50 Power Station                                                                         | 10        | 240x348x97         |

| Versions                                                         | ABS16P15<br>ABS42P15                                               | ABS16P35                                                                        | ABS42M35                       | ABS42M60<br>ABS104M60                                                                |
|------------------------------------------------------------------|--------------------------------------------------------------------|---------------------------------------------------------------------------------|--------------------------------|--------------------------------------------------------------------------------------|
| Voltage                                                          | 230 V<br>-15/+10% 50/60 Hz                                         | 230 V∕ -15/+10% 50/60 Hz                                                        |                                | % 50/60 Hz                                                                           |
| Max. Current Draw                                                | 0.42 A                                                             | 0.5                                                                             | 5 A                            | 0.9 A                                                                                |
| Power Supply Battery-Charger<br>(Type A - EN50131-6)             | 13.8 V <del></del> ±2% 1.5 A                                       | 13.8 V <del></del>                                                              | = ±1% 3 A                      | 13.8 V <del></del> ±1% 5 A                                                           |
| Insulation Class                                                 |                                                                    | ]                                                                               | I                              |                                                                                      |
| Maximum ripple voltage on the<br>outputs                         |                                                                    | 310 mV                                                                          | (2.25%)                        |                                                                                      |
| Battery<br>(Brand and Type)                                      | Lead Acid 12 V<br>YUASA NP 7-1<br>similar Case Flame Cla<br>higher | Ad Acid 12 V / 7 Ah<br>ASA NP 7-12 FR or<br>se Flame Class UL94-V2 or<br>higher |                                | / / 7 Ah or 12 V / 17 Ah<br>2 FR or NP 17-12 FR or<br>ame Class UL94-V2 or<br>higher |
| Max. Current available for<br>peripherals and loads (Aux Output) | 430 mA<br>(7 Ah batterv)                                           |                                                                                 | 30 mA 1,250 mA (17 Ah battery) |                                                                                      |
| Max. Battery Charge Current                                      | 0.92 A<br>(7 Ah battery)                                           | 2.42 A<br>(7 Ah battery)                                                        | 1.6 A<br>(17 Ah battery)       | 3.6 A<br>(17 Ah battery)                                                             |
| Maximum Battery Recharge Time<br>to 80%                          | 24 h                                                               |                                                                                 |                                |                                                                                      |
| Minimum Duration of Alternative<br>Power Supply                  | 12 h                                                               |                                                                                 |                                |                                                                                      |
| Low Battery Fault Generated                                      | 11.4 V                                                             |                                                                                 |                                |                                                                                      |
| Digital Key Combinations                                         |                                                                    | 4,294,9                                                                         | 067,296                        |                                                                                      |
| Alarm Transmission System                                        |                                                                    | AT                                                                              | S2                             |                                                                                      |
| Delay for alarm messages<br>generation and transmission          | 6 s                                                                |                                                                                 |                                |                                                                                      |
| Delay for fault detection and visualization                      | 6 s                                                                |                                                                                 |                                |                                                                                      |
| IP Protection Grade                                              | IP20                                                               |                                                                                 |                                |                                                                                      |
| Security Grading                                                 |                                                                    |                                                                                 | 2                              |                                                                                      |
| Environmental Class                                              | II                                                                 |                                                                                 |                                |                                                                                      |
| Operating Temperature                                            | -10 to +40 °C                                                      |                                                                                 |                                |                                                                                      |
| Operating Humidity<br>(not condensed)                            | 0 to 93% RH                                                        |                                                                                 |                                |                                                                                      |
| Dimensions (WxHxD)                                               | 319x352x92 mm (with                                                | nout antenna)                                                                   | 310x403x103                    | mm (without antenna)                                                                 |
| Weight                                                           | t 2.09 Kg (without battery) 4.89 Kg (without battery)              |                                                                                 | (without battery)              |                                                                                      |
| Complies with                                                    | EN60950-1/A1:2010; EN50130-4/A2/Corr.:2003; EN50131; EN50136       |                                                                                 |                                |                                                                                      |

 Table 4 Technical Specifications.

# **IDENTIFICATION OF PARTS**

Please read this section carefully to get an overall view of the main components of the Control Panel.

The numbers in boldface (used in this text) refer to the descriptions in the tables and figures in this section.

The components are generally numbered in clockwise order. The outlined numbers refer to the common hardware components of the BPI devices and are described once only — when first encountered.

Figures 2 and 3 show the maximum configuration of the respective Control Panels, therefore, some of the components may not be present on your Control Panel.

#### N.

# DESCRIPTION

- 1 Main board fixing holes
- 2 SERV Jumper: can be used to disable Output no. 1 (terminals +N, +A, C-NC-NO): = Output Enabled (at default)
  - = Output Disabled
- 3 Opening tamper switch connector
- 4 Wall tamper switch connector
- 5 Future use

#### DESCRIPTION

6 Future use

N.

- 7 Future use
- 8 Future use
- 9 Microprocessor
- 10 RS232 Serial Port
- **11** Terminals for telephone line connection
- **12** Switching power Supply connector
- 13 Connector for backup Battery
- 14 Input terminals for detector connection
- **15** *Programmable terminals as inputs or outputs*
- **16** KEY BUS terminals for Wireless Receiver connection
- 17 BPI BUS terminals for BPI peripheral connection
- 18 Terminals for Audio Station connection
- **19** Terminals for Tamper Line connection
- **20** Terminals for output device connection (Sirens, etc.)
- 21 USB serial port for downloading/uploading by PC
- **22** USB Serial Port for downloading/uploading by USB pen

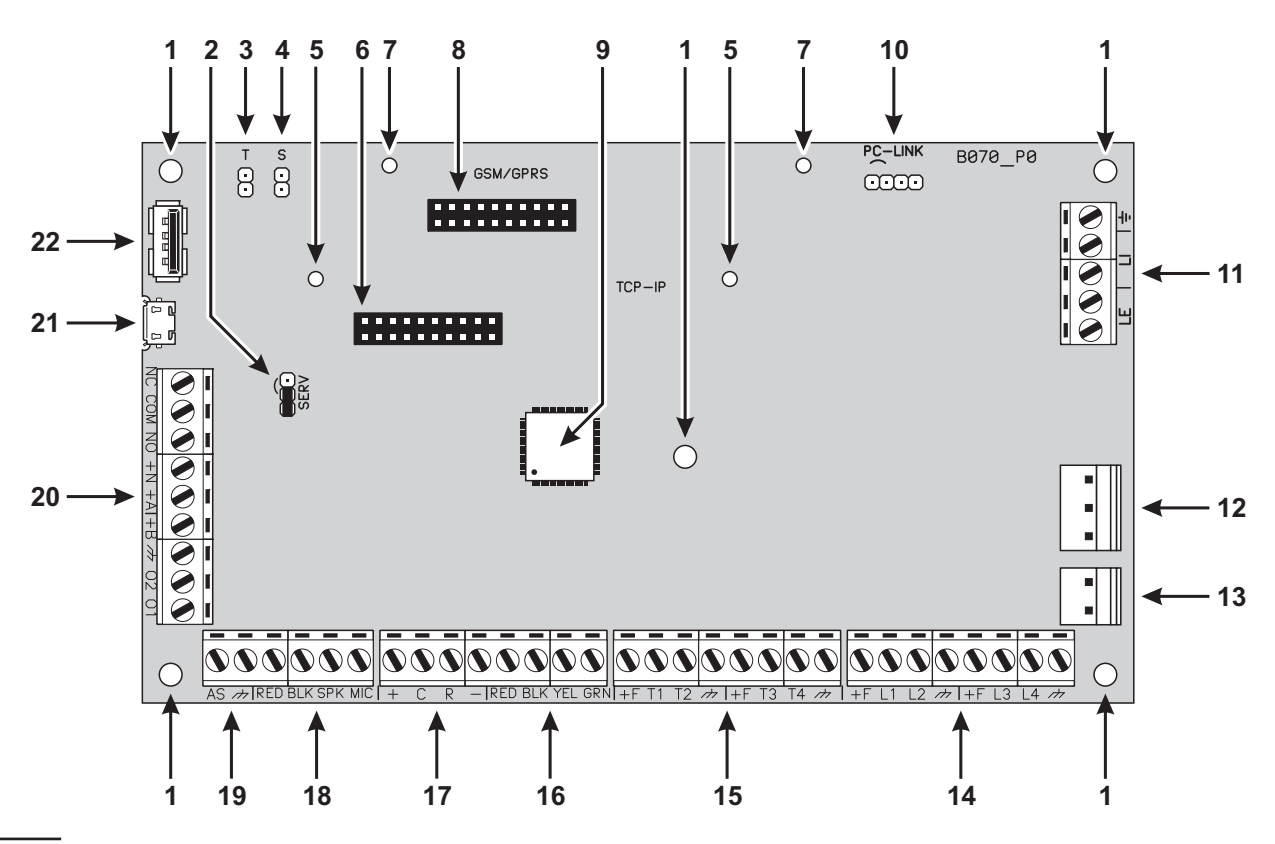

Figure 1 ABSOLUTA Main Board parts.

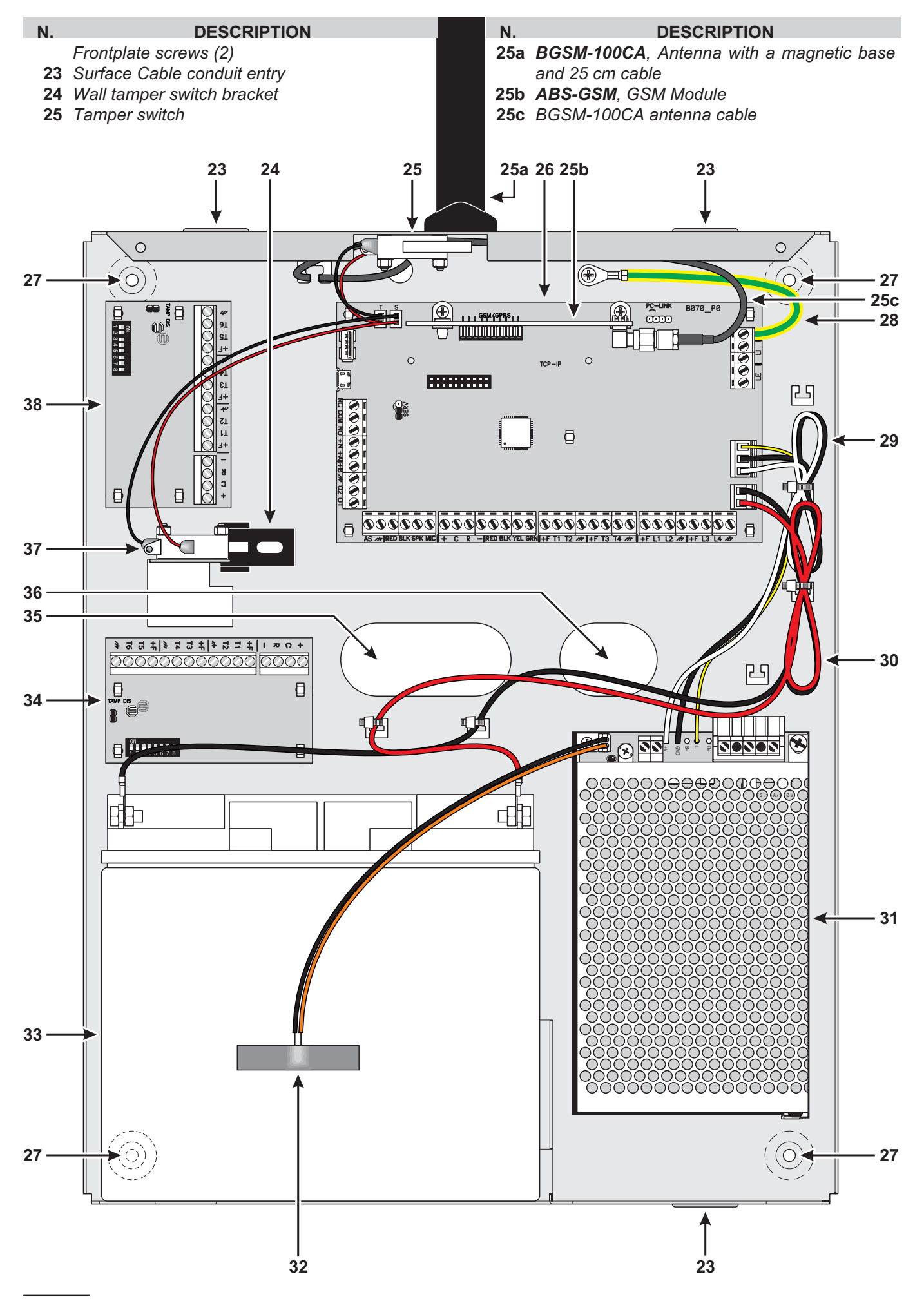

Figure 2 Parts of the ABSOLUTA in the Metal Box.

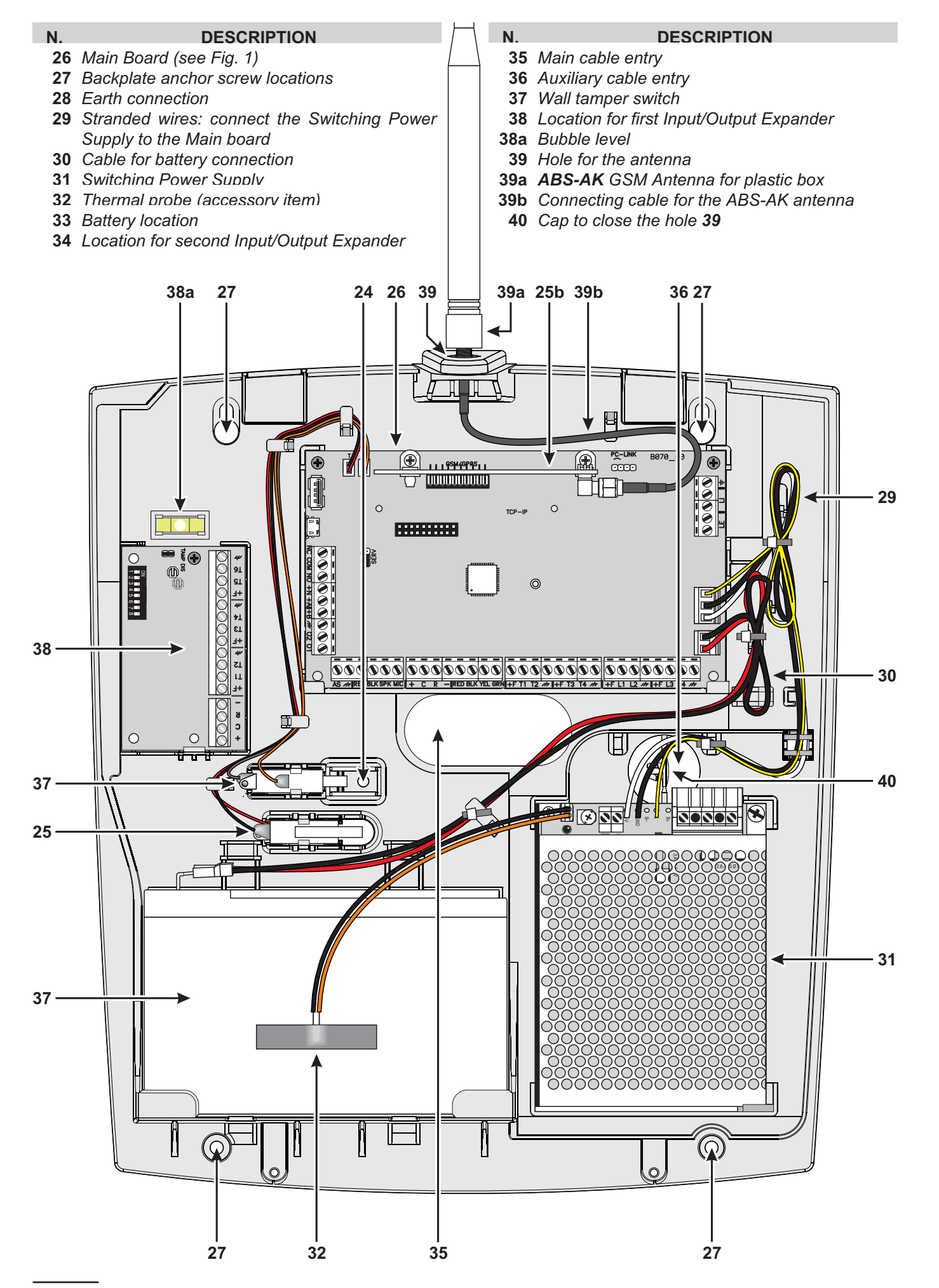

Figure 3 Parts of the ABSOLUTA in the Plastic Box.

- DESCRIPTION
- 41 Aperture for wall-tamper bracket
- 42 Two pivots for opening-tamper switch fixing
- 43 Hole for the GSM antenna wire
- 44 Five holes for Main Board fixing
- 45 Anchor for the GSM antenna wire
- 46 Hole for earth cable fixing

N.

- **47** Anchor for the telephone line wires
- **48** Anchor for the power supply wires
- 49 Anchor for the battery wires on the Main Board side

Ν.

#### DESCRIPTION 50 Anchor for the Main wires on the BAQ60T12

- 51 Hole for BAQ60T12 fixing
- 52 Anchor for the Main wires on the BAQ35T12
- 53 Hole for BAQ35T12 fixing
- 54 Arrester for the Power Supplier
- 55 Anchor for the battery wires on the battery side
- 56 Four holes to fix the second M-IN/OUT
- **57** Two pivots for wall-tamper switch fixing
- 58 Four holes to fix the first M-IN/OUT

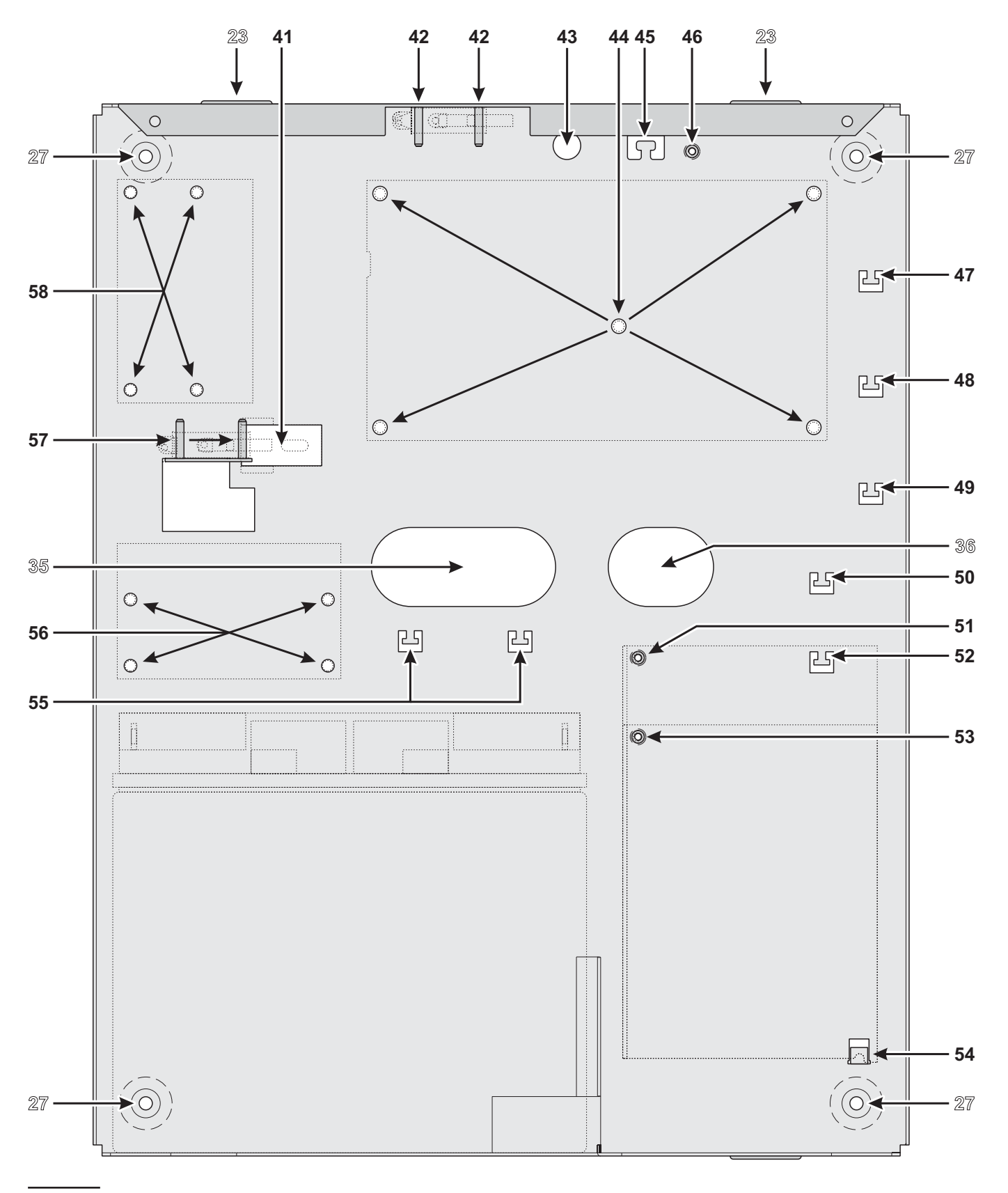

Figure 4 Mounting the Metal Box.

# **MOUNTING THE COMPONENTS**

### Mounting the Metal Box

Please read the following instructions, to get an overall view of the steps involved in the control panel mounting with the **ABS-M** Metal Box: refer to Figure 4 and Figure 2 on page 14.

#### Installing ABSOLUTA Main Board

- 1. Insert the five reverse locking supports into the holes **44** on the backplate.
- 2. Place the Main Board on the supports, then press it down until blocks in its position.
- **3.** Secure the Earth wire (Yellow-Green) eyelet to the hole **46** on the backplate, by means the screw M3x8 and washer.
- The Main Board must be earthed in order to protect it from electrical surges from the Telephone Line, and comply with Safety Regulations.

**Installing the Switching Power Supply** You can install the Switching Power Supply BAQ35T12 or BAQ60T12 into the Metal Box, as shown in Figure 2 on page 14 (part nr. **31**).

- 5. Cut the battery cables on the power supply.
- The backup battery must be connected to the connector **13** on the Main Board. It can NOT be connected directly to power supply.
- 6. Slide the Power Supply tab under the hook 54 on the backplate.
- Secure the BAQ35T12/BAQ60T12 to the hole 53/51 on the back plate, by means the washer and screw (M3x8).
- **8.** Insert the Power Supply plug into the connector **12** on the Main Board.
- 9. Secure the exceeding wires to the anchor 48 on the backplate.

**Installing the Tamper Switch** You can install the **MAXIASNC** switch (accessory item required to comply with the EN50131-1 and EN50131-3 standards) to detect the box opening, as shown in Figure 2 on page 14 (part nr. 25).

- **10.** Secure the **MAXIASNC** switch to its location using the two hexagonal nuts.
- 11. Connect the wire to the connector **3**(**T**) on the Main Board.

**Installing the Wall-Tamper Switch** You can install the **MAXIASNC** switch (accessory item required to comply with the EN50131-1 and EN50131-3 standards) to detect the box removal, as shown in Figure 2 on page 14 (part nr. **37**).

- 12. Place the Wall-Tamper Bracket 24 into the opening 41 on the backplate.
- **13.** Secure the **MAXIASNC** switch to its location using the two hexagonal nuts.
- 14. Connect the wire to the connector **4**(**S**) on the Main Board.

**Installing the Input/Output Expander Module** You can install up to two Input/Output Expander Modules **M-IN/OUT** into the Metal Box, as shown in Figure 2 on page 14 (parts nr. **34** and **38**).

- **15.** Insert four reverse locking supports into the holes **58** and/or into the holes **56** on the backplate, depending on if you are installing one and/or two Modules.
- **16.** Place the Module PCB on the supports, then press it down until blocks in its position.
- **17.** Disable the tamper and wall-tamper contacts by inserting (closing) the jumper on the Input/Output Expander Module (**TAMP DIS**).

**Marking Label** Once you have assembled the components, specify the type of Control Panel that you have constructed.

**18.** Using an indelible pen, tick the relevant box on the Marking Label according to the following table.

| ABS-M       | Power Supplies |           |  |  |  |  |  |
|-------------|----------------|-----------|--|--|--|--|--|
| Main Boards | BAQ35T12       | BAQ60T12  |  |  |  |  |  |
| ABS42       | ABS42M35       | ABS42M60  |  |  |  |  |  |
| ABS104      | ABS104M35      | ABS104M60 |  |  |  |  |  |

**19.** Attach the Marking Label on the backplate (near the Power Supply).

# Mounting the Plastic Box

Please read the following instructions, to get an overall view of the steps involved in the control panel mounting with the **ABS-P** Plastic Box: refer to Figure 5 and Figure 3 on page 15.

To comply with the EN50131-1 and EN50131-3 standards, detach the cap 40 from the bottom, and insert it into the hole 39.

#### Installing ABSOLUTA Main Board

- 1. Slide the Main Board under the 2 tabs 67.
- 2. Secure the Main Board to the holes **60** on the backplate using the two self tapping screws .

#### Installing BAQ15T12 Switching Power Supply

Read the following steps to install the BAQ15T12 Switching Power Supply, otherwise skip to "Installing BAQ35T12 Switching Power Supply".

- 3. Cut the battery cables on the power supply.
- IS The backup battery must be connected to the connector 13 on the Main Board. It can NOT be connected directly to power supply.
- **4.** Using the 2 self tapping screws (3 x 8), secure the BAQ15T12 to the holes **71** on the backplate..
- The Main Board must be earthed in order to protect it from electrical surges from the Telephone Line, and to comply with Safety Regulations.
- 6. Plug the Switching Power Supply into the connector **12** on the ABSOLUTA Main Board.

#### Installing BAQ35T12 Switching Power Supply Read the following steps to install the BAQ35T12

Switching Power Supply or skip to "Installing the Tamper Switch".

- 7. Cut the battery cables on the power supply.
- The backup battery must be connected to the connector **13** on the Main Board. It can NOT be connected directly to power supply.
- 8. Locate the BAQ35T12 onto its supports on the backplate. Ensure that the Switching Power Supply is secured firmly in place by the arrester **72**.
- **9.** Using the self tapping screw (3 x 8), secure the BAQ35T12 to the hole **75** on the backplate.

- The Mother Main must be earthed in order to protect it from electrical surges from the Telephone Line, and comply with Safety Regulations.
- **11.** Insert the Switching Power Supply plug into the connector **12** on the ABSOLUTA Main Board.

**Installing the Tamper Switch** You can install the **MAXIASNC** switch (accessory item required to comply with the EN50131-1 and EN50131-3 standards) to detect the box opening, as shown in Figure 3 on page 15 (part nr. 25).

- **12.** Insert the **MAXIASNC** switch into its location.
- **13.** Connect the wire to the connector **3** (**T**) on the Main Board.

**Installing the Wall-Tamper Switch** You can install the **MAXIASNC** switch (accessory item required to comply with the EN50131-1 and EN50131-3 standards) to detect the box removal, as shown in Figure 3 on page 15 (part nr. **37**).

- 14. Insert the MAXIASNC switch into its location.
- Connect the wire to connector 4 (S) on the Main Board.

**Installing the Input/Output Expander Module** You can install one Input/Output Expander Module **M-IN/OUT** into the Plastic Box, as shown in Figure 3 on page 15 (part nr. **38**).

- 16. Slide the Module PCB under the tab 78.
- 17. Secure the PCB to the hole 79 on the backplate, using the self tapping screw.
- **18.** Disable the tamper and wall-tamper contacts by inserting (closing) the jumper on the Input/Output Expander Module (**TAMP DIS**).

**Marking Label** Once you have assembled the components, specify the type of Control Panel that you have constructed.

**19.** Using an indelible pen, tick the relevant box on the Marking Label according to the following table.

| ABS-P       | Power Supplies  |          |  |  |  |  |  |  |
|-------------|-----------------|----------|--|--|--|--|--|--|
| Main Boards | <b>BAQ15T12</b> | BAQ35T12 |  |  |  |  |  |  |
| ABS16       | ABS16P15        | ABS16P35 |  |  |  |  |  |  |
| ABS42       | ABS42P15        | ABS42P35 |  |  |  |  |  |  |

**20.** Attach the Marking Label in the backplate (near the battery).

#### DESCRIPTION

- **59** Two hooks to hang the Cover
- 60 Two holes for Main Board fixing
- 61 Four anchors to fix the tamper switch wires
- 62 Future use

Ν.

- 63 Anchor for earth wire fixing
- 64 Anchor for the telephone line wires
- 65 Anchor for the power supply wires
- 66 Anchor for the battery wires on the Main Board side
- 67 Two tabs to retain the Main Board
- 68 Future use
- 69 Future use

#### DESCRIPTION

- 70 Anchor for the Main wires on the BAQ35T12
- 71 Two holes for BAQ15T12 fixing
- 72 Arrester for the BAQ35T12

N.

- 73 Two holes to secure the Cover
- 74 Anchor for the Main wires on the BAQ15T12
- 75 Hole for BAQ35T12 fixing
- 76 Anchor for the battery wires on the battery side
- 77 Two guides to anchor the battery
- 78 Tab to retain the M-IN/OUT
- 79 Hole for M-IN/OUT fixing

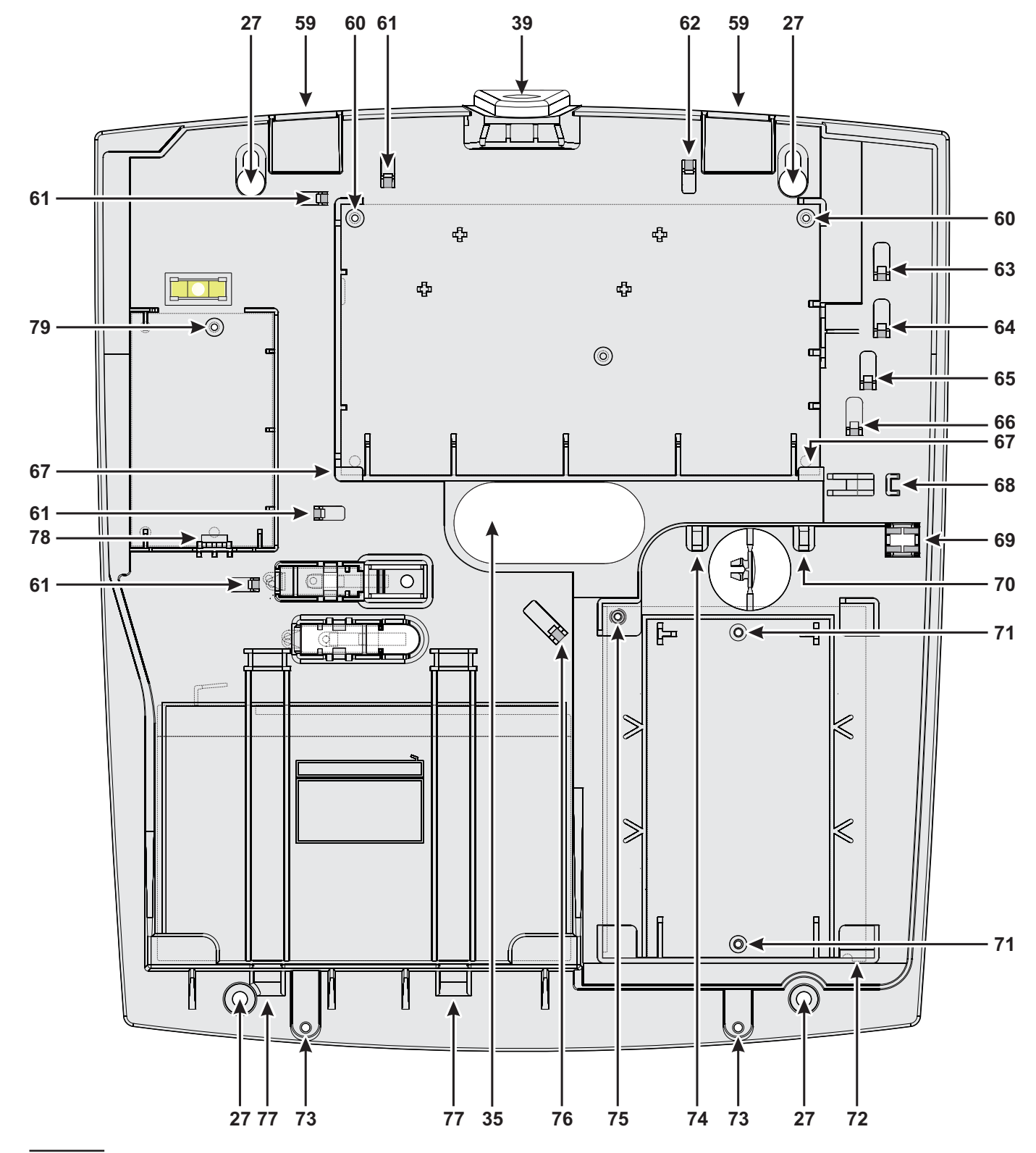

Figure 5 Mounting the Plastic Box.

### Installing the GSM Module

- A Before installing the GSM Module, make sure that the control panel is not connected to the power supply.
- Before inserting or removing the SIM card, make sure that the GSM Module is not connected to the power supply.

Disable the PIN and call forwarding on the SIM card before inserting it in the GSM Module.

The **ABS-GSM** Module can be installed in the ABS-M metal box and the ABS-P plastic box as shown in Figure 2 on page 14 and in Figure 3 on page 15 (part n. **25b**) respectively and described below (see Figure 6).

- 1. Insert the SIM card in SIM holder **102** of the Module.
- Insert the GSM Module on connector 8 (GSM/GPRS), while being careful to make the holes on corner guards 101 coincide with the holes 7 on the Motherboard.
- Inserting the GSM Module incorrectly may lead to serious damage.
- **3.** Attach the GSM Module to the holes **7** using the screws provided.

Metal Box Installation in the ABS-M metal box requires antenna BGSM-100CA (b).

- 4. Place antenna **BGSM-100CA** on the top of the metal box as far away from the wall as possible.
- 5. Thread the antenna's wire through hole 43 on the bottom of the control panel and then connect it to connector 93 of the GSM Module.
- 6. Fix the antenna wire to anchor 45.

**Plastic Box** Installation inside plastic box ABS-P requires the **ABS-AK** antenna (c).

- 7. Remove bolt 95 and washer 96 from connector 97 of wire 98 provided with the ABS-AK antenna.
- 8. Insert connector 97 in hole 39 of the ABS-P box.
- 9. Insert washer 96 and screw in bolt 95 until connector 97 is blocked.
- 10. Screw antenna 94 onto connector 97.
- 11. Screw connector 99 onto the Module's connector 93.

Check that the GSM signal is strong enough at the location chosen for the control panel's installation (see **Status** page); if it is NOT strong enough, try to move the antenna on the metal box or the control panel or try with the **ANT-EU** external antenna.

Program the options for the GSM Module: **GSM** and **SMS Message** option groups.

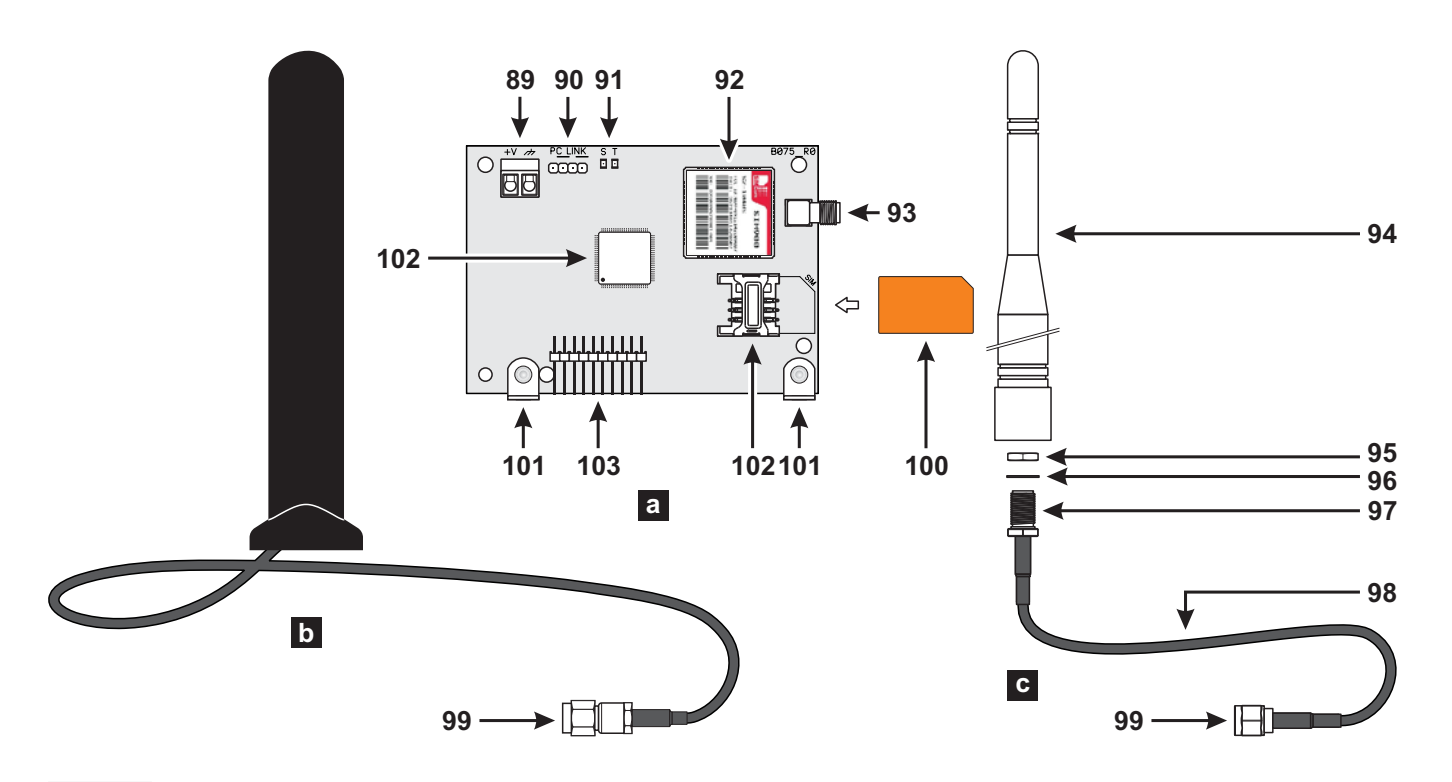

Figure 6 Parts of the ABS-GSM Module (a), of the BGSM-100CA antenna for metal box (b), and of the ABS-AK antenna for plastic box (c).

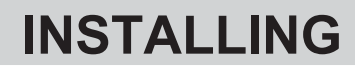

## Mounting the Control Panel

Please read this section carefully to get an overall view of the steps involved in installing the ABSOLUTA Control Panel.

The ABSOLUTA Control Panel should be located in a safe, dry place that is far from sources of interference.

Once you have selected a suitable place, create a layout of all the system peripherals (Keypads, Readers, Detectors, etc.) and ensure that you will be able to connect the Main power, peripherals, and if necessary, the telephone line to the ABSOLUTA without difficulty.

Allow at least 5 cm of free space around the Main Unit for air flow.

# The Main Unit must be at least 2 metres from GSM and radio relay systems.

Work carefully through the following steps (see figures on pages 14 and 15).

- **1.** Remove the screws and frontplate.
- 2. Install the accessory and plug-in modules following the instruction in the "MOUNTING THE COMPONENTS" section.
- 3. Drill the holes for the backplate and wall-tamper bracket anchor screws (27 and 24 respectively).
- 4. Pull the connection wires through the wire entry **35** and **36** then attach the backplate and wall-tamper bracket to the wall.
- DO NOT over tighten the screws as this may damage the wall-tamper bracket.
- 5. Complete the connections DO NOT connect the MAINS until all other wiring has been completed.
- 6. Connect the Mains Power (refer to "Connecting the Mains Power").
- 7. Program the system (refer to the "PROGRAMMING FROM THE PC" and the "KEYPAD OPERATIONS" sections for instructions).

### Mounting the BPI Peripherals

Read the instructions provided to mount the BPI peripherals.

**Keypads** Keypads should be located in places where full control of the system is required.

**Readers** Readers can be located in places where limited control of the system is required (Arming, A and B Mode Arming, Disarming operations).

**Input/Output Expander** Fix the M-IN/OUT Input/Output Expander as close as possible to the devices to which it is to be connected.

**Power Stations** Locate the Power Supply Station as near as possible to the devices it must supply, this will reduce the voltage drop on the connections to a minimum.

### Terminals

This paragraph describes the Control Panel terminals. The layout of Terminal Description table is as follows:

- > the **Ter.** column shows the terminal identifier;
- the DESCRIPTION column provides a brief description of each terminal;
- the v(V) column shows the terminal voltage (the hyphen "–" indicates that the voltage cannot be specified for the terminal concerned);
- the i(A) column shows the maximum current (in Amperes) that can circulate on the terminal (the hyphen "–" indicates that the current cannot be specified for the terminal concerned);
- ➤ the numbers in brackets refer to the following notes.

(1) The total current draw of Control Panel terminals [+A], [+N], [+B], [+F], [+] and [RED] must not exceed:

- 430 mA on ABS16P15 and ABS42P15, ABS16P35 and ABS42P35;
- 1,250 mA on ABS42M35, ABS104M35, ABS42M60 and ABS106M60.

(2) The voltage on the [+A], [+N], [+B], [+F] and [+] terminals, under normal operating conditions, can change from 13.8 to 13.6 V. The output voltage below which a Fault event is generated is 12.2 V.

(3) The voltage on the [RED] terminals, under normal operating conditions, can change from 13.8 to 13.4 V.

(4) The max. voltage admitted on the changeover switch contacts is **15 V @ 2 A** (Max. switching power **30 W**).

| N.    |   | ADDRESS |   |   |   |   |   |   |   |    |    |    |    |    |    |    |    |    |    |    |    |    |    |    |    |    |    |    |    |    |    |    |
|-------|---|---------|---|---|---|---|---|---|---|----|----|----|----|----|----|----|----|----|----|----|----|----|----|----|----|----|----|----|----|----|----|----|
|       | 1 | 2       | 3 | 4 | 5 | 6 | 7 | 8 | 9 | 10 | 11 | 12 | 13 | 14 | 15 | 16 | 17 | 18 | 19 | 20 | 21 | 22 | 23 | 24 | 25 | 26 | 27 | 28 | 29 | 30 | 31 | 32 |
| 1     |   |         |   |   |   |   |   |   |   |    |    |    |    |    |    |    |    |    |    |    |    |    |    |    |    |    |    |    |    |    |    |    |
| (1) 2 |   |         |   |   |   |   |   |   |   |    |    |    |    |    |    |    |    |    |    |    |    |    |    |    |    |    |    |    |    |    |    |    |
| (2) 3 |   |         |   |   |   |   |   |   |   |    |    |    |    |    |    |    |    |    |    |    |    |    |    |    |    |    |    |    |    |    |    |    |
| (3) 4 |   |         |   |   |   |   |   |   |   |    |    |    |    |    |    |    |    |    |    |    |    |    |    |    |    |    |    |    |    |    |    |    |
| (4) 5 |   |         |   |   |   |   |   |   |   |    |    |    |    |    |    |    |    |    |    |    |    |    |    |    |    |    |    |    |    |    |    |    |

**Table 5** Assignment of addresses: column **N**. shows the microswitch numbers (refer to the number in parentheses for the power feeding supply address settings); a **white** square indicates that the respective microswitch must be OFF and a **gray** square indicates that the respective microswitch must be ON.

| Ter.     | DESCRIPTION                         | v(V) | i(A) |
|----------|-------------------------------------|------|------|
| NC       | Programmable Output n. 1            | (4)  | 2    |
| СОМ      | (changeover switch contacts)        |      |      |
| NO       |                                     |      |      |
| +N       | Programmable Output n. 1 (intrin-   | 13.8 | 1.5  |
|          | sic security), protected by fuse    | (2)  | (1)  |
| +A       | Programmable Output n. 1 (posi-     | 13.8 | 1.5  |
|          | tive), protected by fuse            | (2)  | (1)_ |
| +B       | Positive power supply to periph-    | 13.8 | 1.5  |
|          | erals, protected by fuse (will be   | (2)  | (1)  |
|          | powered by the battery during       |      |      |
| <u> </u> | Mains failure)                      |      |      |
|          | Negative                            | 0    | _    |
| 01       | Programmable Output n. 2            | 0    | 0.1  |
|          | (Open-Collector)                    | •    |      |
| 02       | Programmable Output n. 3            | 0    | 0.1  |
|          | (Open-Collector)                    |      |      |
| AS       | <u>10 KΩ Supervised Tamper Line</u> | _    | _    |
|          | Terminals for the Audio Station:    | 40.0 | 0.5  |
| RED      | Positive protected by fuse          | 13.8 | 0.5  |
| BLK      | Negalive                            | (3)  | (1)  |
|          | Speaker<br>Microphono               |      |      |
|          | PDI hus for the PDI peripherals:    |      |      |
| L 1      | Positive protected by fuse          | 13.8 | 15   |
|          | Command                             | (2)  | (1)  |
| R        | Response                            | (~)  | (1)  |
| <u> </u> | Negative                            |      |      |

| Ter.                     | DESCRIPTION                                                                                                    | v(V)        | i(A)       |
|--------------------------|----------------------------------------------------------------------------------------------------|-------------|------------|
| RED<br>BLK<br>YEL<br>GRN | KEY bus for the Wireless Receiver:<br>Positive protected by fuse<br>Negative<br>Receiver<br>Data                       | 13.8<br>(3) | 0.5<br>(1) |
| +F                       | Power supply to detectors ( <b>positive</b> ), protected by fuse (will be powered by the battery during Mains failure) | 13.8<br>(2) | 1.5<br>(1) |
| T1<br>:<br>T4            | Terminals programmable as In-<br>put Line or Output.                                                                   | _           | -          |
| L1<br>:<br>L4            | Programmable Input Line                                                                                                | _           | -          |
| <i>.</i>                 | Negative                                                                                                    | 0           | _          |
| LE                       | External telephone line terminals                                                                                      | _           | _          |
| LI                       | Line-sharing devices terminals (for<br>Answerphone, telephone, fax, mo-<br>dem, etc.)                                  | _           | -          |
| Ŧ                        | Earth Terminal                                                                                                    | 0           | _          |

Mat default, inputs L1, L2, L3 and L4 are programmed to signal the following events:

- L1 = Detector fault
- L2 = Hold-up device fault
- L3 = Internal siren fault
- L4 = External siren fault.

In order to comply with the EN50131-3 and EN50131-1 standards, these settings must NOT be changed.

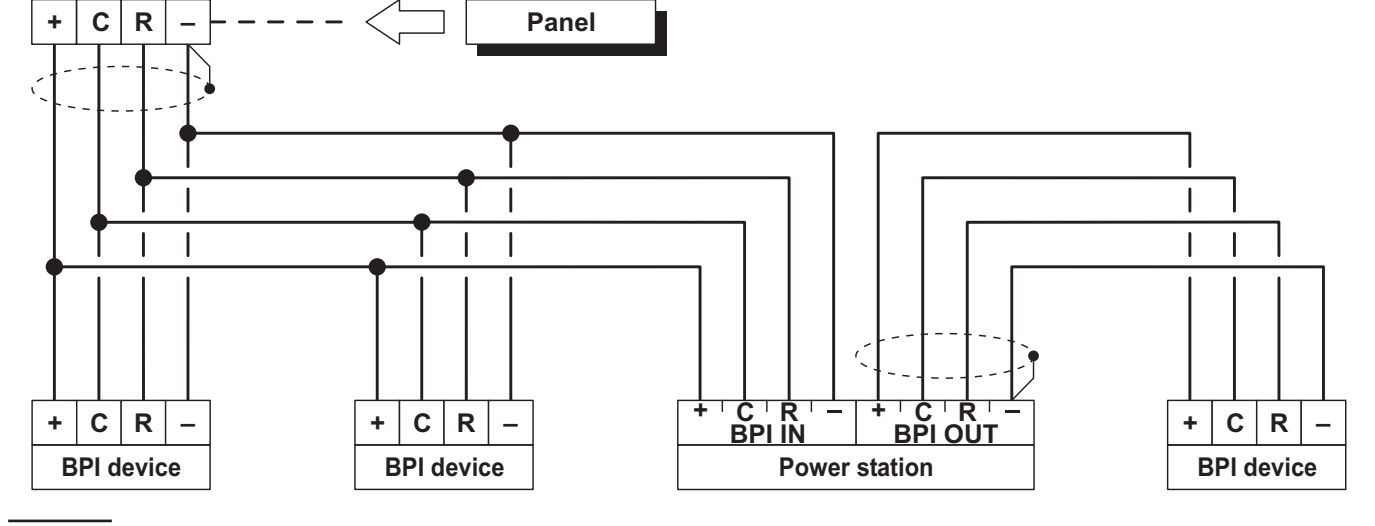

Figure 7 Connection of 4 BPI Devices

### Wiring

The section describes how to wire the Control Panel, BPI bus peripherals and various security devices. Each wiring diagram refers to a specific type of device (BPI bus devices, Detectors and Signalling devices).

Use shielded cable for all connections, with one end connected to negative and the other floating.

- The end of the stranded conductor must not be soldered in places where it is subject to contact pressure.
- The Mains wiring must comply with the rules for double or reinforced insulation.

Use an adhesive cable grip to secure the wires to the terminal boards.

The wiring diagrams show some of the many tailored solutions this system provides.

**About the Wiring Diagrams** The locations of the terminals in the wiring diagrams may be different to those on the board.

- The Zone terminals may belong to the Control Panel, the Keypads or the Input/Output Expanders;
- The Output terminals may belong to the Control Panel or the Input/Output Expanders;
- the Input zone and the Open-Collector Output terminals (in the wiring diagrams) can be found on the Main Unit or Expanders;
- only the terminals required for the connection are shown in the wiring diagrams.

# **Connecting BPI Bus Devices**

The BPI bus supports the following devices:

- Keypads
- Key Readers
- Input Expanders
- Output Expanders
- Power stations

The maximum number of devices supported depends on the type of control panel, as shown in Table 1 on page 6.

**Electrical Connections** The BPI bus devices must be connected in parallel to terminals [+], [C], [R], [–] on the Main Unit, as shown in Figure 7.

The Power Station has two groups of terminals for the BPI bus connection: the **BPI-IN** group — for the Power Station; and the **BPI-OUT** group — for the BPI devices connected downstream of the Power Station.

The two groups of terminals are electrically isolated, therefore, all the cables and devices connected downstream of the Power Station will not load the Control Panel BPI bus.

Refer to the Power Station Instructions leaflet for further details.

Only one Power Station can be connected to each shunt of the Control Panel BPI bus (see Fig. 8).

**Assigning Addresses** You must assign an Address to each of the BPI bus devices. The assigned Address will allow the Control Panel to distinguish one device from another. The Peripheral devices are divided into types: Keypads, Readers, Input/Output Expanders and Power Stations.

**Devices of the same type** (e.g. two Readers) must have **different Addresses**.

**Devices of different types** (e.g. a Keypad and a Reader) are intrinsically different, therefore, may have the **same Address**. The BPI bus peripheral Addresses can be assigned in any order.

Table 5 shows the configuration of microswitches for the assignment of addresses to the Input/Output Expansions, the Readers, and the Power Feeding Stations: read the keypads' instructions in order to set their address.

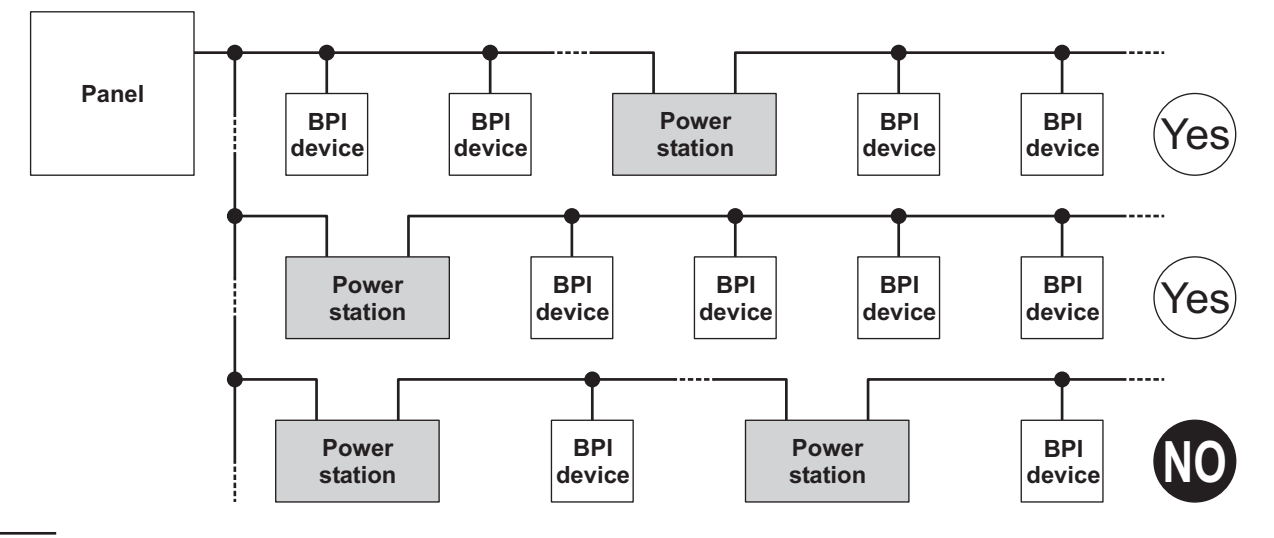

Figure 8 Connecting a Power Station.

**Setting the BPI Level** The BPI Level determines the maximum voltage the BPI bus can carry. Some BPI devices have 5 V and 12 V options.

This Control Panel operates at 12 V, therefore, all the peripheral devices must be set at **12 V**.

Refer to the BPI device instructions for the BPI Level setup.

#### BPI bus Wiring Limitations

Due to Voltage drops and stray capacitance caused by the Control Panel BPI bus connections, the following wiring limitations must be respected:

- the maximum wire length between the Control Panel and the BPI peripheral must not exceed 500 metres;
- the overall wire length of the Control Panel BPI bus must not exceed 1000 metres.

In order to allow the BPI peripherals to operate properly, **11.5 V** or more must be present across terminals [+] and [–]. If a lower voltage is present, it can be boosted by:

- increasing the wire size that supplies the Control Panel BPI device (the wires that connect [+] and [-] of the Control Panel to terminals [+] and [-] of the BPI device);
- connecting some of the BPI peripherals downstream of a Power Station (these devices will be powered by the Power Station, therefore, will not load the Control Panel BPI bus);
- using a Power Station to provide the voltage for the BPI peripheral load.
- The cable length downstream of a Power station should not to be included the overall wire length for the Control Panel BPI bus.

# **Connecting Detectors**

You can connect the detectors to:

- > terminals L1, L2, L3 and L4 of the Control Panel;
- terminals T1, T2, T3 and T4 of the Control Panel, if programmed as Input Lines (Zones);
- terminals T1, T2 and T3 of the PREMIUM keypads, depending on the programmed operating mode (refer to the PREMIUM's instructions for more information);
- terminals T1, T2, T3, T4, T5 and T6 of the Input/Output Expander M-IN/OUT, depending on the programmed operating mode (refer to the M-IN/OUT's instructions for more information).

The following terminals can be used for the power supply to the detectors.

- [+F] and [++] (negative) for each pair of Input Lines (Zones) on the **Control Panel**: 13.8 V positive is present on [+F] terminals — protected by resettable fuse (0.4 A).
- [+F] and [++] (negative) for each pair of Input Lines (Zones) on the M-IN/OUT Input/Output Expander:
   13.8 V positive is present on [+F] terminals protected by resettable fuse (0.4 A).
- [+F] and [-] (negative) for three Input Lines (Zones) on the **PREMIUM** Keypad: 13.8 V positive is present on [+F] terminal — protected by resettable fuse (0.4 A).

Each zone can support several detectors. However, if more than one detector is connected, the Control Panel will be unable to identify the detector in the event of an Alarm.

The Control Panel can detect Alarm, Tamper and Short-circuit on hardwired zones:

- Zone Alarm will be signalled by an Alarm on zone no. event;
- Zone Tamper will be signalled by a Tamper on zone no. event;
- Short-circuit will be signalled by a Tamper on zone no. event.

|            | BALANCE TYPES (SUPERVISION) |         |         |         |  |  |  |  |  |  |  |
|------------|-----------------------------|---------|---------|---------|--|--|--|--|--|--|--|
| Resistance | NO                          | NC      | SEOL    | DEOL    |  |  |  |  |  |  |  |
| 8          | STANDBY                     | ALARM   | ALARM   | TAMPER  |  |  |  |  |  |  |  |
| 10 K       | ALARM                       | ALARM   | STANDBY | ALARM   |  |  |  |  |  |  |  |
| 5 K        | ALARM                       | ALARM   | SHORTED | STANDBY |  |  |  |  |  |  |  |
| 0          | ALARM                       | STANDBY | SHORTED | SHORTED |  |  |  |  |  |  |  |

**Table 6** Balance Types: the **Resistance** column shows the resistance across the Zone terminal and the Negative during the corresponding status ( $\infty$  indicates that the terminal is open; **0** indicates that the terminal is shorted to negative).

The Zone status depends on several parameters (refer to "Hardwired Zones" in the "PROGRAMMING FROM PC" section). This section refers to the Balance type. If only this parameter is considered, the zone status will depend on the resistance between its terminal and negative, as shown in Table 6.

The following paragraphs describe the connections of various types of detectors.

The 10 KΩ resistors are included in the Resistor pack.

The 10 K $\Omega$  resistors have brown, black, orange and gold bands. The last band (gold) indicates the tolerance, and therefore, may be a different colour.

#### Connecting Motion Detectors

Most Motion detectors have Normally-Closed Contacts (**NC** in the wiring diagrams), and Normally-Closed Tamper Contacts (**AS** in the wiring diagrams).

The wiring diagram depend on the selected supervision. This Control Panel supports the following supervision:

- Normally Open;
- Normally Closed;
- Single End Of Line Resistor (SEOL);
- Double End Of Line Resistor (DEOL).

Figures 9, 10 and 11 show the wiring diagram for each Supervision type. In these figures:

- [+] and [–] terminals represent the positive and negative terminals;
- [NC] terminals are the Normally Closed Alarm Contacts of the detector;
- [AS] terminals are the Normally Closed Tamper Contacts of the detector.

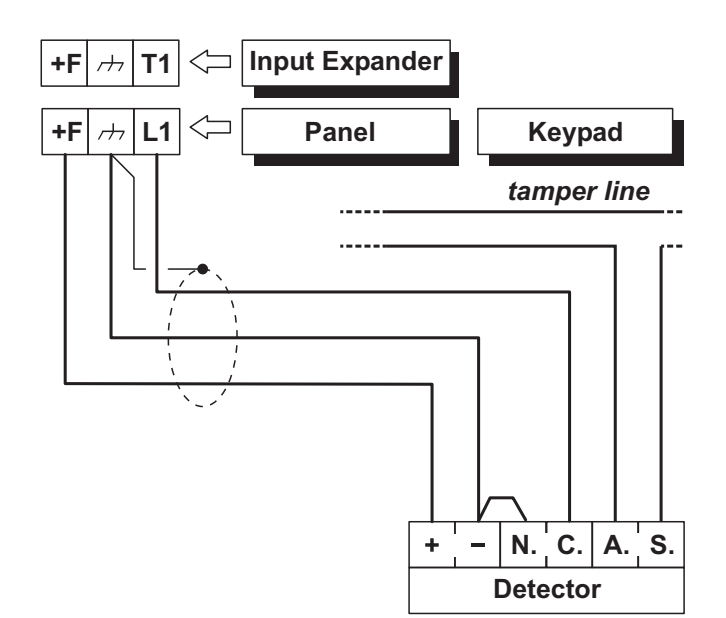

**Figure 9** Connecting a Detector to a zone with Normally Closed supervision.

**Normally Closed** The wiring diagram in Figure 9 illustrates the connection of a detector to a Zone with Normally Closed supervision.

Normally Closed supervision will allow the Control Panel to detect Alarm status on the zone:

- the zone will hold Standby status whilst connected to negative;
- > the zone will trigger Alarm under all other conditions.

To provide Tamper detection on zones with Normally Closed supervision:

- either connect the detector tamper contact to the Control Panel Tamper Line — this type of connection does not provide identification of the tampered detector;
- or connect the detector tamper contact to a 24h zone — this type of connection requires two zones — one for Alarm detection, and the other for Tamper detection (refer to "Connecting Tamper Contacts").

**SEOL** The wiring diagram in Figure 10 illustrates the connection of a detector to a Zone with SEOL supervision.

The 10 K $\Omega$  resistor must be connected to the last detector of the zone.

**SEOL** supervision will allow the Control Panel to detect Alarm and Short-circuit on the zone:

- the zone will hold Standby status when connected to negative via a 10 KΩ resistor;
- the zone will trigger short-circuit when connected to negative;
- ➤ the zone will trigger Alarm under all other conditions.

To provide Tamper detection: connect the Tamper contact of the detector to the Control Panel Tamper Line, or to a 24h zone (refer to "Connecting Tamper Contacts").

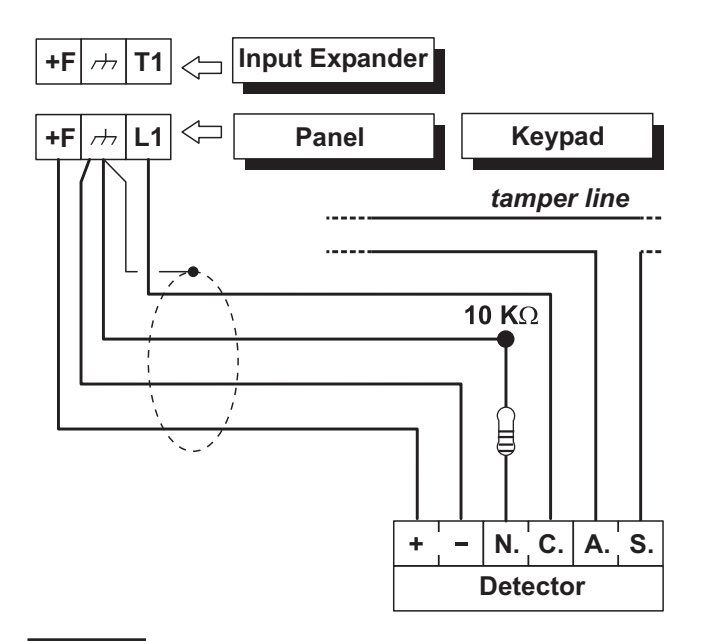

**Figure 10** Connecting a Detector to a zone with SEOL supervision.

**DEOL** The wiring diagram in Fig. 11 illustrates the connection of a detector to a Input Line (Zone) with DEOL supervision.

The 10 K $\Omega$  resistors must be connected to the last detector of the zone.

**DEOL** Supervision will allow the Control Panel to detect zone Alarm, Tamper and Short-circuit:

- the zone will hold Standby status whilst connected to negative via a 5 KΩ resistor (i.e. using two 10 KΩ resistors connected in parallel);
- the zone will trigger short-circuit when connected to negative;
- the zone will trigger Tamper when open;
- ➤ the zone will trigger Alarm under all other conditions.

Zones with DEOL supervision can detect and signal Alarm and Tamper by means of just two wires. ■ Connecting Roller-Blind and Vibration Detectors Zones 1 through 8 of ABSOLUTA support Roller-blind and Vibration detectors. The zones must be programmed respectively with either the Vibration or Roller-blind option (refer to the 'PROGRAMMING', Hardwired zones, in this Manual), and can be set up as **Normally Closed**, **SEOL** or **DEOL** supervision. The wiring diagram in Figure 18 shows a typical connection.

The 10 K $\Omega$  EOL Resistor must be connected to the last device.

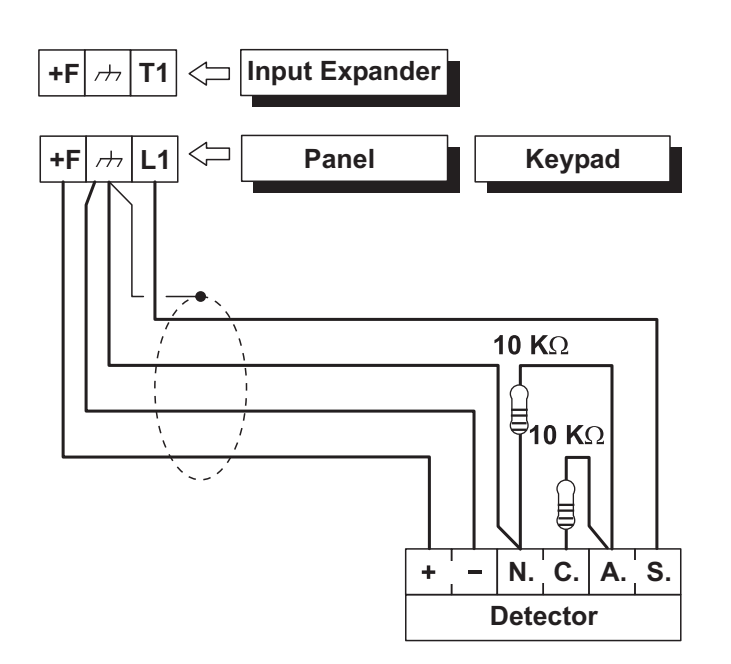

**Figure 11** Connecting a Detector to a zone with DEOL supervision.

Programming: L1/T1: N.C. (Normally Closed) L2/T2: SEOL Supervision

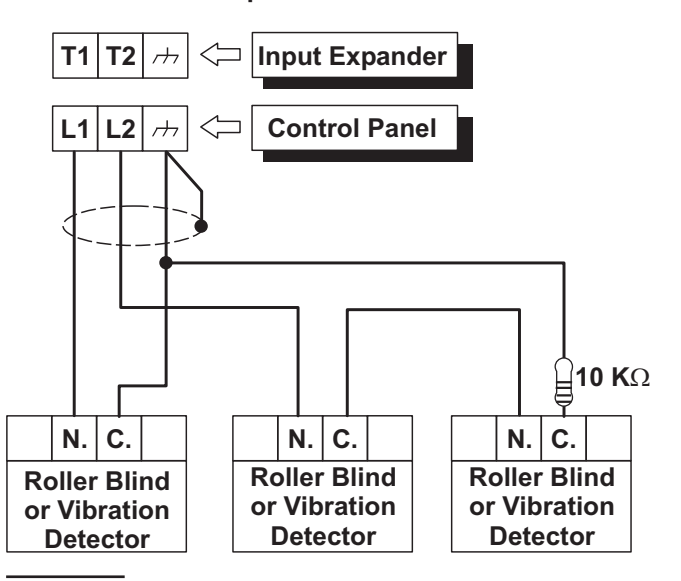

**Figure 12** Connecting Vibration Detectors and Roller Blind contacts: connecting one detector to a Normally Closed zone and connecting two detectors to a SEOL Supervision zone.

#### Connecting Fire Detectors

The ABSOLUTA can also manage Fire detectors that can operate with a supply voltage of 12 V and are equipped with alarm repeat outputs (such as BENTEL SECURITY 600/ZT100 Series). The Fire detectors can be connected using the MUB-RV relay base. Alternatively:

- □ Connect the Alarm Repeat outputs of the Fire detectors [R]/[3] to an Input Zone programmed as Fire (Normally Open and 24h), inserting a diode in series as shown in Figure 14 (600 series ONLY). Connect the detector positive [L1]/[2] to terminal [+F], and connect the detector negative [L]/[5] to an open-collector output.
- Connect the Alarm Repeat outputs of the Fire detectors [R]/[3] to an Input Line (Zone) programmed as Fire (Normally Open and 24h), connect the detector positive [L1]/[2] to the terminal [+A] and connect the detector negative [L]/[5] to an open-collector output as shown in Figure 13. Program the corresponding output to terminal [+A] as: Monostable, Normally Closed, 20 seconds ON Time. Assign the Output to an event that will reset the Fire Detectors (e.g. Control Panel Reset or Partition Reset).

In both cases the open-collector output must be programmed as **Monostable**, **Normally Closed**, **20 seconds ON Time** and assigned to an event that will reset the Fire Detectors (e.g. Control Panel Reset or Partition Reset). The connections described result in the power supply to the Fire Detectors being cut off for 20 seconds each time the event occurs, thus allowing the detectors to reset.

Inputs connected to fire detectors do not meet the EN50131-1 and EN50131-3 standards as they are not covered by the same standards.

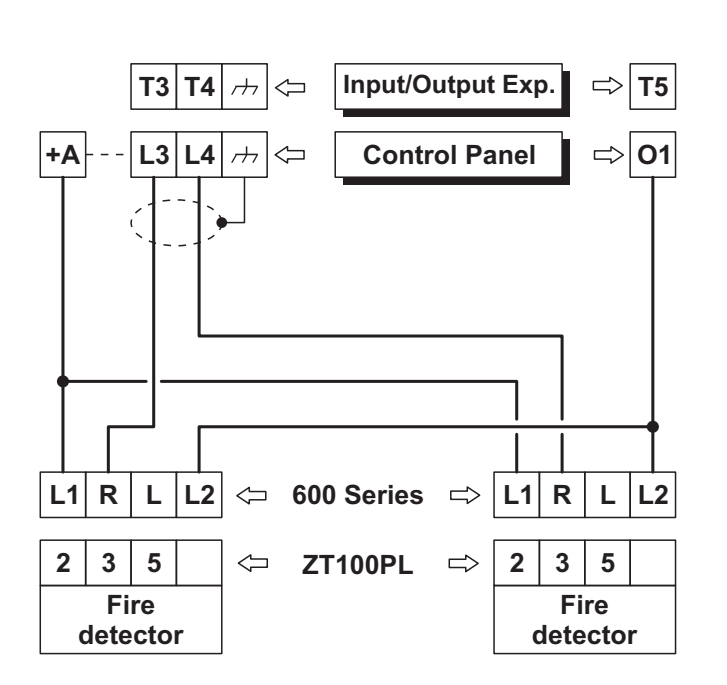

**Figure 13** Connecting 2 Fire Detectors to a Zone with Normally Open supervision (without diode).

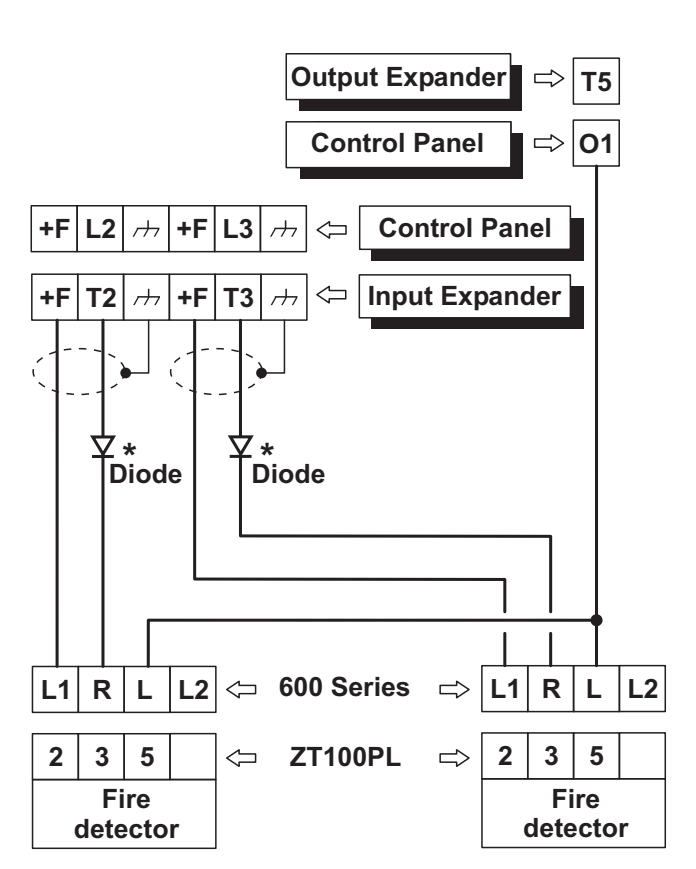

**Figure 14** Connecting 2 Fire Detectors to a Zone with Normally Open supervision (\* with series 600 ONLY).

# **Connecting Alarm Signalling Devices**

Main The panel, to complies the EN50131-1 and EN50131-3 standards, supports the following notification options:

**A**) 2 sirens with remote power supply + panel built-in telephone communicator;

**B**) 1 self-powered siren + panel built-in telephone communicator;

*C*) panel built-in telephone communicator + external telephone communicator with at least ATS-1 grade performance, according with the EN50131 and EN50136-1-1-1 standards;

**D**) external telephone communicator with at least ATS-3 grade performance, according with the EN50131 and EN50136-1-1-1 standards.

The ABSOLUTA Control Panel is equipped with three outputs to connect the Alarm Signalling Devices:

- the terminals NC, COM, NO, +N and +A are relevant to the output no. 1;
- > the terminal O1 is relevant to the output no. 2;
- ➤ the terminal O2 is relevant to the output no. 3.

At default, The O2 open-collector output is active in case of trouble. If this setting is not changed, to maintain compliance with the EN50131-1 and EN50131-3 standards, you must NOT connected additional and self-powered sirens to this output.

Alternatively, you can connect the Alarm Signalling Devices to:

- terminals T1, T2, T3 and T4 of the Control Panel, if programmed as Outputs;
- terminals T1, T2, T3, T4, T5 and T6 of the Input/Output Expander M-IN/OUT, depending on the programmed operating mode (refer to the M-IN/OUT's instructions for more information).

Alarm Signalling Devices, such as: Self-Powered Sirens, Indoor Sirens, Telephones Diallers, etc., can be classified as follows:

- Intrinsic Security Devices (e.g. Self-Powered Sirens) activated by voltage failure on the respective terminal;
- Positive Alarm Line devices (e.g. Indoor Sirens) activated by positive (12 V) on the respective terminal;
- Negative Alarm Line devices activated by negative (0 V) on the respective terminal;
- Supervised Alarm Line devices activated by impedance unbalance on the respective terminal.

The wiring diagram depend on the Alarm Signalling Device to connect.

The wiring diagram in Figure 15 illustrates connection of a Self-powered Siren and an Indoor Siren to Output no. 1 on the Control Panel:

- Output no. 1 on the Control Panel is programmed as Normally Closed;
- [+N] is the positive power and Input of the Self-powered Siren. The Siren will activate when positive (13.8 V) fails on the [+N] terminal;
- [+B] is the positive power and Input of the Indoor Siren. The Siren will activate when positive (13.8 V) is applied to the [+B] terminal;
- [,++] and [GND] are the negative power terminals of the Self-powered Siren and Indoor Siren;
- [A.S.] and [AS1-AS2] are the Normally Closed Tamper contacts of the Self-powered Siren and Indoor Siren.

To provide Tamper detection: connect the Signalling device Tamper contact to the Control Panel Tamper Line or to a 24h zone (refer to "Connecting Tamper Contacts").

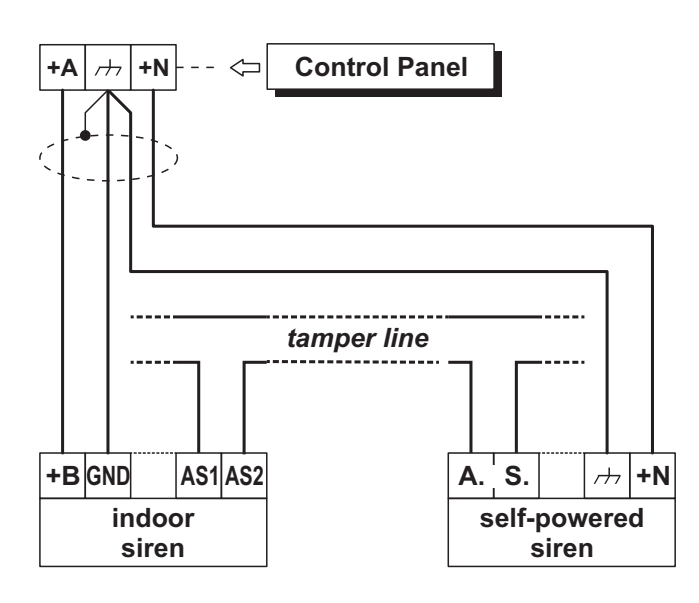

**Figure 15** Connecting a Self-powered Siren and an Indoor Siren to Control Panel Output no. 1.

#### Supervised Output

Output no. 1 can be set up as Supervised Output. This type of output must be programmed as Normally Closed (refer to "Attributes" under "Outputs" in the "PROGRAMMING" section). The Control Panel can detect short-circuit and connection interrupt to terminals +A of output with this attribute. The wiring diagram in Figure 16 illustrates the connection of an Indoor Siren to the Supervised Output using a 2.2 K $\Omega$  across terminals +A and negative.

The 2.2 K $\Omega$  resistor (included in the package) have 3 **red** bands and a **gold** band. The last band (gold) indicates the tolerance, therefore, it may be a different colour.

The 2.2 KΩ resistor must be connected to the last device on the Output, otherwise it will have no effect.

Short-circuit and connection interruption to terminal +A of Supervised Output, will be signalled by:

- Tamper on supervised output relative to the Output;
- $\succ$  flashing on the  $\clubsuit$  indicator on the Keypads.

# **Connecting Tamper Terminals**

The Tamper contacts of the security system devices can be connected to the SEOL Supervised 24h Tamper Line.

The Tamper Line terminal is marked **AS**:

- The Tamper Line will hold Standby status when connected to negative via a 10 KΩ resistor;
- The Tamper Line will trigger an Alarm under all other conditions.

Alarm on the Tamper Line will be signalled by:

- a Tamper on Main unit event (by default, to comply with EN50131, the Tamper on External Siren event will occur);
- flashing on the **T** indicator on Keypads.

The wiring diagram in Figure 17 illustrates the connection of 3 Tamper contacts to the Control Panel Tamper Line:

- 1. connect the device tamper contacts in series;
- connect a 10 KΩ resistor in series to the last Tamper contact;
- **3.** connect one end of the series to the [AS] terminal and the other to the [*r*+*r*] terminal.
- The 10 KΩ resistor must be connected to the last device on the tamper line. If the Tamper line is not used, connect a 10 KΩ resistor across terminals [AS] and [r-r-].

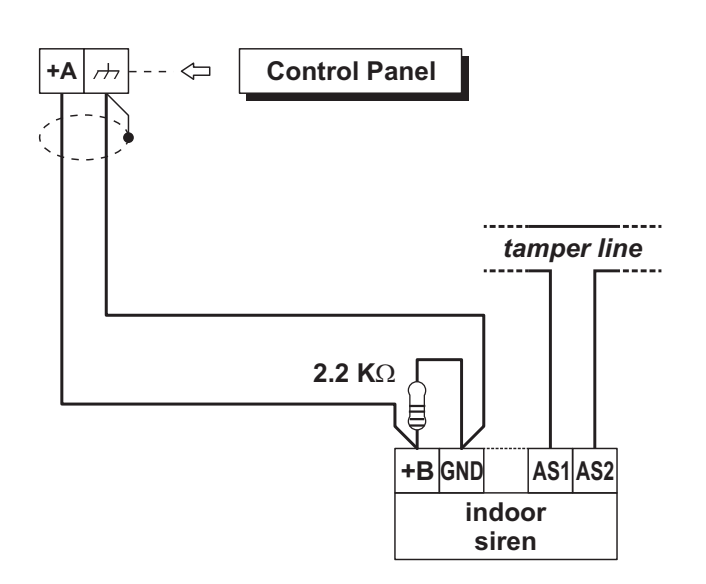

**Figure 16** Connecting an Indoor Siren to a Supervised Output on the Control Panel.

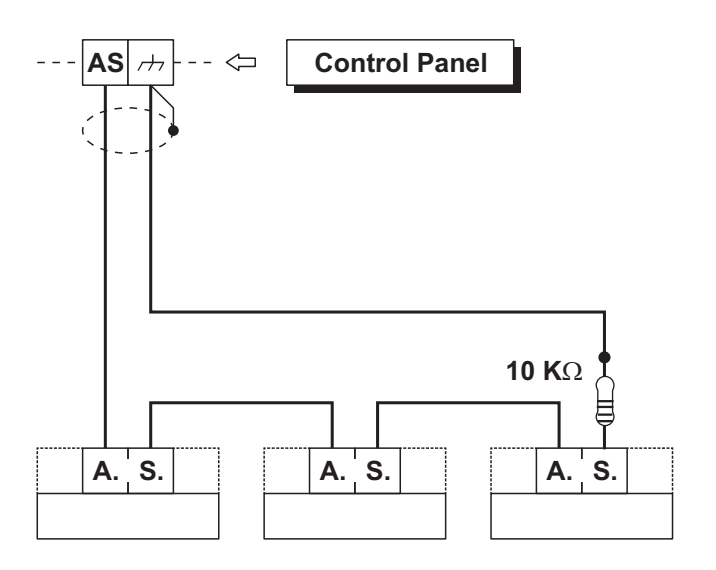

**Figure 17** Connecting 3 Tamper contacts to the Control Panel Tamper Line — the [A.S.] terminals represent the Normally Closed Tamper contacts of the device.

INF The T indicator will flash until the cause of Alarm is cleared (memory). The T indicator will stop flashing when the Control Panel resets.

If several contacts are connected to the Tamper Line, the tampered device will be unidentifiable.

To identify tampered devices:

- select DEOL Supervision for motion detector connections (refer to "DEOL" under "Connecting Motion Detectors");
- connect each Tamper contact to a 24h zone with SEOL Supervision (see Figure 18).
- Tamper contact zones can be programmed with Normally Closed Supervision, in which case, the 10 KΩ resistors must not be connected.

# **Connecting the Telephone Line**

In order to allow use of the Dialler, Digital communicator and Teleservice facilities, the telephone line must be connected to terminals [LE], as shown in Figure 19.

In order to comply with the EN50131-1 and EN50131-3 standards, the Vocal Telephone Dialler and/or the Digital Communicator must be enabled.

The Control Panel can detect Telephone line trouble (Line down), which will be signalled when the voltage on the [LE] terminals drops below 3 V for over 45 seconds.

Telephone line trouble will be signalled by:

- the Line-down event;
- ON status of the A indicator on Keypads;
- $\succ$  flashing on the  $\widehat{a}$  indicator on Keypads.

The Control Panel will signal restoral when the voltage on the [LE] terminals returns to 3 V for over 15 seconds.

If the telephone line **IS NOT CONNECTED** to the Panel, the Telephone **Line check** option must be **DISABLED**. If it is not Disabled, the Control Panel will signal Line-down status persistently (refer to "PSTN options" in the "PROGRAMMING FROM THE PC" section). By default this option is disabled.

Connect Line-sharing devices (Fax, Answerphone, etc.) to the [LI] terminals. This will allow the Control Panel to take priority ONLY in the event of an alarm. Connect the  $[\pm]$  terminal to the Mains Earth — this will protect the PCB against surges from the Telephone line.

Ensure that the Mains Earth is fully intact and operating properly before connecting the Telephone line.

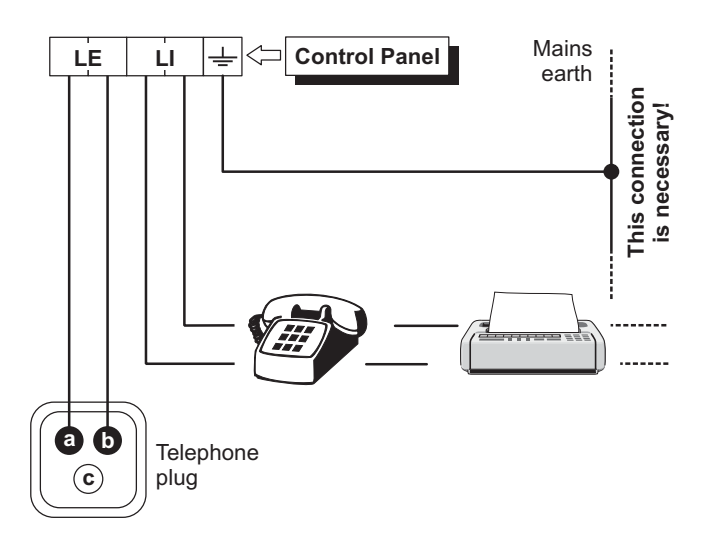

**Figure 19** Connecting the Telephone Line to the Control Panel.

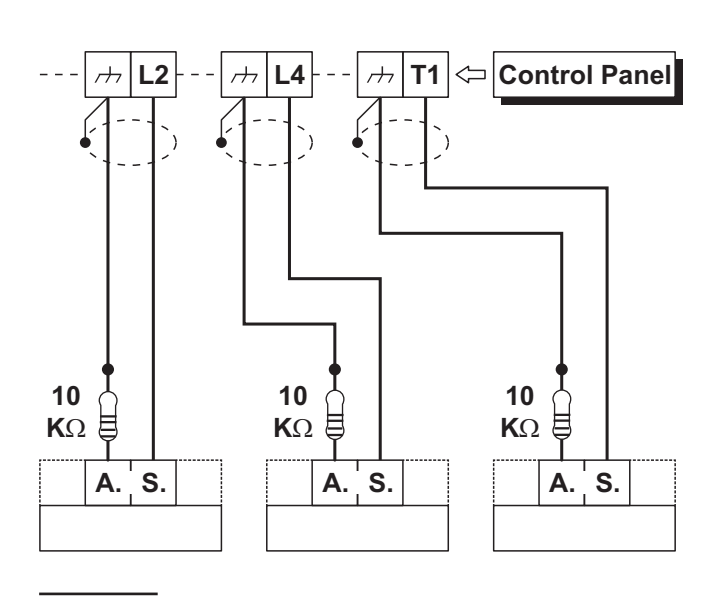

**Figure 18** Connecting 3 Tamper contacts to three 24h Zones with SEOL Supervision — the [A.S.] terminals represent the Normally Closed Tamper Contact of the device.

# Connecting the AS100 Audio Station

The **AS100** (accessory item) is a 2-way audio station that include a speaker and a microphone.

By means the **AS100**:

- the Installer can record and playback the Voice Messages (refer to "2.1 Voice Message Recording" in the "KEYPAD OPERATION" section);
- the User can perform some audio functions by a remote telephone (refer to "OPERATING THE SYSTEM FROM A TELEPHONE" in the User Manual);
- the user can have an audio feedback on the security system status (refer to "Event and Actions" in the "PROGRAMMING FROM THE PC" section).
- the Central Station operator can perform an audio verification of the alarm event.

This Control Panel support ONE AS100.

Refer to the diagram in Figure 20 for the connection of the AS100 to the Control Panel's Main Board.

Mathematical Station AS100 is NOT certified IMQ-SECURITY SYSTEMS and therefore does not conform to the EN50131-1 and EN50131-3 standards.

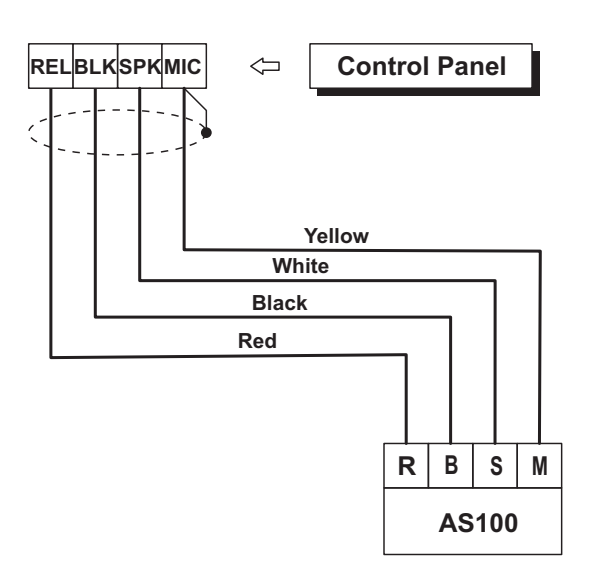

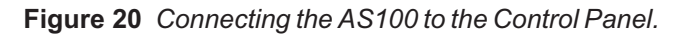

# **Connecting a Power Supply**

In order to comply with the Safety regulations in force, the Mains must be equipped with a bipolar isolating device for protection against over voltage and short-circuit to Earth (e.g. automatic isolating switch).

The ABSOLUTA is powered from the Mains (230V/50 Hz) through a Switching power supply, located inside the cabinet. The cabinet can also house a backup battery (not included) for power backup during Mains failure.

Mains failure will be signalled by the:

- > OFF status of indicator on the Power Supply;
- > ON status of the **A** indicator on Keypads;
- > Warning Mains failure event.
- The **Warning Mains failure** event will be signalled after the programmed delay (refer to "Filter Times" in the "PROGRAMMING FROM PC" section).

The panel reports a fault when the output voltage drops below 11.2 V, with:

- > ON status of the **A** indicator on Keypads;
- ➢ the message [Panel low Vout.] on the LCD Keypads, in View Signals mode.

The Control Panel will monitor the battery at all times, (refer to **Static Test** and **Dynamic Test**).

**Static Test** The **Static** Test monitors the battery charge during Mains failure. **Low battery** status (below 11.4 V) will be signalled by the:

- Low battery event;
- > ON status of the **A** indicator on Keypads.

If this occurs, the Mains power must be restored before the battery empties, otherwise, the system will shutdown.

- The A indicator on Keypad turn OFF only after the reset of all events (the events stay in memory).
- The Control Panel automatically shuts down when the battery voltage drops below 9.6 V to protect the battery from permanent damage.

**Dynamic Test** The **Dynamic** Test monitors the operating capacity of the battery. A failed test (battery does not meet the Test requirements) will be signalled by the: > **Warning power trouble** event;

ON status of the A indicator on Keypads.

If this occurs, the backup battery must be replaced immediately, otherwise, the system will be unable to function in the event of Mains failure (black-out).

Battery trouble restoral will be signalled by the:

- > end of the Warning power trouble event;
- The A indicator on Keypad turn OFF only after the reset of all events (the events stay in memory).

#### Connecting the Mains

Work carefully through the following steps (refer to "Parts Identification").

- 1. Locate the backup battery on its housing **33**.
- 2. Connect the backup battery to the connector 13 on the Main Board, by means the cable 30.
- **3.** Connect the **Earth** wire to the [⊕] terminal on the power supply terminal board.
- 4. Connect the Neutral wire to terminal [N], and the Line wire to terminal [L] on the power supply terminal board.
- The Control Panel Tamper Switch is enabled by the initial closure of the Control Panel. Therefore, it cannot trigger a **Tamper on Panel** event on first power up. Likewise, if the Panel is opened during a programming session (via Keypad or computer), the Tamper switch will be inhibited thus unable to trigger a **Tamper on Panel** event until the Programming session ends, and the Panel is closed again.

#### Auto-configuration (Wizard setup)

Each time you power up the control panel, the LCD keypads will show the following message, for approximately 15 second, indicating that the Control Panel is performing the Auto-configuration:

CALL SERVICE

If you are performing the Hardware Default, the LCD Keypads show the message "RemoveJumpPCLInk" that remember to you to remove the short circuit on the PC-LINK connector (refer to "Hardware Default" for further details).

During this phase the Control Panel will enroll the BPI Bus peripherals.

Termination of this phase will be indicated on the LCD Keypads as follows:

| Pres | se,  | Pres | iona  |
|------|------|------|-------|
| Prer | ni,F | 'ush | ENTER |

1. When you press **ENTER**, the display will show the available languages:

| Mod. Lin9ua<br>1=Italiano | 1/2 |
|---------------------------|-----|
| Modify Lang.<br>2=English | 2/2 |

**2.** Select the required language by enter the relative number:

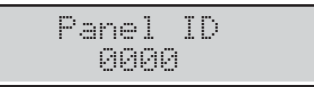

3. Enter the Panel ID then press ENTER:

| Kb=01 | Kr=00 | A1=0 |
|-------|-------|------|
| Ei=00 | Eo=00 | OK?  |

The LCD keypads will show the enrolled BPI devices as follow:

- **Kb** are the Keyboards;
- > Kr are the Key readers;
- > AI are the Power Stations;
- > Ei are the Input Expanders;
- **Eo** are the Output Expanders.
- 4. Press ENTER if the display configuration is right and go to the next step, or check the connection and the address of the missed BPI peripherals, then press OFF and ESC, and go back to the step 1.

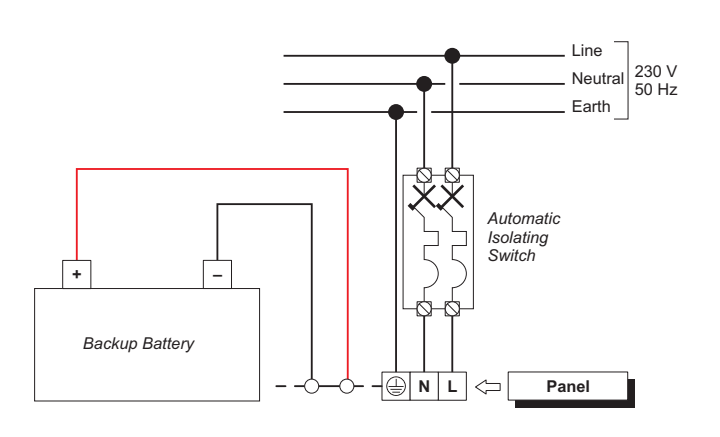

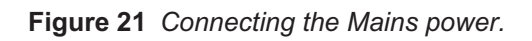

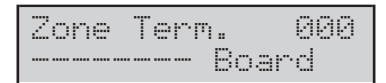

The top line shows the available zones (Zone Term.)

The bottom line shows the standby status and the supervision relevant to the zones on the device indicated on the right side, as follow:

- $\succ$  –, the zone is not used;
- > **O**, the zone is Normally Open, Not Supervised;
- > C, the zone is Normally Closed, Not Supervised;
- D, the zone is DEOL (Double End Of Line) Supervised;
- S, the zone is SEOL (single End Of Line) Supervised;
- > X, the relative terminal is an output;
- > Board are the zones on the Main Board;
- > **Ein01** are the zones on the Input Expander 01.
- 5. Press the number relative to a Zone to change its standby status and supervision option: press 1 for zone terminal T1, 2 for zone terminal T2 e so on; press the number until the display shows the required option.

Press the key **A** or **B** to change the options for all terminals.

Press the key C or D to select the device.

Press **ENTER** when the display shows the required standby status for each zone:

Delayed Zone 000 iiiiiiii Board

The top line shows the number of Delayed Zones.

The bottom line shows the status of the Delayed Option for each zone on the device indicated on the right side, as follow:

- $\succ$  –, the zone is not used;
- ➤ i, the zone is Instant;
- D, the zone is Delayed;
- M, the zone has been Modified by BOSS;
- Board are the zones on the Main Board;
- > **Ein01** are the zones on the Input Expander 01.
- IN The M letter next to a zone indicates that the zone's delay options (Entry Delay and Exit Delay) were changed by BOSS, in a configuration DOES NOT supported by the Wizard Setup then NOT modifiable by the Wizard Setup.

6. Press the number relative to a Zone to change its Delayed option: press 1 for zone terminal T1, 2 for zone terminal T2 so on; press the number until the display shows the required option.
Press the key C or D to select the device.
Press ENTER when the display shows the required Delayed option for each zone:

| Int | . 2 | one | 888   |
|-----|-----|-----|-------|
| III | III | ΙI  | Board |

The top line shows the number of Internal Zones.

The bottom line shows the status of the Internal Option for each zone on the device indicated on the right side, as follow:

- –, the zone is not used;
- I, the zone is Internal;
- E, the zone is NOT Internal (Normal);
- Board are the zones on the Main Board;
- > **Ein01** are the zones on the Input Expander 01.
- Press the number relative to a Zone to change its Internal option: press 1 for zone terminal T1, 2 for zone terminal T2 e so on; press the number until the display shows the required option.
   Press the key C or D to select the device.

Press ENTER when the display shows the required Internal option for each zone:

| Sep | /09/09 | 9  | 09: | 14 |
|-----|--------|----|-----|----|
|     | Enter  | ΡI | N   |    |

The top line shows date and time and the bottom line shows Enter PIN, indicating the end of the wizard setup.

The configuration can be changed during the programming session.

| TEMPERATURE (°C) | -10  | -5   | 0    | 5    | 10   | 15   | 20   | 25   | 30   | 35   | 40   | 45   | 50   |
|------------------|------|------|------|------|------|------|------|------|------|------|------|------|------|
| VOLTAGE (V)      | 14.5 | 14.4 | 14.3 | 14.1 | 14.0 | 13.9 | 13.7 | 13.6 | 13.5 | 13.4 | 13.3 | 13.2 | 13.1 |

**Table 7** Switching Power Supply Output Voltage chart. To find the Output Voltage using the chart: — select the nearest value to the Probe temperature on the **TEMPERATURE (°C)** row; read the corresponding value on the **VOLTAGE (V)** row; adjust the Output Voltage of the Switching Power Supply to the indicated value. For example, if the Probe temperature is 22 °C, the Output Voltage of the Switching Power Supply must be set at 13.7 V.

#### Thermal Probe

The Thermal probe **KST** (accessory item) will optimize the backup battery charge process, by regulating the charge voltage in accordance with the temperature of the backup battery.

Work carefully through the following instructions to install the Thermal probe (refer to the figures 2 and 3 on page 14 and 15):

- 1. Connect the probe to the connector on the power supply.
- **2.** Attach the probe to the backup battery, in such a way as to obtain optimum heat transfer.
- **3.** Measure the Probe temperature.
- 4. Using the graph in Figure 22 and/or Table 7, find the value (in accordance with the battery temperature) that the Switching Power supply output voltage will be based on.
- 5. Using the trimmer, adjust the voltage on the terminal board to the required value.
- If you are connecting a KST thermal probe to a BAQ15T12 Power Supply, ensure that the BAQ15T12 on-board Jumper is inserted.

For further information, refer to the Insert in the KST package.

## **Hardware Default**

You can restore the Control Panel options to the factory default by hardware, as indicated below.

You can also restore the factory default by an LCD Keypad (refer to "Factory Default" in the "KEYPAD OPERA-TIONS" section).

- You CAN'T perform the Hardware Default if the option Lock Installer Code is enabled (refer to "System options" in the "PROGRAMMING FROM PC" section).
- To reset all the Voice Messages, download the audio file from BENTEL's website onto a USB key and then upload the Voice Messages from the USB key onto the control panel as described in paragraph "2.5) Message Download/Upload via USB Key".
- 1. Short circuit the pins 1 and 2 on the PC-LINK connector (10).
- Remove ALL the control panel power: remove the power supply connector (12) and the battery connector (13).

I The self-powered signalling devices will sound.

**3.** Re-connect the control panel power: the LCD keypads will show the following message

| Togli  | Pont | PCL | ink |
|--------|------|-----|-----|
| Remove | Jump | PCL | ink |

4. Remove the short circuit on the PC-LINK connector: the control panel will perform the Wizard Setup (refer to "Auto-configuration (Wizard setup)").

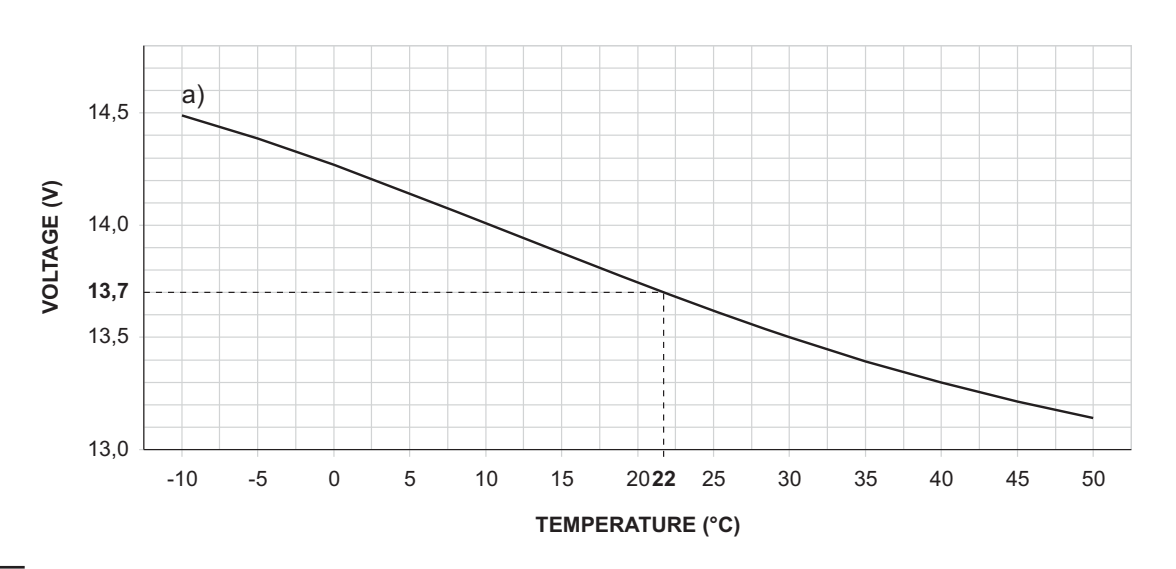

**Figure 22** Switching Power Supply Output Voltage graph. To find the Output Voltage using the graph: — indicate the Probe temperature on the **TEMPERATURE** (°C) axis; draw a line from the temperature value point up to the curve **a**); draw a line from the intersection point across to the **VOLTAGE** (V) axis; adjust the Output Voltage of the Switching Power Supply to the resultant value. For example, if the Probe temperature is 22 °C, the Output Voltage of the Switching Power Supply must be set at 13.7 V.

# **PROGRAMMING FROM THE PC**

You can program this Control Panel using the BOSS Console Software that you can download from

#### www.bentelsecurity.com

Read this section thoroughly to learn how to install and use the **BOSS** Console Software.

- 1. Install the BOSS Console as described in the Help on line:
- 2. www.customer.bentelsecurity.com/boss/eng/
- 3. Run the BOSS Console Software.
- Select the Username and enter the corresponding Password to Login in the relevant session: the default Username is admin and the Password is 1234.
- 5. Select the Account Search option on the Start Page menu, then select New Account to create a new account or open an existing account.
- **6.** Setup the options (refer to the respective paragraphs for instructions).
- 7. Download the set options (refer to "On-site Programming (Downloading/Uploading)" or Remote Programming (Downloading/Uploading)).

The system options are organized in Groups. The **Option Groups** in this section are congruent with the **BOSS** application structure.

#### Options with requirements

M The IMQ/A symbol indicates the option requirements to comply with the EN50131-1 and EN50131-3 standards.

#### Minimum system requirements

To support the prerequisites for BOSS the following system requirements must be met:

- Processor: 600 megahertz (MHz) Pentium III compatible or faster processor, 1 gigahertz (GHz) or faster is recommended;
- RAM: 1GB of System Memory;
- Hard Disk: Up to 1GB of available space may be required;

BOSS uses only 40 MB, additional hard disk space may be required for prerequisites.

- CD or DVD Drive: Not required;
- Display: 1024 x 768 high colour, 32-bit (Recommended).

# Configuration (Enrolling Devices)

On startup the Control Panel will automatically enroll all the BPI Bus peripherals (refer to "Power supply connection" under "INSTALLATION"). Any changes after automatic enrollment must be made by the Installer.

During the polling process, the Control Panel will **compare** the interrogation result with the stored configuration and, in the event of mismatch, will a warning.

If the Control Panel is connected to a computer, it will be possible to view the configuration by uploading the Configuration page.

The Configuration Group Options is divided into pages — one for each type of device (Keypads, Expander In, Expander Out, Key Readers, Power Stations and Wireless Module).

In the second column, the application shows the list of supported BPI peripherals, for the type selected in the first column: the application shows the peripheral address in bracket followed by the label assigned to.

In the third column you can set the options relevant to the BPI peripheral selected in the second column.

The following programming instructions refer to options common to all BPI peripherals. For instructions on how to program the options of a specific device, refer to the relevant paragraph.

**Enabled (Enrolled)** The devices connected to the BPI Bus must be Enrolled, otherwise the Control Panel will be unable to manage them.

If a peripheral device has not been connected properly to the BPI bus, or fails to respond (Device Lost) due to Trouble or Tamper, an X will be shown above the icon on the Keypad, and the Control Panel will generate the following event:

#### > Warning BPI Peripheral

The event will be recorded in the Log (refer to **ID.TYPE** for the BPI Device Lost event).

**Label** This option (maximum 16 characters) is for the device label (e.g. Entrance, Kitchen, etc.). This label will identify the Device in all the operations it is involved in.

#### Keypads

The Keypads page will allow you to set up Keypads. The Page layout is as follows.

For information regarding the **Enabled** and Label options, refer to "Configuration".

**Partitions** Select the Keypad Partitions. The Keypad will be able to control (Arm, Disarm, etc.) ONLY the Enabled Partitions.

IS Keypads need not necessarily be enabled on Partitions, and can be used for programming, viewing and other non-command related purposes.

**EN50131** If this option is enabled, in standby mode the keypad will hide the Control Panel and zone display status. To display this information, you will have to enter your own PIN first. In the event of Alarms, Tampers, and Troubles, indicator light  $\mathbf{A}$  will be illuminated, but in order to view malfunction information you will have to enter your own PIN.

In order to comply with the EN50131-1 and EN50131-3 standards, this option must be enabled.

**Type** This option will allow you to specify the type of keypad: LED/LCD.

#### Expander In

The Expander In page will allow you to enroll the Input Expanders located on the **M-IN/OUT** Expanders and on the **PREMIUM** keypads connected to the BPI bus<sup>1</sup>.

For information regarding the **Enabled** and Label options, refer to "Configuration".

#### Expander Out

The Expander Out page will allow you to enroll the Output Expanders located on the **M-IN/OUT** Expanders connected to the BPI bus<sup>1</sup>.

For information regarding the **Enabled** and Label options, refer to "Configuration".

<sup>1</sup> The M-IN/OUT Expander is seen as an Input Expander and/or as an Output Expander, depending on how it is programmed (refer to the M-IN/OUT's instructions for more information). If the M-IN/OUT Expander is programmed as an Input and Output Expander, it must be enrolled as an Input Expander and as an Output Expander. For example, if you have programmed an M-IN/OUT Expander as an Input Expander and Output Expander, and assigned it address no. 1, you must enroll Input Expander no. 1 and Output Expander no. 1.
## Key Readers

The Key Readers option sub-group will allow you to enroll and set up Key Readers. You must set up the Options and the Arm Modes for each Partition, as follow.

For information regarding the **Enabled** and Label options, refer to "Configuration".

**EN50131** If this option is enabled, in standby mode the Readers' LED's are turned off, regardless of the Partition status.

In order to comply with the EN50131-1 and EN50131-3 standards, this option must be enabled.

Red This option will allow you to assign (Yes) the Reader to the relevant Partition: the Reader will be able to Arm the Partition in Away mode.

Commands performed by the selected Key Reader will affect ONLY the Partitions common to both the Reader and Key in use.

For example, if you attempt to Arm the system at a Reader that is enabled on Partitions no. 1 and no. 2, with a Key that is enabled on Partitions no. 1 and no. 3, ONLY Partition no. 1 will Arm (Partition no. 1 is common to both the Reader and Key).

Yellow This option will allow you to set up the A Mode Arming configuration. If an **A Mode** Arming request is made at a Reader, the Partitions will Arm/Disarm in accordance with the programmed configuration, as follows:

- > **None** the status of the corresponding Partition will remain unchanged;
- Away Arm the Partition will Arm;
  Stay Arm the Partition will Arm in Stay mode (i.e. Zones with the Internal Attribute will be Bypassed);
- > Instant Stay the Partition will Arm in Stay mode with zero Entry Delay;
- > **Disarm** the Partition will Disarm.

Green As per the Yellow option but for B Mode.

#### Power station

The Power stations page will allow you to enroll and setup the Power Stations.

For information regarding the **Enrolled** and **Label** parameters, refer to the "Configuration" section.

AC Fail Delay Set the delay for the MAINS fault on the Power Supply Station before it will be signalled. Valid entries: 0 through 3600 seconds, in 1 second steps. Default setting: 0 seconds

Mill In order to comply with the EN50131-6 standards, this option MUST NOT be more then 60 seconds.

Low Battery Delay Set the delay for the low battery on the Power Supply Station (battery voltage below 11.4 V) before it will be signalled.

Valid entries: 0 through 3600 seconds, in 1 second step. Default setting: 0 seconds

In order to comply with the EN50131-6 standards, this option MUST NOT be more then 300 seconds.

The Control Panel can detect and signal:

- Forced opening or removal of Power stations;
- > interruption of power supply to the Power stations;
- > the status of Power station batteries:
- > the status of Power supply modules;
- > the status of Power station Outputs.

Forced opening or removal will be signalled by:

- > the Tamper on BPI Device event (refer to "Events-Actions" section);
- > an **X** above the  $\mathbf{a}$  icon on the Keypad;
- > the Event details in the log **DESCRIPTION** — Tamper on BPI device WHERE — The Power Station label
- □ Mains power failure (interruption) will be signalled by:
- > the Warning mains failure on Power station event (refer to "Events-Actions" section);
- $\succ$  the ON status of the **A** LED on the keypads, and the AC Mains Failure message (refer "View Trouble Mode" in the USER MANUAL);
- the Event details in the log **DESCRIPTION** — AC Mains Failure WHERE — The Power Station label
- Low Battery (below 11.4 V refer to "Static Test" under "Connecting Power supplies" in the "INSTALLATION" section) will be signalled by:
- > the Warning low battery on Power station event (refer to "Events-Actions" section);
- $\succ$  the ON status of the **\mathbf{A}** LED on the keypads, and the Low Battery message (refer "View Trouble Mode" in the USER MANUAL);
- ➤ the Event details in the log **DESCRIPTION** — Low Battery WHERE — The Power Station label
- Battery Trouble (refer to "Dynamic Test" under "Connecting Power supplies" in the "INSTALLATION" section) will be signalled by:
- > the Warning power trouble on Power station event (refer to "Events-Actions" section);
- > the ON status of the A LED on the keypads, and the Troub. pow. syst. message (refer "View Trouble Mode" in the USER MANUAL);
- > the Event details in the log DESCRIPTION — Troub. pow. syst. WHERE — The Power Station label

- Disconnected Battery<sup>2</sup> will be signalled by:
- the Battery not connected on Power station event (refer to "Events-Actions" section);
- b the ON status of the A LED on the keypads, and the Batt. disc. PW.s message (refer "View Trouble Mode" in the USER MANUAL);
- the Event details in the log
   DESCRIPTION Batt. disc. pw.s
   WHERE The Power Station label
- **\Box** Power supply module trouble<sup>3</sup> will be signalled by:
- the Battery charger trouble on Power station event (refer to "Events-Actions" section);
- the ON status of the A LED on the keypads, and the Fault chrg.pw.s message (refer "View Trouble Mode" in the USER MANUAL);
- the Event details in the Log
   DESCRIPTION Fault chrg.pw.s
   WHERE The Power Station label
- Disconnected Power supply module<sup>4</sup> will be signalled by:
- the Switching not connected on Power station event (refer to "Events-Actions" section)
- the ON status of the A LED on the keypads, and the Swtch.disc.pw.s message (refer "View Trouble Mode" in the USER MANUAL)
- the Event details in the log
   DESCRIPTION Swtch.disc.pw.s
   WHERE The Power Station label
- Current draw of a Power station output that exceeds the maximum will be signalled by:
- the Short circuit output 1/2/3 on Power Station event (refer to "Events-Actions" section)
- the ON status of the A LED on the keypads, and the Out. short PW.s message (refer "View Trouble Mode" in the USER MANUAL)
- the Event details in the log DESCRIPTION — Out. short pw. s WHERE — The Power Station label

# Wireless Module

The Wireless Module page will allow you to enroll and set up the Receiver connected to the KEY BUS.

For information regarding the **Enabled** option, refer to "Configuration".

The Control Panel signals the **lost** of the Receiver by:

- the ON status of the A LED on the keypads in standby status;
- ➢ the message ⋈LS rec. lost on the LCD keypads in Tamper Alarm Visualization mode (LED ♣ ON);
- the ON status of the T (Tamper) LED on the LED keypads in Alarm Visualization mode (LED A ON);
- the WLS receiver lost event.

The Control Panel signals the receiver **opening** and **wall detaching** by:

- the ON status of the A LED on the keypads in standby status;
- the message WLS receiver on the LCD keypads in Tamper Alarm Visualization mode (LED & ON);
- the x character next the icon on the LCD keypads in *Partition Status* mode;
- the ON status of the T (Tamper) LED on the LED keypads in Alarm Visualization mode (LED A ON);
- > the Wireless Receiver Tamper event.

**Supervision Period** This option will allow you to program the supervisory time for the Supervised Wireless Zones (refer to "Supervision" under "Zones"). Each wireless zone should send a supervisory signal within a programmed interval. If the Receiver does not receive the signal it will generate a **Loss of Wireless Zone** event.

Valid entries: 1-96 1= 15 minutes; 4= 1 hour; 96= 24 hours (in 15-minute steps). At default: 15 minutes

In order to comply with the EN50131-5-3 standard, the Supervision Period must be 15 minutes.

**Jamming Detect** If ENABLED, **BOSS** reserves the last Wireless Detector slot (the n. 32) to the RF jamming detection and signalling, and assigns it to the last Software Zone, with 200000 ESN.

If the Control Panel detects RF jamming, it will be signalled: by an 🛛 above the 🛱 icon on the Keypad, and by the **Tamper wireless device** event.

Jamming and BPI Device Tamper will be signalled by ⊠ above the ticon on the Keypad. Jamming and Receiver Tamper will be signalled by the **Tamper wireless device** event. If the signal is due to Receiver Tamper (jamming, opening or removal) the WLS Tamper event will be logged.

- **2** If the battery voltage drops below 10.2V, the Power station will disconnect it automatically. This operation will prevent damage to the battery.
- **3** The Power supply module of the Power station will be considered "out-of-order" if its output voltage reaches 0.5V above, or drops to 0.5 V below the preset value. If the Power station is not equipped with a Thermal probe, the output voltage will be 13.8 V. If the Power station is equipped with a Thermal probe, the output voltage will depend on the probe temperature.
- **4** The Power station will disconnect the Power supply module if its output voltage reaches 0.5V above the preset value. This operation will prevent damage to the peripherals. The power to the peripherals will be provided by the Power station battery. If the Power station is not equipped with a Thermal probe, the preset output voltage will be 13.8 V. If the Power station is equipped with a Thermal probe, the output voltage will depend on the probe temperature.

The **Zones** Option Groups will allow you to set up the Zone options. The column on the left side of the **Zones** page shows the (Software) Zones supported by the selected Control Panel. Following the options relevant to the Zones.

**Partitions** This option will allow you to assign the Alarm and Command Zones to the Partitions.

- For Alarm Zones The selected Partitions will determine which User PINs, Digital Keys/Cards and Operating Times will be associated with the Zone. Each Alarm Zone can be assigned to more than one Partition.
- If the Zone is a Delayed Zone (Entry Delay, Path, Exit Delay or Last Exit Delay), the system will apply the longest Entry Delay, Exit Delay or Last Exit Delay of all its Armed Partitions.
- For Command Zones The selected Partitions will determine which Partitions the Zone will be able to control. Each Command Zone can operate on more than one Partition.

**Zone label** This 16 character option will allow you to assign and/or edit the Zone label. The label will identify the Zone in all parts of the Software Application.

**Position** This option allow you to select the terminal (Physical Zone) to assign to the selected (Logical) Zone:

- Select the terminal's device (Main Board, Wireless, Expander IN);
- Select the terminal (T1, T2, etc, for Hardwired Zones, Slot 1, Slot 2, etc, for Wireless Zones).

IS Assigning Physical Zones to Logical Zone is done automatically every time you run the Wizard setup (see "Zone Automapping" in the "APPENDIX" section).

🕼 You can't set **Wireless Zone** for Command Zones.

**Balance** The Balance Type determines the electrical state (on the Zone input terminal) that will trigger Alarms.

- In order to comply with the EN50131-1 and EN50131-3 standards, the Command Zones's Balance must be Double End Of Line: the Single End Of Line Balance is not protected against cutting when the panel is disarmed.
- In order to comply with the EN50131-1 and EN50131-3 standards, Zone Alarm's Balance CAN'T be Normally Closed and Normally Open, because the line is not protected against short circuit and cutting.
- The following electrical states must be present on the Zone Input terminals for at least 0.3 seconds.

- Normally Open The zone is in Standby status when the zone terminal is open. The zone is in Alarm status when the zone terminal is connected to negative. (e.g. Fire detectors).
- □ Normally Closed The zone is in Standby status when the zone terminal is connected to negative. The zone is in Alarm status when the zone terminal is open.
- □ Single End Of Line The Zone is in Standby status when a 10 Kohms resistor (brown-black-orange-gold) is connected between the zone terminal and negative. If the terminal zone shorts to negative, the Control Panel will detect Tamper conditions and generate the following events:
- > Tamper on zone (relative to the zone concerned);
- Tamper alarm on partition relevant to the Partition the Zone is assigned to. In all other cases (Unbalancing Open, etc.) the zone

In all other cases (Unbalancing, Open, etc.) the zone is in Alarm status.

Double End Of Line — The Zone in standby status when two 10 Kohms resistors (brown-black-orange-gold) are connected in parallel between the zone terminal and negative.

If one of the resistors disconnects, the Control Panel will generate the events associated with the Zone Type (refer to "Type"). In all other cases (Zone Open, Connected to Negative, etc.), the Control Panel will detect Tamper conditions and generate the following events:

- Tamper on zone (relative to the zone concerned);
- Tamper alarm on partition relevant to the Partition the Zone is assigned to.

This Balance Type (using 2 wires) will allow the system to detect open **Alarm** and **Tamper** contacts (refer to "Connecting to a Double Balance zone").

**Wireless Device Serial Number** This option is for the ESN (Electronic Serial Number) of the Wireless detector which is assigned to the selected Zone.

You cannot program the device parameters until you have entered its ESN.

The ESN will allow the Control Panel to identify the wireless device on the system.

The ESN may comprise hexadecimal digits (A, B, C, D, E and F), in order to lower the risk of duplicate ESNs.

- Some Wireless Devices have 5-digit and 6-digit ESNs (printed on back), use ONLY 6-digit ESNs with this Control Panel.
- Replacing Wireless Detector To replace a Wireless detector (assigned to a Zone): select the required Zone, then enter the ESN of the new Wireless detector in the Wireless Device Serial Number option.
- Enrolling Wireless Detector To enrol a Wireless detector: select an empty Zone, then enter the Wireless detector ESN in the Wireless Device Serial Number option.
- □ Unenrolling Wireless Detector To unenrol a Wireless detector (assigned to a Zone): select the required Zone then enter 000000 in the Wireless Device Serial Number option.

**Type** The **Type** determines the affect the Armed/Disarmed status of the partitions will have on the Alarm signals, and whether the Zone will trigger Alarms immediately or after a programmed delay.

All Zones — other than Fire and 24h — will be classified as Burglar.

□ Instant — Violation (refer to "Balance" and "Sensitivity") of an Instant Zone — that is not Unbypassed or in Test status (refer to "Attributes"); has not run its programmed Cycles (refer to "Cycles"), and whose Partitions are Armed — will generate the following events:

Alarm on zone (related to the Zone concerned); Generic alarm on partition — relative to the Armed Partitions of the Zone.

□ Entry delay — Violation of an Entry Delay Zone that is not Unbypassed or in Test status; has not run its programmed Cycles, and whose Partitions are Armed — will trigger the longest Entry Delay of all of its Partitions. All the associated Keypads will beep until the delay expires. If the Partitions the Zone is assigned to are not Disarmed before the delay expires, or if the Zone is violated after the Delay, the system will generate the Events like an Instant Zone.

The first Zone on the path to a Disarm point (Reader or Keypad) should be programmed as an **Entry de-lay** Zone.

Entry path — Violation of an Entry path Zone will generate the events like an Instant Zone, unless during the Entry Time of its Partition (and also unless the zone is bypassed or in Test status or has run its programmed Cycles).

Violation of an **Entry path** Zone — during the **Entry Time** of its Partition — will not trigger any events.

The Zones leading to a Disarm point (Reader or Keypad) should be programmed as **Entry path** Zones.

Exit delay — Violation of an Exit delay Zone — during the Exit Time of its Partition — will not trigger any events. In all other cases, the system will generate the Events like an Instant Zone (unless the zone is bypassed or in Test status or has run its programmed Cycles).

The Zones leading out of a Partition should be programmed as **Exit delay** Zones.

□ Last exit — Violation of a Last Exit Zone — during the Exit Time of its Partition — will not generate any Events but will replace any residual Exit Time, and trigger the programmed Last Exit Time of its Partition.

In all other cases, the system will generate the Events like an **Instant** Zone (unless the zone is bypassed or in Test status or has run its programmed Cycles).

This feature will allow the system to Arm as soon as the programmed **Last Exit Time** expires.

The last Zone leading out of a Partition should be programmed as a **Last Exit** Zone.

- 24 hr Violation of a 24h Zone regardless of the status of its Partition will generate the Events like an Instant Zone (unless the zone is bypassed or in Test status or has run its programmed Cycles).
   24h Zones NEED NOT necessarily be assigned to Partitions. In which case, they will generate only:
- Alarm on zone (relevant to the Zone concerned).
   24h Zones that are not assigned to Partitions can be used for control applications, such as switching on courtesy lights (using infrared sensors).
- 24 hr Zones which are not assigned to Partitions must be programmed as Repetitive (refer to "Cycles").
- Hold-up Violation of an Hold-up Zone regardless of the status of its Partition — will generate Events like an Instant Zone (unless the zone is bypassed or in Test status or has run its programmed Cycles). Moreover:
- events generated by the Hold-up zone CANNOT activate output n. 1;
- the Keypad WILL NOT signal Alarms triggered by Hold-up Zones (the A indicator WILL NOT blink);
- ➢ the Keypad WILL NOT signal outgoing calls triggered by Hold-up Zones by mean of the event Alarm on zone (III WILL NOT appear above the a icon). Default: zone n. 6 (Terminal L2 of the Panel).
- If a Hold-up zone is active, the EN50131 and EN50131-3-1 standards require that the arming can't be performed. Forced arming is still possible from the LCD keypad.
- If the **Zone Fault** option is also enabled, the violation of a **Hold-Up** Zone ONLY generates the **Zone Detector Fault** event.
- In order to comply with the EN50131-1 and EN50131-3 standards, if your system has a Hold-Up Zone, at least one "Hold-up device fault" Zone must be present too: Hold-up and Zone Fault options enabled.
- □ Fire This type of zone is automatically programmed as a 24h, N.O. (Normally Open) zone. Violation of a Fire Zone — regardless of the status of its Partition — will generate the following events:
- > Alarm on zone (relevant to the Zone concerned);
- Generic alarm on partition relevant to the Partition the Zone is assigned to.
- Zone Fault Violation of an Zone Fault Zone regardless of the status of its Partition will generate the Zone Detector Fault event.
   Default: zone n. 5 (Terminal L1 of the Panel) and n. 6 (Terminal L2 of the Panel).
- The **Zone Fault** Zone supports the **Single End of** <u>Line Balance ONLY</u>.

In order to comply with the EN50131-1 and EN50131-3 standards, in the system must be at least one **Zone Fault** Zone. □ Internal Siren Fault — Violation of an Internal Siren Fault Zone — regardless of the status of its Partition — will generate the Fault on Internal Siren event.

Default: zone n. 7 (Terminal L3 of the Panel).

- The Fault on Internal Siren Zone supports the Single End of Line Balance ONLY.
- In order to comply with the EN50131-1 and EN50131-3 standards, in the system must be at least one Internal Siren Fault Zone.
- External Siren Fault Violation of an External Siren Fault Zone regardless of the status of its Partition will generate the Fault on External Siren event.

Default: zone n. 7 (Terminal L3 of the Panel).

- The External Siren Fault Zone supports the Single End of Line Balance ONLY.
- In order to comply with the EN50131-1 and EN50131-3 standards, in the system must be at least one External Siren Fault Zone.

**Bypassable** Zones with this attribute can be Bypassed.

In compliance with the EN50131-1 and EN50131-3 standards, a bypassed zone is defined Isolated Zone, when it is manually bypassed by the user; Inhibited Zone, when it is automatically bypassed by the panel (see "Autobypassable" and "Autobypass with Reset Unbypass").

**Chime** Violation of a Zone with this attribute — during Disarmed status of its Partition — will generate the **Chime on partition no.** event, and an audible signal (beep) on the assigned Keypads and PROXI readers. Violation of a **Chime** Zone — during Armed status of its Partition — will trigger the Actions programmed for the **Type** parameter.

The **Chime** Attribute is ineffective on **24h** and **Fire** Zones.

**Test** Violation of a Zone with this attribute WILL NOT generate the **Alarm on zone** event. However, the *"Alarm - Zone under test"* message will be recorded in the Control Panel log. The **Test** phase will allow you to check the functionality of the Zones without triggering Alarm signals. At default, the Control Panel will record ONLY the Events that occur during Armed status.

In order to comply with the EN50131-1 and EN50131-3 standards, the tamper continues to work properly, during the test: information on the keypads, event logger, outputs and telephone actions. **Internal Zone (Stay)** Zones with this attribute will be bypassed when their Partitions Arm in Stay mode or Stay with Zero Delay mode.

**Zone OR (OR)** Violation of a Zone with this attribute can generate the Events according to the assigned Type, even when only ONE of its Partitions is Armed.

**Autobypassable** Zones with this attribute will be bypassed automatically, if violated during Arming procedure of their Partitions. They will be unbypassed when their Partitions are Disarmed.

The **Autobypassable** attribute is ineffective on **Exit Delay** Zones.

Autobypass with Reset Unbypass Zones with this attribute will be bypassed automatically, if violation occurs during Arming procedure of their Partitions. They will be unbypassed when standby is restored.

**Roller Blind** This option must be enabled on the Zones used for Roller blind contacts (This is valid only for main board zones). If you enable this option you must set the **Roller Blind Window** (the time to count the set pulses so the zone will trigger an alarm) and **Pulses**, that determine the zone violation, as per the following example. A zone with a **Pulses** threshold of 4 and a **Roller Blind Window** of 2 minutes, will signal violation when its contact generates 4 pulses within 2 minutes.

Vibration This option must be enabled on the Zones used for Vibration detectors (This is valid only for main board zones). If you enable this option you must set the options Vibration Sensitivity and Pulses, that determine the zone violation, as per the following example. A zone with the Vibration Sensitivity threshold of 10 and Pulses threshold of 5 will generate an alarm when: a) it receives a single pulse that exceeds the Vibration Sensitivity threshold of 10 (the zone will be open for at least 50 ms), or

**b)** it receives 5 pulses within the **Vibration Sensitivity** value.

**Supervision** If this option is Enabled, the system will be able to signal the loss of the Wireless detector. The Receiver will trigger the **Lost wireless zone** event as soon as the programmed Supervisory time expires (refer to the **Time supervision zones** under "Accessories" in the "Configuration" section). The placement of Wireless detector will not be indicated, however, the respective information will be recorded in the log.

**Behavior** The Zones can be used for system monitoring (Alarm Zones), or management (Command Zones).

The Wireless Zones CANNOT be Command Zones.

Alarm Event (Alarm Zone) — If Alarm conditions are detected, the Alarm Zones will generate the respective event (refer to "Type"). The Events-Action page will allow you to associate each event with one or more actions (activation of Outputs, Digital Communicator, Dialler, etc.). The system cannot generate an Alarm event until the Partitions the Zone is assigned to Arm (refer to "Partitions").

This does not apply to **24h** and **Fire** Zone events, as these events do not depend on Partition status.

If the zone is NOT an Exit Delay or Last Exit Zone (refer to "Type") the Control Panel will start monitoring as soon as the Partitions the Zone is assigned to Arm, otherwise, it will start monitoring when the longest Exit Delay of the Armed Partitions the Zone is assigned to ends (refer to "Partitions").

Each Alarm Zone can generate the Zone Alarm event for the programmed number of times (refer to "Cycles").

- Command (Command Zone) Each Command Zone can be programmed to activate one of the following actions:
- Arm Only
- Disarming
- (Bistable) Arm/Disarm
- Clear Call Queue
- Alarm Reset

The Command Zones will activate when they are unbalanced (refer to "Balance") for the programmed number of times or length of time (refer to "Sensitivity").

**Command** If a **Command** Zone triggers an Alarm (see "Balance" and "Sensitivity"), the system will generate the programmed Actions. In all other cases (Tamper and Short Circuit) it will operate as an Alarm Zone.

**Command** Zones will be active at all times, regardless of the status of their Partitions (Armed/Disarmed).

- Arm Only If this command is selected, all the Partitions the Zone is as signed to will Arm when the Zone triggers an Alarm.
- □ **Disarming** If this command is selected, all the Partitions the Zone is as signed to will Disarm when the Zone triggers an Alarm.
- □ Arm/Disarm If this command is selected, all the Partitions the Zone is assigned to will Arm when the Zone triggers an Alarm, and Disarm when it restores to standby.
- Partitions Armed by an Arm Disarm Command Zone — cannot be Disarmed until all the Zones of that type are in standby status (and CANNOT be Disarmed via Keypad, Reader, Telephone or PC).
- □ Clear Call Queue If this command is selected, the Call Queue will be cleared when the Zone triggers an Alarm for all the event associated to the partition assigned to the zone. If the zone is Enabled over all area, when the zone is violated, also the system call(s) will be cleared.

Alarm Reset — If this command is selected, all the Partitions the Zone is assigned to will Reset when the Zone triggers an Alarm.

**Cycles** This option determines the number of times the Zone will be able to trigger the Zone Alarm event. Valid entries: 0 through 255:

- If 0 is set up, the Zone will be unable to trigger Zone Alarm events;
- if any number other than 0 is set up, the Zone will be able to trigger the corresponding number of Alarm events;
- ➢ if 255 is set up, the Zone will be able to trigger an unlimited number of Zone Alarm events.
- > The Zone Alarm Cycle counter will reset when:
- > one of the Partitions of the Zone changes status;
- > one of the Partitions of the Zone Resets;
- one of the Partitions of the Zone exits Block Alarm status;
- the programming session ends (i.e. when you exit the Installer Menu or complete downloading via the PC);
- ➢ the Zone is Unbypassed.

A Zone that signals a persistent Alarm condition (e.g. due to Trouble conditions) will generate one Alarm cycle ONLY. It will be unable to generate further cycles until the Alarm counter has been cleared.

In order to comply with the EN50131-1 and EN50131-3 standards, the Hold-up Zone's Cycles must be 255.

**Pulses** This option permit to set the number of pulses required (the number of times the zone come into Alarm status) before the zone generate an alarm (before the Control Panel consider the zone violated). Depending on the zone type it has different meanings and value ranges.

For on board zone with **Roller Blind** attribute it determines the number of fast pulses (greater than 600 us) the zone will allow before signalling violation (1 through 7).

For on board zone with **Vibration** attribute it regulates the vibration Pulse threshold (pulses greater then 250 us) with range values between 0 through 7, where **0** and **1** means the zone goes into alarm status when it detect 1 impulse lasting longer than the **Sensitivity** set.

For all **other type of zone** it represents the number of pulses required (pulses greater than 300 ms) before the zone trigger an alarm (value range 1 through 3).

**Pulses-Window** This option will determine the Pulse threshold time (i.e. the time allowed for the Pulse counter to reach the programmed threshold).

**In And Group** If this option is enabled, the Partition the zone is assigned to goes in alarm when another Partition Zone with this option enabled goes in alarm before a 30 minute window expires.

Any time the Partition is armed the AND zone timer is reset to zero.

If any zone with this option enabled, is violated while the timer is NOT running:

- the timer starts with a fixed value of 30 minutes;
- > the Partition alarm is NOT generated;
- the zone alarm is NOT logged;
- > the zone which started the timer is stored.

If the same zone is violated again while the timer is running:

- the zone alarm is NOT logged;
- > the timer is restarted.

If another Partition Zone with this option enabled, is violated while the timer is running:

- ➤ the zone alarm is logged;
- > the Partition alarm is generated;
- ➤ the timer restarts again.

If the timer expires:

> the timer expired event is logged.

**Pulses or Window** If this option is disabled (default), the zone goes into alarm when it counts the programmed **Pulses** before the programmed **Window** expires.

If this option is enabled, the zone goes into alarm even when it detect a single pulse longer than the programmed **Window**.

**Real Time** If this option is disabled (default), the zone alarm event ends when the system alarm time expires. If this option is enabled, the zone alarm event ends when the zone goes back to standby status.

Active On Keypads If this option is enabled, the zone activation generates a message on the keypads associated to the partitions the zone is assigned to.

The message is displayed ONLY on keypads with option **EN50131** disabled.

**Check Inactivity** If this option is enabled, the Control Panel check the inactivity on the Zone.

Refer to the **Delinquency** option on the **Partition Group** for more information.

Alarm Memory In this option it is possible to see if the zone in question has an alarm memory or not.

**Tamper Memory** In this field it is possible to see if the zone in question has a Tamper memory or not.

# Partitions

Each Partition consists of a group of zones that the Control Panel manages independently (Virtual Control Panel). Each Partition can be programmed with its own Codes, Timers, Actions and Parameters.

This Control Panel manages 16 Partitions. You can setup the Partitions in the **Zones** page.

The left side of the Partitions page shows a list of available partitions: the partition is identified by its Identification number (Partition 1, Partition 2, etc.) followed by the programmable label ("partition" by default); the Identification Number is used in some parts of the application where is not possible to use the label.

You can set up the options relevant to the partition selected from the list on the left side, on the right side of the Partitions page, as follow.

**Partition Label** This option is for the Partition Label (16 characters). The **Partition Label** will identify the Partition in all the operations it is involved in.

**Entry Delay** Any partition can have an **Entry Delay**, during which the **Entry Path** and the **Entry Delay** zones are not able to alarm the partition. This time starts when the partition is armed in Stay or Away mode, and an **Entry Delay** zone is violated.

The Partition Entry Delay will be signalled by:

the Entry Delay on partition event for the Partition;
 an audible signal from the Partition Keypads.

The duration of the timer should be programmed to have enough time to reach the point in which the partition can be disarmed.

- > The valid range is 15 to 3600 seconds
- > The default setting is 30 seconds.

**Exit Delay** Any partition can have an **Exit Delay**, during which the **Exit Delay** zones are not able to alarm the system. This time starts when the partition is armed in Stay or Away mode. At the end of the **Exit Delay** the **Exit Delay** zones becomes Instant zones.

The Partition Exit Delay will be signalled by:

- the Exit Delay on partition event for the respective Partition;
- > an audible signal on the Partition Keypads;
- The valid range is 15 to 3600 seconds;
- > The default setting is 30 seconds.

**Negligence** Under normal circumstances, Users Arm their systems with a certain regularity, if this does not occur, it may be due to Negligence on the User's behalf or may mean that the User is in difficulty (due to serious illness, accident or delinquency), in which case, this feature will prompt the Central station operator to take the necessary action.

This option will allow you to set the **Negligence Time**. If the system is not Armed within the programmed time, the Control Panel will generate the **Negligence on Partition** event.

- > Valid entries: 0 through 40 days in 1-day steps.
- If this option is left at default (0), Negligence will not be signalled.

Negligence will be signalled by:

the Event negligence on partition event — relevant to the Partitions the Zone is assigned to.

**Patrol Time** This option will allow you to set the **Patrol Time**. If the partition is disarmed by a User Code or a key with the Patrol attribute (refer to "PIN and Key"), it will rearm automatically when the programmed **Patrol Time** expires.

Valid entries: 0 through 254 minutes in 1-minute steps. Default setting: 10 minutes.

**Delinquency (Inactivity)** This option allows the system to monitor Alarm Zone inactivity (non-detection of motion), when the Partition is Disarmed. The **Inactivity** function provides protection against the detector blinding and allows the system to detect zone malfunction. Under normal circumstances, users disarm the system when they are on the premises, therefore, the zones should detect motion (violation) quite frequently. If this does not occur, the system will suppose that the user is unable to move (due to serious illness, accident or delinquency) and as a result will generate a **Delinquency on Partition** event, thus prompting the Central station operator to take the necessary action.

- Valid entries are 0 through 240 hours (10 days) 1-hour steps.
- > Zero meas that Zone Inactivity will not be signalled.
- > The default setting is Zero.

Zone Inactivity will be signalled by:

- the event Delinquency on partition relating to the Partitions the Zone is assigned to.
- The ▲ LED (ON) signals several different types of Trouble events. If the signal is due to Inactivity, the Keypad (in View Trouble Mode) will show the Inactivity message (refer to "View Trouble Mode" in the USER'S MANUAL).

The following information will be recorded in the Event log: > TYPE: Inactivity

- ID. EVENT: Description of the Partitions the Zone is assigned to;
- AGENT: None;
- ID. AGENT: Description of the Zone that triggered the Inactivity event.
- Zone Inactivity will end when:
- the Zone restores standby;
- the Zone triggers an Alarm;
- > ALL the Partitions the Zone belongs to Disarm.

The end of a Zone Inactivity event will be signalled on the  $\blacktriangle$  LED (OFF) on Keypads which are enabled on at least one of the Partitions the Zone belongs to.

The ▲ LED switch OFF ONLY when there are no Inactive Zone or Trouble signals relating to the Keypad Partitions. As the event is a Spot event, the termination of a Zone Inactivity event will not be signalled.

And Keys Code Time After arming a partition, the AND Codes Timeout is not running. After entering an AND code or inserting an AND key while the timeout is not running the AND Codes Timeout starts. Before this timeout expires, the number of keys and/or codes set in the option And Keys Codes Num must be entered/inserted, and then the last AND code or key used is allowed to disarm the partition itself. If the timeout expires without the complete codes/keys group is used an event is stored in the system logger. The timeout is enabled to restart any time the partition is re-armed or after it expires.

And Keys Codes Num Set the number of And Keys/Codes required to disarm the partitions.

You can set Disabled, (an Key/Code ONLY is necessary) 2 or 3.

If you set 0 the option is disabled: you need to use only one key/code to disarm the partitions even if you have set And Keys/Codes.

**Last Exit Time** Violation of an Armed **Last Exit** Zone will trigger the programmed **Last Exit Time** of its Partition. This feature will allow the system to Arm as soon as the programmed **Last Exit Time** expires.

- > Valid entries: 5 through 3600 s, in 1-s steps.
- If you enter a higher value, it will be converted automatically to the maximum admissible value.
- Default setting: 15 seconds.

**Timer - Arm** This option provides the system with an *Arm command filter*. If a Timer window is associated with a Partition, the system will carry out commands to Arm the Partition concerned ONLY when the respective Timer window is running (refer to "Scheduler - Timers").

**Timer - Disarm** This option provides the system with a *Disarm command filter*. If a Timer window is associated with a Partition, the system will carry out commands to Disarm the Partition concerned ONLY when the respective Timer window is running (refer to "Scheduler - Timers").

**Max. Overtime Requests** This option will allow you to set the maximum number of Overtime Requests.

**EXAMPLE:** If a Timer controlled Partition is scheduled to Arm at 17:45 — and the Overtime request period is set at 60 minutes, and the Max. No. of Overtime requests is set at 2 — Arming can be postponed until 19:45 by two Overtime requests ( $17:45 + 2 \times 60$  minutes), after which, Overtime requests will be ignored. The maximum Overtime request is 180 minutes.

Overtime Requests will affect the imminent Arming event ONLY.

# Phonebook

**Label** This option is to enter a significant label for the number.Phone Number.

**Enabled** You can enable/disable the communication on the Telephone Number.

You may need to disable the Telephone Number without cancel all its settings, to re-enable it after a certain period.

White list If the Black List option is ENABLED (see GSM options group), the control panel ONLY answers calls coming from telephone numbers with the White List option enabled. Default: disabled.

This option ONLY affects calls received on the GSM channel. The control panel always answers calls received on the PSTN channel.

**Caller ID** If ENABLED, the telephone number can activate the respective **Caller ID to Tel.** event (see "Events and Actions>Events Controlled by Caller ID"). **Default:** disabled.

**Number** This option is to enter the phone number that will be called: you can enter up to 16 characters.

Valid entries: digits from 0 to 9, digit \_ for a **1 seconds pause**, and digit – for **5 seconds pause**. The 2 seconds pause can be inserted, for example, between a switchboard number and a telephone number.

**Type** This option is to set up the phone number for Voice Dialler or Digital Dialler:

- the Voice Dialler will send a Voice Message to the relevant Phone Number;
- the Digital Dialler will send digital information to the relevant Phone Number.

**Digital Protocol** This option will allow you to set up the Reporting format used by the Control Panel to send digital information to the Phone number.

This Control Panel supports **Contact ID** and **SIA** Reporting formats.

Once the digital transmission has been completed, the Control Panel, if the relative option is enabled (see **Audio Session** options), will open an audio channel that let to the Central Station operator to verify the alarm communication. The system users will be able to communicate with the Central Station operator via the **AS100** Audio Station. The voice channel will remain open until the Central Station operator ends the session.

The Central Station must be able to manage audio communications.

**Account Code** This option is for the System Account Code (usually assigned by the Central Station). The Account Code format (number of digits and valid entries) depends on the selected Reporting Format (refer to the **ACCOUNT CODE** column in the Table 8).

#### Audio Session

**Disabled** This option is to disable the phone number for the remote actions from telephone.

**Audio Verification** If this option is enabled, the Control Panel opens an Audio channel, once the transmission has been completed. In this way the Central Station operator will be able to verify the event by means the **AS100**'s microphone.

IN The Central Station must be able to manage audio communications, otherwise, the Listening option cannot be enabled.

The Audio channel will remain open until the Central Station operator ends the session.

The Control Panel transmits ONLY one event per call when the Listening option is enabled.

**One Way +Audio Verification** If you enable this option the Control Panel opens a **10 seconds** one way talking session once the transmission has been completed. In this way the Central Station operator will be able to inform the persons that their conversations will be listen, by means the **AS100**'s microphone and speaker.

**Two Way Call** If you enable this option the Control Panel opens a two way audio session once the transmission has been completed. In this way the Central Station operator will be able to speak with the person that need help, by means the **AS100**'s microphone and speaker.

| REPORTING FORMATS | TYPE | ACCOUNT CODE<br>digits (valid entries) | REPORTING CODE<br>digits (valid entries) | NOTES |
|-------------------|------|----------------------------------------|------------------------------------------|-------|
| CONTACT ID        | DTMF | 4 (0 ÷ F)                              | Refer to Event and Actions               | 0 = A |
| SIA               | LAN  | 4 (0 ÷ 9)                              | Refer to Event and Actions               |       |

 Table 8 Digital Communicator Reporting Formats

**DTMF Menu** If this option is enabled, when the Control Panel call the number, supports the User's navigation trough vocal functions with the following messages:

- > n.163 (Menu 1): Press one for vocal functions.
- n.173 (Sub Menu 1/1): Press one to switch between talking and audio verification.
- > n.174 (Sub Menu1/2): Press two for two-way call.
- n.175 (Sub Menu1/4): Press four to reduce audio verification sensitivity.
- n.176 (Sub Menu1/5): Press five for standard audio verification sensitivity.
- n.177 (Sub Menu1/6): Press six to increase audio verification sensitivity.

## Priority

Choose the communication channel that the telephone number should use and its priority.

- Only PSTN: the telephone number will only use the PSTN channel.
- Only GSM: the telephone number will only use the GSM channel.
- PSTN Primary GSM Backup: the telephone number will make a second attempt on the GSM channel if the first attempt on the PSTN channel fails.
- GSM Primary PSTN Backup: the telephone number will make a second attempt on the PSTN channel if the first attempt on the GSM channel fails.

This option refers to the outbound calls.

## Outputs

The **Outputs** Group Options will allow you to set up the Programmable Outputs options. The column on the left side of the **Outputs** page shows the Outputs supported by the selected Control Panel.

**Label** This option is to enter a significant name for the Output.

Enabled You can enable/disable the Outputs.

You may need to disable the Output without cancel all its settings, to re-enable it after a certain period.

**Position** This option allow you to select the terminal (Physical Output) to assign to the selected Logical Output:

- select the terminal's device (Main Board or Expander Out);
- select the terminal (Siren refers to the terminals NC, COM, NO, +N e +A).

**Type** This option allow you to program the Output standby status.

- □ **Normally Open** In the standby status the Open Collector Outputs<sup>5</sup> are open.
- ❑ Normally Closed The electrical state during standby is: Positive (13.8 V) on the [+N] terminal [+A] terminal open; [COM] terminal closed to terminal [NC]; [NO] terminal open; the Open Collector Outputs are closed to Negative.

The Relay Output can be programmed as Normally Closed ONLY.

**Reserved** This option will allow the User to activate/deactivate the Output from the Keypad and via telephone (refer to "Outputs (ON/OFF)" under "OPERATING YOUR SYSTEM FROM A KEYPAD" section and "Turn Reserved Outputs ON/OFF" under "OPERATING THE SYSTEM FROM A TELEPHONE" section in the USER MANUAL).

- IS The user may activate or deactivate ONLY the Reserved Outputs that share at least one Area with the PIN and the keypad used (the telephone is enabled over all Areas): see the **Partitions** option.
- The Master PIN can activate/deactivate the Output, via Status page, if the output is programmed as **Reserved**. If the output is not **Reserved**, only the Installer can activate/deactivate it.
- Reserved Outputs CANNOT be associated with the Events on the Events-Actions page.

<sup>5</sup> The Open Collector Outputs are: the terminals O1 and O2 on the Main Board; the terminal T1, T2, T3 or T4 on the Main Board, when set as Output; the Terminal T1, T2, T3, T4, T5 or T6 on the Input/Output Expander, when set as output.

When you exit a programming session via PC, Modem or Keypad, the Reserved Outputs will restore to the status they were in before the programming session started.

**Monostable-Enabled** If this option is disabled (at default) the Output is Bistable: it will activate when AT LEAST ONE of its associated Events occurs, and will stop when ALL of its associated Events end.

If this option is enabled, the Output is Monostable: it will activate when AT LEAST ONE of its associated Events occurs, and will stop when the programmed **ON Time** expires (see "ON Time" below).

**Monostable-Time ON** This is the maximum activation time of the Output.

Valid entries: 1 through 25 seconds, in 1-second steps; 1 through 127 minutes, in 1-minute steps. **Default:** 3 minutes.

**Monostable-Time OFF** This is the minimum OFF Time after restoral of the Output. The Output will be unable to re-activate until the programmed OFF Time expires.

Valid entries: 1 through 255 seconds, in 1-second steps;

Default: 6 seconds.

#### The Monostable-Time On and Monostable-Time Off can be set for Monostable Outputs ONLY.

**Timer** This option will allow you to associate a Timer with the Output. The Output can be activated ONLY when the selected Timer is in the active state (refer to "Timer").

When the Timer window expires, the Output will restore to standby, even if the conditions that generated the event are still present. **Cycles** Setup the number of cycles the Output must run. **Valid entries:** 1 to 31 or unlimited cycles. **Default:** 1 cycle.

IS Outputs that have Unlimited set for the Output option come back to standby ONLY when you enter/exit to/from Installer Menu or download/upload the options, therefore this value should be set carefully.

The Output will continue to run the programmed number of Cycles even after the triggering event has been cleared. During each cycle, the Output will be active for the programmed **ON Time** and will restore to standby for the programmed **OFF Time**. If an **Half Cycle** has been programmed, the Output will oscillate in accordance with the Half Cycle parameters (during the **ON Time**), as shown in Figure 23.

The **Cycles** option can be set for Monostable Outputs only.

**Half Cycle** If this option is other then zero, the Output will remain active for the programmed time, return to standby for the same amount of time, and then reactivate, as shown in Figure 23. This option can be used to generate visual and audible signals (cause LEDs to blink or buzzers to sound).

**Valid entries:** 200 through 1400 milliseconds in 200 milliseconds steps.

If you set 0, the Output will not oscillate.

**Partitions** If disabled (default) the output is NOT assigned to the area.

If ENABLED, the output is assigned to the Partition:

- the output can be activated/deactivated from the keypad ONLY if the PIN and the keypad used share at least one Partition with those of the output;
- the output can be activated/deactivated by telephone ONLY if the PIN used shares at least one area with those of the output.

These options are available ONLY for the Reserved outputs.

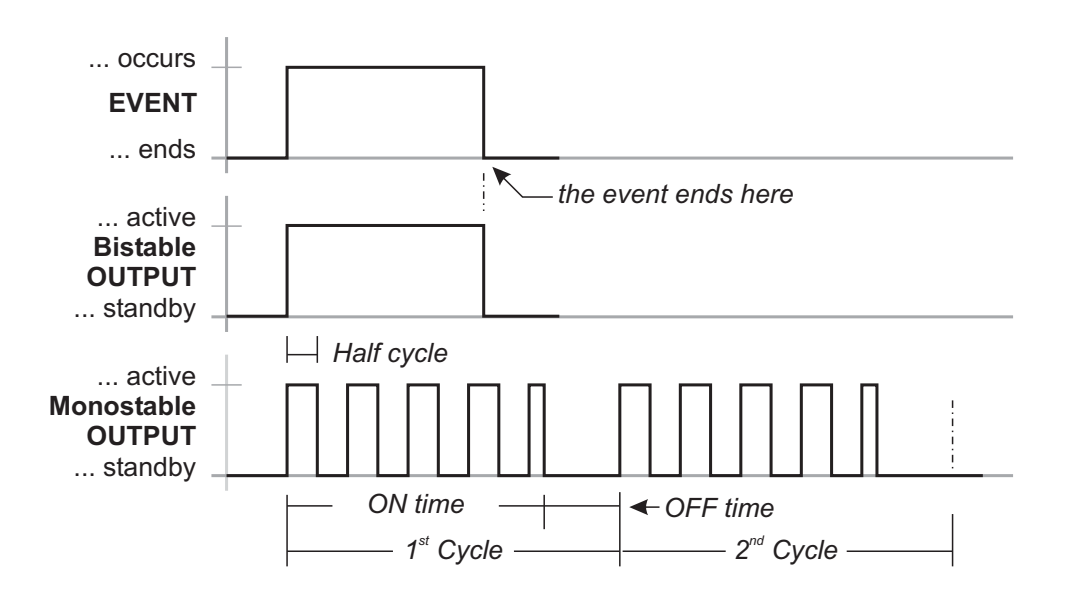

Figure 23 The Effect of the Oscillation and Cycle options on Bistable and Monostable Outputs

# Voice Messages

This Option Group will allow you to manage voice messages. This Control Panel can store up to **206** messages of **20.7 minutes** in total: 1 12 s Long Message (High Quality); 205 6 s short messages (low quality).

You can record the Voice Messages via a microphone connected to the PC or you can load a prerecorded messages from the PC resources (hard disk, LAN, etc.)

This Control Panel supports WAVE audio files (.WAV), with different specifications. Possible conversion errors are handled: logged and displayed to the user.

**RECORD button:** press to start recording of the voice message.

**LOAD button:** click to load a recorded voice message from the PC resources (hard disk, LAN, etc.).

**SAVE button:** click to save the voice message on the PC resources (hard disk, LAN, etc.).

**ERASE button:** click to delete the voice message.

**PLAY button:** click to listen to the voice message.

**PAUSE button:** click to pause playing or recording of the voice message.

**STOP button:** click to stop playing or recording of the voice message.

When recording a message, a counter indicates (in real time) the time elapsed.

In order to comply with the EN50131-1 and EN50131-3 standards, reserved messages for alarm, tamper, fault and automatic arming refused (from No. 2 to No. 9 and No. 13) should NOT be modified. If there is a **Hold-Up** Zone, its message should NOT be changed (No. 14).

## Options

The System Option Group is to setup the options that determine the operating mode of the system. You can find the following Sub-Groups System Group.

#### General

**Bypass Tamper on Zone** If this option is enabled, bypassed Zones will not generate Tamper Alarms.

**Lock Installer Code** If this option is enabled, restoral of the default settings WILL NOT default the PIN of Installer Code.

If the option Lock Installer Code is enabled, you CAN'T perform the Hardware Default. In this way ONLY the Installer (the person that know the Installer PIN) can perform the default restore via an LCD Keypad (refer to "Factory Default" in "KEYPAD OPERATION" section).

**Enable Auto Arming** If this option is enabled the Control Panel can perform the auto arming set in the **Event Schedule** option group.

**Mains Fault Timeout** This option will allow you to set the amount of time that must expire before the **Warning mains failure** event occurs.

Valid entries: 0 through 250 minutes, in 1-minute steps **Default:** 0 minutes.

In order to comply with the EN50131-1, EN50131 and EN50131-3-6 standards, this option should not be more than 1 minute.

BOSS Access Code Enter the Installer PIN.

If the PIN entered in this option does not match with the one programmed into the Control Panel, you CAN'T download/upload the options.

**Panel ID Code** Enter the ID Code assigned to the control Panel during the Wizard Setup.

I™ The Panel ID Code set in BOSS must match with the one set during the Wizard Setup of the Control Panel to Downloading/Uploading by means an USB key.

**User Code Length** Enter the number of digits required for the PIN automatically generated by the control panel when the **Auto PIN Generation** option is enabled (refer to the relative option).

Valid entries: 4, 5 or 6. Default: 5.

If the option Auto PIN Generation is disabled, the user can program an 4 to 6 digits PIN. **Keypad Language Selection** Select the language for the LCD keypad messages.

**T1 Input or Output** Select the functioning mode for terminal **T1** on Main Board: **Input** or **Output**. **Default:** Input.

**T2 Input or Output** Select the functioning mode for terminal **T2** on Main Board: **Input** or **Output**. **Default:** Input.

**T3 Input or Output** Select the functioning mode for terminal **T3** on Main Board: **Input** or **Output**. **Default:** Input.

**T4 Input or Output** Select the functioning mode for terminal **T4** on Main Board: **Input** or **Output**. **Default:** Input.

**Bell Cutoff** Set the duration of the **Zone Alarm** event when the **Real Time** option is DISABLED (see Zones options). This option also determines the duration of partition Alarm.

Valid entries: 5 through 15.000 seconds in 1-second steps. **Default:** 180 seconds (3 minutes).

Since an alarm is detected, before the end of this time, **it is no possible to activate again the siren**. The siren will be activated only for a new event will occur after this time.

## Country Selection for Tone Settings ...

Auto PIN Generation If this option is enabled, the Control Panel generates a random PIN when the user asks for a new PIN. If this option is disable, the user can enter the required PIN when he asks for a new PIN. Default: enabled.

In order to comply with the EN50131-1 and EN50131-3 standards, this option should be ENABLED.

**Ignore Log Limit** If **NO**, the logger records maximum 5 equal events during an arming period.

If **YES**, there is no limit to the equal events recorded in the logger.

Default: No.

In order to comply with the EN50131-1 and EN50131-3 standards, this option should be NO.

**Panel AS Tamper** In this option you can enable the functioning of the external siren about the Tamper. You can choose between: **AS Balanced Tamper** and **External siren tamper**.

Default: External siren tamper.

In order to comply with the EN50131-1 and EN50131-3 standards, this option should be External siren tamper. **Supervised Siren** If enabled, the Control Panel can detect and signal short circuits and interruption on the terminal **+A** line.

■ Terminal +A must be wired as indicated in "INSTALLATION>Connecting Signalling Devices>Supervised Outputs".

**Squawk Time Off** Set the pause between the two squawks of inhibited arming signalling.

**Squawk Time On** Set the length of the squawk to signals an arming confirmation or inhibition condition: **one** squawk means confirmed arming, **two** squawks mean inhibited arming.

**Output for Squawk** Select the Control panel output connected to the siren that will play the squawk.

**Clear System Calls by Master Code** If disabled (default), the Main User PIN's can delete ONLY calls generated by Partition events from the telephone queue. If ENABLED, the Main User PIN's may ALSO delete calls generated by System Events from the telephone queue.

**Clear Calls on Disarming by Master Code** If disabled, disarming with a Main User PIN automatically cancels calls from the telephone queue.

Depending on the status of the Clear System Calls by Master Code option, ONLY calls generated by Partiton Events or ALSO those generated by System Events will be deleted.

Default: enabled.

Enable Level 4 ...

#### Allow installer access to personal programming

Shows whether the installer is allowed to upload/download the user's PIN's onto/from BOSS and a USB key (read "OPERATING YOUR SYSTEM FROM A KEYPAD>Enable Installer (Teleservice) (2.2)" in the USER MANUAL).

 $\mathbb{R}$  This is a read-only option.

**A Arming Label** Enter the message that the LCD Keypads should show when Type **A** Arming takes place.

Valid entries: up to 16 characters. **Default:** PARTIAL type A.

**B** Arming Label Enter the message that the LCD Keypads should show when Type **B** Arming takes place.

Valid entries: up to 16 characters. Default: PARTIAL type B.

**C** Arming Label Enter the message that the LCD Keypads should show when Type **C** Arming takes place.

Valid entries: up to 16 characters. **Default:** PARTIAL type C.

**D** Arming Label Enter the message that the LCD Keypads should show when Type **D** Arming takes place. **Valid entries:** up to 16 characters. **Default:** PARTIAL type D.

LCD Keypad Standby Page Enter the message that the LCD Keypads should show in standby status. Valid entries: up to 16 characters. Default: Enter PIN.

**Dialer Priority** Every event may perform the following actions:

- > **Speaker**: Voice Message on AS100 Audio Station.
- Digital/Vocal calls: Digital or Voice calls on the telephone landline (PSTN) or on the GSM line (if the ABS-GSM Module is installed).
- SMS: sending an SMS by GSM (if the ABS-GSM Module is installed).

Choose the order of priority for actions: **Speaker - SMS** - **Digital/Voice Calls** (default) or **Speaker - Digital/Voice Calls - SMS**.

## Time Options

**Date / Time** Set Date and the Time of the Control Panel.

Date and Time can be programmed also by keypad.

**Periodic Test Transmission time** Set the date and the time of the first **Periodic Test**.

**Periodic Test Transmission interval** Set the time that must elapse between a **Periodic Test** and the next. **Valid entries:** 0 through 65,535 minutes.

In order to comply with the EN50136-2-1 standards, the option **Periodic Test Transmission** should ENABLED and the **Periodic Test Transmission interval** MUST NOT be more then 1,500 minutes (25 housr).

**Installer Maintenance Time** Set the date and the time of the first **Installer Maintenance** event.

**Installer Maintenance Interval** Set the time that must elapse between a **Installer Maintenance** event and the next.

Valid entries: 0 through 65,535 minutes.

**Surveillance Maintenance Time** Set the date and the time of the first **Surveillance Maintenance on Panel** event.

Surveillance Maintenance interval Set the time that must elapse between a Surveillance Maintenance on Panel event and the next.

Valid entries: 0 through 65,535 minutes.

**Summer Time Begins/Ends** If required, change the date and hour for Summer time begins/ends:

- the Panel moves 1 hour forward its clock, on date and time set for the Summer Time Begins options;
- the Panel moves 1 hour back its clock, on date and time set for the Summer Time Ends options;

IF The ▲ LED signals several different types of Trouble events. If signalling is due to the Standard time/Summer time changeover, the Keypad (in View Trouble Mode) will show the daylighttimeUpdt message.

**Default:** the Panel moves its clock 1 hour forward at 2 AM of the last March's Sunday and 1 hour back at 3 AM of the last October's Sunday, until 2030.

## Received Call Options

This options refer to the Teleservice via PSNT ONLY.

**Phone number** Enter the Teleservice Telephone Number.

**Call Back Enabled** If this option is Enabled, the Control panel will call the set telephone number (refer to **Phone Number**). In this way, ONLY authorized persons can access the Teleservice function.

**Number of Rings** Set the number of rings the Control panel must allow before answering an incoming call.

If the **Double call** option is enabled, the **Number of Rings** will be ignored (refer to "Double call" below).

**Double Call Enable** This option will allow the Control Panel to share the telephone line with another answering device (answering machine, fax, etc.). Under normal circumstances, the device which allows the least number of rings will answer any incoming calls. However, if this option is Enabled, the Control panel will override the other answering device when it recognizes the Double Call sequence.

**Double Call sequence:** the caller must allow no more than 2 rings, then hang up and callback within 60 seconds. The Control panel will answer on the first ring of the second call.

The other answering device must be programmed to answer after 3 or more rings.

Priority ...

## Phone Options

**Call Confirmation** If this option is **enabled**, the Control Panel will not consider a call successful until the call receiver presses the star key on the telephone keypad, in order to generate a feedback signal. **Default:** Enabled.

If this option is enabled, you should include a request for the feed back signal (press star) in the message.

**Call attempts** Set the maximum number of Call attempts for each Telephone Number.

You have the following preset, unmodifiable, delays between call attempts:

> approx. 10 s between attempts to digital numbers;

 $\succ$  approx. 25 s between attempts to different vocal numbers;

approx. 75 s between attempts to the same vocal number.Valid entries: 1 to 99. Default: 4.

In order to comply with the EN50136-2-3 and EN50136-2-4 standards, the Call attempts option MUST NOT be less then 2 and more then 4.

**Voice in line** If this option is ENABLED, the Voice message will be played after detection of a voice response. If the Control Panel does not detect a voice response before the **Wait voice timeout** ends, it will hang-up and generate a **Dialler action failed** event. **Default:** Enabled.

**Wait voice timeout** Set the pause after dialling. If the Control Panel does not detect a voice answer before the **Wait voice timeout** ends, it will hang-up and generate a **Dialler action failed** event.

The Wait voice timeout applies to the Voice on Line option.

Valid entries: 0 through 240 seconds, in 1 second steps. **Default:** 30 seconds.

**Transmission Delay Enabled** If this option is ENABLED, the Voice message will be played when the programmed **Wait after select** expires.

If both **Voice in line** and **Transmission Delay** options are DISABLED, the Voice message will be played after dialling.

All calls that comply with the programmed Send Message After conditions will be considered Successful. However, only the Voice in Line option ensures a proper response to calls, therefore, if you disable this option or enable the Transmission Delay option, you should also enable Call Confirmation option. **Voice Message Transmission Delay** Set the pause between the end of dialling and the Voice Message announcement.

The Voice Message Transmission Delay applies to the **Transmission delay** option.

Valid entries: 0 through 240 seconds, in 1-second steps. Default: 30 seconds.

**Repetition** Set the number of times the Control Panel must repeat the Voice Message. **Valid entries:** 1 through 99. **Default:** 2.

In order to comply with the EN50136-2-4 standards, the **Repetition** option MUST NOT be more then 8.

Audio session timeout Set the two way audio session time.

Valid entries: 0 through 240 s (4 minutes), in 1-s steps. Default: 30 seconds.

**Line check** If this option is ENABLED, the Control Panel will supervise the telephone line. **Default:** Enabled.

In order to comply with the EN50131-1 and EN50131-3 standards, this option must be ENABLED

The system will signal "Line down" (i.e. voltage on the [L.E.] terminals less than 3 V) by:

- $\succ$  turning ON the  $\mathbf{A}^6$  LED;
- > generating the Line Trouble signal an X (blinking) above the  $\hat{a}$  icon;
- > generating the **Telephone line trouble** event.

The Control Panel will signal "Line restoral" (voltage on the [L.E.] terminals more than 3 V for the programmed **Pstn Line Restore**) by:

- turning OFF the A LED (i.e. unless there are other faults);
- clearing the Trouble signal;
- > terminating the **Telephone line trouble** event.

This option must be **disabled** when the Control Panel is not connected to a telephone line, otherwise, the **Telephone line trouble** event will be signalled persistently.

**Tone check** If this option is ENABLED, the Control Panel will check for the dialling tone before dialling. If the dialling tone is not detected during 30 seconds, the Control Panel will hang-up and retry.

**Don't Check Incoming Call** If the Control Panel makes a call, and this option is disabled, the control panel checks if there are incoming calls before dialling the number. In this case, wait. **Default:** Enabled.

6 The ▲ LED signals several different types of Trouble events. If the signal is due to telephone line trouble, the Keypad (in View Trouble Mode) will show the **Tel.Lin.Failure** message.

**Pstn Line Restoral Time** This option will allow you to setup the time the telephone line voltage must be over 3 V so the Control Panel will signal "Line restoral" (refer to "Line check").

**Teleservice** This option will allow you to enable the Phone number for Teleservice.

A standard modem and the BOSS application will allow you to provide the Teleservice function (access to the Control Panel via telephone).

Teleservice calls can be made by the installer (Teleservice calls to the Control Panel require User authorization), or by the User (if the Control Panel has been setup to perform the automatic **Test** Event).

When the Control Panel generates a Teleservice call (manually, by User request, or automatically via the **Callback** or **Enable Test Call** options — these options must be Enabled), it will dial the programmed numbers until a call is successful, or until the programmed call **Attempts** cycle ends.

**Answering machine** This option will allow you to enable the Answering machine.

The Answering Machine function will allow you to record a Voice Answer Message. The message will be played each time the Control Panel answers a call after the programmed number of **Rings**.

The Answering Machine function can be Enabled/Disabled by the User (refer to "Enable/Disable Answering Machine" in the USER MANUAL).

If the Teleservice function is also Enabled, the Control Panel will emit a beep, wait approximately 6 seconds for the Modem to respond (if connected) and, if no response is detected, will play the Message. If the Answering Machine Message has not been recorded the Control Panel will emit a beep.

**Answering Machine Enabled Channels** Select the channel used by the Control Panel to answer the phone calls:

- Only PSTN, the Control Panel will answer ONLY calls made to its PSTN phone number;
- Only GSM, the Control Panel will answer ONLY calls made to its GSM phone number;
- PSTN and GSM, the Control Panel will answer calls made to both its PSTN and its GSM phone number. Default: Only PSTN.

The **Present** and **Enabled** options in the **GSM** option group must be ENABLED to set this option.

**Vocal Guide** If this option is enabled, a vocal guide will support the user in the remotely control panel management via a telephone that support the DTMF tones (refer to "OPERATING THE SYSTEM FROM A TELEPHONE" on the User Manual for further information). After listening to the welcome message, will be played the following messages.

- > n.159: Welcome. Press pound.
- $\succ$  n.160: Enter code followed by pound.
- > n.161: Goodbye. Please hang-up.
- > n.162: Alarm call in stand-by. Please hang-up.

- > n.163 (Menu 1): Press one for vocal functions.
- n.173 (Sub Menu 1/1): Press one to switch between talking and audio verification.
- > n.174 (Sub Menu 1/2): Press two for two-way call.
- n.175 (Sub Menu 1/4): Press four to reduce audio verification sensitivity.
- n.176 (Sub Menu 1/5): Press five for standard audio verification sensitivity.
- n.177 (Sub Menu 1/6): Press six to increase audio verification sensitivity.
- > n.164 (Menu 2): Press two for zone or partition status.
- n.178 (Sub Menu 2/1): Press one then enter three digit partition ID.
- n.179 (Sub Menu 2/2): Press two then enter three digit zone ID.
- > n.165 (Menu 3): Press three for output activation.
- n.180 (Sub Menu 3/1): Enter two digit output ID then press one for activation.
- n.181 (Sub Menu 3/0): Enter two digit output ID then press zero for deactivation.
- > n.166 (Menu 4): Press four to arm disarm panel.
- > n.182 (Sub Menu 4/1): Press one to arm away.
- > n.183 (Sub Menu 4/2): Press two to disarm.
- > n.184 (Sub Menu 4/3): Press three to arm stay type A.
- > n.185 (Sub Menu 4/4): Press four to arm stay type B.
- > n.186 (Sub Menu 4/5): Press five to arm stay type C.
- > n.187 (Sub Menu 4/6): Press six to arm stay type D.
- > n.167 (Menu 5): Press five to arm disarm partitions.
- n.188 (Sub Menu 5/1): Enter two digit partition ID then press one to arm away.
- n.189 (Sub Menu 5/2): Enter two digit partition ID then press two to disarm.
- n.190 (Sub Menu 5/3): enter two digit partition ID then press three to arm stay A.
- n.191 (Sub Menu 5/4): Enter two digit partition ID then press four to arm stay B.
- > n.168 (Menu 6): press six to enable disable installer.
- > n.192 (Sub Menu 6/1): Press one to enable installer.
- > n.193 (Sub Menu 6/0): Press zero to disable installer.
- > n.169 (Menu 7): Press seven to clear call queue.
- > n.170 (Menu 8): Press eight to reset alarms.
- > n.171 (Menu 9): Press nine to disable code.
- n.172 (Menu star): Press star to end call, pound for main menu.

Messages from the No 159, to No. 193 of the Vocal Guide have already recorded. The instructions of the recorded vocal messages, and some examples of typical messages can be recorded by the installer.

IF this option is disabled, the Control panel anyway answer with voice messages to the status requests.

**DTMF Control** If this option is enabled, the user can remotely manage the control panel, via a telephone that support the DTMF tones (refer to "OPERATING THE SYSTEM FROM A TELEPHONE" on the User Manual for further information). **Default:** Enabled.

**Disable Siren for Audio Session** If during a audio session (listen-in and/or two-way Talk) and the siren is active, if this option is enabled (Yes), the siren will switch off. **Default:** No.

## Advanced Call Options

**Country Selection for tone setting** Select the country for the tone setting.

If the Tone check option is enabled (see PSTN options) in the Advanced call Section it is necessary to select the country for the Tone setting. The values of the following parameters will be automatically determined.

If a country is not on the list it is necessary to select **Custom** and set the options **Frequency Tone**, **Continuous**, **Tone Check**, **Tones 1-On**, **Tones 1-Off**, **Tones 2-On**, **Tones 2-Off**, **Tones 3-On**, **Tones 3-Off**.

EN50131

. . .

Refuse arming on incomplete exit condition ...

Refuse arming on keyfob ....

Apply EN50131 to Scheduler ...

Refused arming on Command Zones ...

#### Event Log Labels

These options allow you to assign labels in your own language to the **WHERE** and **WHO** fields used in the event log to identify where an event took place and who caused it.

WHERE' Label: On Board Zone ...

'WHERE' Label: Panel ...

'WHERE' Label: System ...

'WHERE' Label: Tel Line ...

'WHERE' Label: WLS Receiver ...

'WHERE' Label: IP Link ...

'WHERE' Label: GPRS Link ...

'WHERE' Label: GSM Link ....

'WHERE' Label: USB Link ...

'WHERE' Label: RS232 Link ...

'WHO' Label: Level 4 ...

'WHO' Label: Installer ...

'WHO' Label: Incoming ...

## **Events and Actions**

The **Events-Actions** page determines how the system will operate:

- > the first column shows the Control Panel's events;
- the second column shows the details relevant to the event selected on the first column;
- the table will allow you to associate the selected event with the Outputs, Phone Numbers, Messages and Contact ID, as described following.

#### Outputs

This subgroup of options is there for setting Output activation by events: up to three outputs for each event can be selected.

 A Bistable Output restore to standby status when the event ends.
 A Monostable Output restore to standby status when its **ON Time** ends.

**Enabled** If disabled (default), the event does NOT activate the outputs.

If ENABLED, when the event occurs, it activates the outputs selected in the options **First Output**, **Second Output**, and **Third Output**.

**First\Second\Third Output** Select the Outputs that the event must activate when it occurs: you can set up to three outputs for each event.

#### Voice Messages

This subgroup of options is for setting the playing of Voice Messages due to an event: up to three Voice Messages can be selected for each event.

The Voice Messages may be played by the loudspeaker of the AS100 (see the **AS100** option) and/or sent to the programmed telephone numbers (see the **Telephone** and **Telephone Numbers** options).

**AS100** If disabled (default), the event DOES NOT play the Voice Messages.

If ENABLED, when the event occurs, the Voice Messages selected in the options **First Message**, **Second Message**, and **Third Message** are played.

**First/Second/Third Message** Select the messages that the Control Panel must play for the event.

When the event **OCCURS**, the following messages are played in sequence:

- Message nr. 1 (Welcome), ONLY if the Telephone option is enabled;
- Message nr. 2 (Alarm) for alarm events or, Message nr. 3 (Tamper) tamper events or, Message nr. 4 (Fault) for fault events or, Message nr. 8 (General Activation) for other events.
- > First Message, Second Message and Third Message.

When the event **ENDS**, the following messages are played in sequence:

- Message nr. 1 (Welcome), ONLY if the Telephone option is enable;
- Message nr. 5 (Restore Alarm) for alarm events or, Message nr. 6 (Restore Tamper) for tamper events or, Message nr. 7 (Restore Fault) for Fault Events or, Message nr. 9 (Restore General Activation) for other events;
- > First Message, Second Message and Third Message.

The selected Messages will be sent to the **Voice Dialler** Phone Numbers (see "Phonebook").

IS The Voice Messages will be sent to the telephone numbers ONLY if the option Send Restore Over Voice is enabled (see below in this section).

**Contact ID Identifier** Enter the Contact ID Reporting Code for the event: the control panel sends the code, preceded by the digit **1** when the event OCCURS and by the digit **3** when the event ENDS.

The control panel sends the Contact ID reporting code when the event ends ONLY if the option **Send Restore Over Digital** is enabled (See below in this section).

**Event SIA Identifier** Enter the SIA Reporting Code that the Control Panel must send when the relative event **OCCURS**.

**Restore SIA Identifier** Enter the SIA Reporting Code that the Control Panel must send when the relative event **ENDS**.

- This option is not available for spot events.
- The control panel sends the SIA reporting code when the event ends ONLY if the option **Send Restore Over Digital** is enabled (See below in this section).
- The set Reporting Codes will be sent to the programmed **Digital** Type Phone Numbers (see "Phonebook").
- 00 and 000 mean that the event will be not communicated.

**Send Restore Over Voice** If disabled, the event does NOT send Voice Messages when it ends.

If ENABLED (default), when the event ends it sends the selected Voice Messages (see "First/Second/Third Message").

**Send Restore Over Digital** If disabled, the event does NOT send codes when it ends.

If ENABLED (default), when the event ends, it sends the programmed codes (see **Contact ID Identifier** and **Restore SIA Identifier**). **Call All Voice** If this option is ENABLED (default), the Control Panel will call ALL the **Voice Dialer** Type phone numbers for the event (see **Telephone Numbers**). If this option is disabled, the Control Panel will call the **Voice Dialer** Type phone numbers for the event (see **Telephone Numbers**) until a call ends successfully: the other event's numbers will NOT be called.

**Call All Digital** If this option is ENABLED, the Control Panel will call ALL the **Digital Dialer** Type phone numbers for the event (see **Telephone Numbers**).

If this option is DISABLED (default), the Control Panel will call the **Digital Dialer** Type phone numbers for the event (see **Telephone Numbers**) until a call ends successfully: the other event's numbers will NOT be called.

**Telephone** If disabled, the event does NOT make any telephone calls.

IF ENABLED, the event calls the numbers selected (see **Telephone Numbers**).

Default: see Table 9.

**Phone Numbers** If disabled, the event does NOT call the respective telephone number.

If ENABLED (default), the event calls the respective telephone number (see the **Phonebook** options group).

- The Control Panel will send either a Voice Message or a Reporting Code depending on the **Type** set for the Phone Number in the Phonebook Group.
- IS The Control Panel will call either ALL programmed Phone numbers or the programmed Phone numbers until one call is successful, depending on the options Call All Voice and Call All Digital.

## ■ SMS

This sub-group of options involves settings for SMS messages that must be sent by the events.

**SMS Enabled** If disabled (default), the event does NOT send SMS.

If ENABLED, the event sends an SMS messages to the numbers selected in the option **SMS Tel. Numbers**.

When the event OCCURS, the SMS message consists of the following parts (See the **SMS Messages** option group):

- SMS n. 1 (Panel Header);
- SMS n. 2 (Alarm) for alarms or SMS n. 3 (Tamper) for tampers or SMS n. 4 (Fault) for troubles or SMS n. 8 (Generic) for other events;
- > the SMS message selected in the option SMS Text.

When the event ENDS, the SMS message consists of the following parts (see the **SMS Messages** option group):

- SMS n. 1 (Panel Header);
- SMS n. 5 (Restoral Alarm) for alarms or SMS n. 6 (Restoral Tamper) for tampers or SMS n. 7 (Restoral Fault) for troubles or SMS n. 9 (Restoral Generic) for other events;
- > the SMS message selected in the option SMS Text.

**SMS if Voice Call Failed** If disabled (default), the event sends the SMS messages to ALL the numbers selected.

If ENABLED, the event sends SMS messages ONLY to the numbers to which the voice call failed.

**SMS Text** Select the SMS message that the event should send (see the **SMS Messages** option group). **Default:** none.

**SMS Tel. Numbers** If disabled, the event does NOT send an SMS to the respective Telephone Number. If ENABLED (default), the event sends the programmed SMS message to the respective Telephone Number (See the **Phonebook** option group).

#### Event Description

This section describes the conditions that generate, and terminate each event.

**Zone Events** Table 10 shows Zone events associated with Zone alarm and Zone Tamper events.

- A Zone event can be restored to standby by:
- changing the status (Armed/Disarmed) of a Partition the Zone is associated with;
- running Alarm Reset from a Keypad (the entered User PIN and Keypad must be jointly enabled on a Partition the Zone is associated with);
- running Alarm Stop from the Keypad (the entered User PIN and Keypad must be jointly enabled on a Partition the Zone is associated with);
- Using a valid Key on a Reader (both Key and Reader must be jointly Enabled on a Partition the Zone is associated with).

**Partition Events** Table 11 shows the Partition Events. The Partition Events encase the Zone Events (Fire, 24h, Burglar, etc.). Each Zone event will in turn generate a Partition event (on the Partition the Zone is associated with). The Partition event will not terminate until all the Zone events end.

Partition Events can be restored to standby by:

- changing the Partition status (Armed/Disarmed);
- running Alarm Reset from a Keypad (the entered User PIN and Keypad must be jointly enabled on the Partition concerned);
- running Alarm Stop from the Keypad (the entered User PIN and Keypad must be jointly enabled on the Partition concerned);
- Using a valid Key on a Reader (both Key and Reader must be jointly enabled on the Partition concerned).

**System Events** These are Control Panel-generated warnings (e.g. Power Failure).

System Events can be restored to standby by:

- > running **Alarm Reset** from a Keypad;
- > running **Alarm Stop** from a Keypad;
- using a Key on a Reader.

**Spot Events** Spot events, such as **Recognized User PIN on Keypad**, are instant. Therefore, any action undertaken on termination would serve no purpose. Therefore:

- Bistable Outputs CANNOT be associated with Spot Events;
- Dialler and Digital Communicator Actions CANNOT be associated with restoral of Spot Events.

#### Incoming SMS events

These events (Table 15) occur and end when the control panel receives an SMS with the following format:

#ABS#E#<PIN>#<ON|OFF>#<Command String>#<Text>

- PIN: a valid User PIN with the SMS option enabled (See the Codes and Keys: User option group).
- ON|OFF: ON makes the event occurs; OFF ends the event.
- Command String: the string entered in the Command String option (NOT case-sensitive).
- Text: an additional text ignored by the control panel that can be used by the user to assign a description to the command's SMS.
- The event occurs or ends ONLY if the PIN and the event share at least one Partition (see **Partitions**).
- IS The user can personalize the Command String and disable his own PIN by an SMS message, as described in the USER MANUAL.

The control panel sends confirmation by SMS when the operation has ended successfully (see the USER MANUAL).

**Command String** Type the string that needs to be sent in order for the event occurs or end (NOT case-sensitive).

The string may consist of up to 16 characters. **Default:** empty.

**Partitions** If disabled, the respective Partition is NOT assigned to the event.

If ENABLED (default), the respective Partition is assigned to the event.

## ■ Caller ID over GSM events

These events (Table 16) occur when the GSM Module receives a call from the respective telephone number, as long as the **Caller ID** option for the telephone number is ENABLED (see the **Phonebook** option group).

If the **Black List** option is ENABLED (see the **GSM** option group), the Telephone Number must have the **White List** option ENABLED (see the **Phonebook** option group), otherwise the control panel will hang up immediately and will NOT activate the event.

When the control panel receives the call from the telephone number, it hang up after a few rings and performs the programmed actions: then the control panel confirms this by ringing the telephone number, if the **Ringback Enabled** option is ENABLED.

IS The ringback for confirmation may be delayed if there are other calls in the queue or may be lost if the queue is full or because of problems on the GSM network. **Ringback Enabled** If disabled (default), the event will NOT ring back for confirmation.

If ENABLED, the event will ring back for confirmation.

## Default settings

The default settings for the **Events and Actions** Option Group are made to provide a control panel that can be immediately operative with a minimum setup, as indicated on Table 9: the events listed on the **EVENTS** column, activate the Outputs shown on the **FIRST OUTPUT** column and send the Vocal Messages composed by the Messages shown on the **MESSAGE VIA TELEPHONE (PSTN)** columns, to ALL numbers in the **Phonebook**.

In order to comply with the EN50131-1 and EN50131-3 standards, the First Output, First Message and Telepho options, about events on the Table 9, should NOT be modified, unless the PSTN option relevant to the General System Tamper event.

|                          |        | 5           |              | MESSAGE VIA TELE               | PHONE (PSTN)             |           |
|--------------------------|--------|-------------|--------------|--------------------------------|--------------------------|-----------|
| EVENTS                   | STATUS | FIRST OUTPL | HEADER MESS. | STATUS MESSAGE                 | FIRST MESSAGES           | Telephone |
| Zone Alarm (Hold-up)     | ON     |             | 1            | 2 (Alarm)                      | 14 (Hold Up in progress) | Ves       |
|                          | OFF    |             |              | 5 (Alarm Restoral)             |                          | 103       |
| General System Alarm     | ON     | 1           | 1            | 2 (Alarm)                      | -                        | Voc       |
|                          | OFF    | 1           |              | 5 (Alarm Restoral)             | _                        | 165       |
| General System Tamper    | ON     | 2           | 1            | 3 (Tamper)                     | _                        | Vac       |
|                          | OFF    | 2           |              | 6 (Tamper Restoral)            | _                        | res       |
| Warning Low Battery on   | ON     |             | 4            | 4 (Fault)                      | 12 (Wireless Batteries)  | Vaa       |
| Wireless Detector        | OFF    |             | 1            | 7 (Fault Restoral)             |                          | res       |
| Warning Mains Failure    | ON     |             |              | 4 (Fault)                      | 10 (Main AC)             |           |
|                          | OFF    |             | T            | 7 (Fault Restoral)             |                          | res       |
| Warning Low Battery      | ON     |             |              | 4 (Fault)                      | 11 (Panel Battery)       |           |
|                          | OFF    |             | 1            | 7 (Fault Restoral)             |                          | Yes       |
| Battery Power Trouble    | ON     |             |              | 4 (Fault)                      | 11 (Panel Battery)       |           |
|                          | OFF    |             | 1            | 7 (Fault Restoral)             |                          | Yes       |
| System Fault             | ON     |             |              |                                |                          |           |
|                          | OFF    | 3           |              |                                | _                        | NO        |
| Automatic Arming Refused | ON     |             |              | 8 (General Activation)         | 13 (Auto arming failed)  |           |
|                          | OFF    | _           | 1            | 9 (Restore General Activation) |                          | res       |
| Tamper on Armed System   | ON     |             |              | 3 (Tamper)                     |                          |           |
|                          | OFF    | 1           | 1            | 6 (Tamper Restoral)            | _                        | Yes       |

**Table 9** Default settings for the **Events and Actions** Option Group: Output nr. 1 is assigned to terminals NC, COM, NO,

 +A and +N on the Main Board; Outputs nr. 2 and 3 are, respectively, assigned to terminals O1 and O2 on the Main Bord.

| EVENTS         | OCCURS WHEN                                      | ENDS WHEN                                  |
|----------------|--------------------------------------------------|--------------------------------------------|
| Alarm on zone  | the zone detects Alarm conditions <sup>7</sup>   | the zone restores to standby status        |
| Real time of   | the voltage (resistance) on the Zone enters      | voltage (resistance) on the Zone restores  |
| Zone           | the Alarm Range                                  | to Standby Range                           |
| Bypass Zone    | the Zone is bypassed                             | the Zone is restored                       |
| Loss of        | the Wireless Detector fails to send a valid sig- | the Wireless Detector sends a valid signal |
| Wireless Zone  | nal during the Supervision Time                  | during the Supervision Time                |
| Device         | the battery of the Wireless Detector is low      | the battery of the Wireless Detector is    |
| Low Battery    | -                                                | charged                                    |
| Tamper on zone | the zone detects Tamper conditions <sup>7</sup>  | Tamper conditions are no longer present on |
| -              |                                                  | the zone                                   |

 Table 10
 Zone Events.

| EVENTS           | OCCURS WHEN                                       | ENDS WHEN                                        |
|------------------|---------------------------------------------------|--------------------------------------------------|
| Alarm Stop on    | a <b>Stop Alarms</b> request is made using a User | the Control panel exits the Stop Alarms sta-     |
| Partition        | PIN enabled for the Partition                     | tus                                              |
| Autoarming       | the Control panel signals the start of the pro-   | SPOT EVENT!                                      |
| Warning          | grammed Auto-Arm Timeout prior to Automatic       |                                                  |
| Partition        | Arming of the Partition                           |                                                  |
| Disarming        | the Partition Disarms                             | the Partition Arms in Away Mode or Stay          |
| Partition        |                                                   | Mode or Stay with Zero Delay Mode                |
| Entry Time on    | one of the <b>Entry delay</b> Zones belonging to  | the Partition Entry Time expires or the Parti-   |
| Partition        | the Partition detects Alarm conditions and the    | tion Disarms                                     |
|                  | Partition is Armed in Stay or Away Mode           |                                                  |
| Exit Time on     | the Partition Arms in Stay or Away Mode           | the Partition Exit Time expires                  |
| Partition        |                                                   |                                                  |
| Memory Alarm     | the Generic alarm on partition Event oc-          | the Partition Resets                             |
| on Partition     | curs                                              |                                                  |
| Generic alarm    | a Zone (any type) — associated with the Par-      | ALL Alarm events generated by Zones —            |
| on partition     | tition detects Alarm conditions                   | associated with the Partition restore to standby |
| Fire Alarm on    | a Zone — associated with the Partition de-        | ALL Fire Alarm events generated by Zones         |
| partition n      | tects a Fire Alarm condition                      | associated with the Partition restore to standby |
| Global (Away)    | the Partition Arms in Away Mode                   | the Partition Arms in Stay Mode or Stay Mode     |
| Arming Partition |                                                   | with Zero Delay                                  |
| Partial (Stay)   | the Partition Arms in Stay Mode with Zero         | the Partition Arms in Away Mode or Disarms       |
| Arming Partition | Delay                                             |                                                  |
| Tamper alarm     | a Zone — associated with the Partition de-        | ALL Tamper events generated by Zones —           |
| on partition     | tects Tamper conditions                           | associated with the Partition restore to standby |
| Delinquency on   | the Inactivity (Delinquency) Time expires         | SPOT EVENT!                                      |
| Partition        |                                                   |                                                  |
| Negligence on    | the <b>Negligence Time</b> expires                | SPOT EVENT!                                      |
| Partition        |                                                   |                                                  |
| Chime on         | a Zone with the <b>Chime</b> option belonging to  | SPOT EVENT!                                      |
| Partition        | the Partition detects Alarm conditions when the   |                                                  |
|                  | Partition is Disarmed                             |                                                  |
| Reset on         | Alarms Reset is requested using a User            | SPOT EVENT!                                      |
| Partition        | PIN and Keypad jointly enabled for the Partition  |                                                  |
| Schedule on      | the scheduler arms the partition                  | the scheduler disarms the partition              |
| Partition        |                                                   |                                                  |
| Arming Refused   | a request of Arming on partition n. was re-       | SPOT EVENT!                                      |
| on Partition     | fused due to block condition                      |                                                  |
| Automatic        | during auto-arming, a Partition's zone is on      | SPOT EVENT!                                      |
| Arming Refused   | alarm. At default, the Panel must inhibit the     |                                                  |
| on Partition     | arming without activating the alarm.              |                                                  |

# Table 11 Partition Events

<sup>7</sup> Zones go into Alarm and Tamper status depending on the settings of the **Zone** Option Group.

| EVENTS                     | OCCURS WHEN                                                                                   | ENDS WHEN                                      |
|----------------------------|-----------------------------------------------------------------------------------------------|------------------------------------------------|
| False Key Event            | a false Key is used on the Reader                                                             | the false Key has been removed from the Reader |
| Valid Kev                  | the Kev is used on a Reader                                                                   | the Kev is removed from the Reader             |
| Valid Key on Key<br>Reader | a valid Key is used on the Reader                                                             | the Key is removed from the Reader             |
| Invalid Code on            | ON, OFF, ENTER, A, B, C or D is pressed af-<br>ter entry of an Invalid User PIN on the Keynad | SPOT EVENT!                                    |
| Valid Code on<br>Keypad    | a Valid User PIN is entered on the Keypad                                                     | SPOT EVENT!                                    |
| Super Key 1 on<br>keypad   | The Key <b>1</b> on the Keypad is pressed e hold for 3 seconds                                | SPOT EVENT!                                    |
| Super Key 2 on<br>keypad   | The key <b>2</b> on the Keypad is pressed e hold for 3 seconds                                | SPOT EVENT!                                    |
| Super Key 3 on<br>keypad   | The key <b>3</b> on the Keypad is pressed e hold for 3 seconds                                | SPOT EVENT!                                    |
| Valid Code                 | ON, OFF, ENTER, A, B, C or D is pressed af-<br>ter entry the User PIN                         | SPOT EVENT!                                    |
| Valid Kevfob               | a button on the valid kevfob has been pressed                                                 | SPOT EVENT!                                    |
| Super Key on<br>Kevfob     | the button of the Wireless key is pressed and held down for 2 seconds                         | SPOT EVENT!                                    |
| Keyfob Low<br>Battery      | the battery of the keyfob is low                                                              | The battery is replaced                        |

 Table 12
 Key and PIN Events.

| EVENTS            | OCCURS WHEN                                          | ENDS WHEN                                             |
|-------------------|------------------------------------------------------|-------------------------------------------------------|
| General System    | a Zone — regardless of its Type and Partition        | ALL events generated by the zones of all              |
| Alarm             | detects Alarm conditions                             | Partitions restore to standby                         |
| General System    | a Zone — regardless of its Partition detects         | ALL Tamper events generated by the zones              |
| Tamper            | Tamper conditions                                    | of all Partitions restore to standby                  |
| Warning Low       | the battery of at least one Wireless Detector        | the last Wireless Detector has closed and             |
| Battery on        | is low                                               | ALL Wireless Sensor batteries are charged             |
| Wireless Detector |                                                      |                                                       |
| Tamper on Main    | the Control Panel Tamper switch opens                | the Tamper switch restores                            |
| Unit              |                                                      |                                                       |
| Service Jumper    | the SERVICE jumper is inserted                       | the SERVICE jumper is removed                         |
| Tamper on         | External Siren Tamper is set for the Panel           | External Siren Tamper is set for the Panel            |
| External Siren    | <b>AS Tamper</b> option AND the [AS] terminal is un- | <b>AS Tamper</b> option AND the [AS] terminal is bal- |
|                   | balanced                                             | anced (grounded with a 10,000 ohm resistor)           |
| Fault on          | the external siren fails                             | ALL the fault conditions on the external siren        |
| External Siren    |                                                      | restore                                               |
| Tamper on         | the supervised output is tampered                    | the Output tamper event ends                          |
| Internal Siren    |                                                      |                                                       |
| Fault on Internal | the internal siren fails                             | ALL the fault conditions on the internal siren        |
| Siren             |                                                      | restore                                               |
| Tamper BPI        | a BPI Device Tamper switch or Wall-Tamper            | all BPI Device Tamper switches and                    |
| Device            | switch open                                          | Wall-Tamper switches restore                          |
| Wireless          | the Tamper switch or Wall-Tamper Switch of           | the Tamper and Wall-Tamper switches of all            |
| Receiver Tamper   | a Wireless Device is tripped                         | Wireless Devices are closed                           |
| Warning BPI       | an enrolled BPI peripheral does not respond          | ALL the BPI peripherals respond to the Con-           |
| peripheral        | to the Control Panel                                 | trol Panel                                            |
| WLS Receiver      | an enrolled Wireless Device does not re-             | ALL the enrolled Wireless Devices respond             |
| Lost              | spond to the Control Panel                           | to the Control Panel                                  |
| Warning Fuse      | at least one of the power terminals on the           | the current drawn by the power terminals on           |
|                   | Main Board (+F, +B, +BPI, RED) is overloaded.        | the Main Board (+F, +B, +BPI, RED) drops be-          |
|                   | Maine never has been off for the                     | Iow the permitted limit.                              |
|                   | Mains power has been off for the pro-                | Mains power is restored                               |
| Failure           | grammed Timeout (refer to "Options")                 |                                                       |

 Table 13 System Events (continued on next page).

| EVENTS                                              | OCCURS WHEN                                                                                                    | ENDS WHEN                                                                                                    |
|-----------------------------------------------------|----------------------------------------------------------------------------------------------------|----------------------------------------------------------------------------------------------------|
| Warning Low                                         | Battery voltage drops below 11.4 V                                                                                                    | Battery voltage is restored to 12.3 V                                                                                                    |
| Battery Power<br>Trouble                            | a Battery fails the Dynamic Test (refer to<br>"Connecting the Power supply" under<br>"INSTALLING"), or fuse blows                                                                                                    | Battery meets the Dynamic Test require-<br>ments, and fuse is replaced                                                                                                    |
| Telephone Line<br>Trouble                           | the Telephone Line voltage is less than 3 V<br>for 45 seconds. If the <b>Telephone line check</b><br>is disabled (refer to "Telephone"), the event<br>cannot be generated                                                      | the Telephone Line voltage is higher than<br>3 V for 45 seconds                                                                                                    |
| Warning Mains<br>Failure on<br>Power Station        | the programmed Timeout expires (refer to<br>"Power stations" under "Configuration"). The<br>Timeout will start when the Control Panel detects<br>failure of the Mains supply — to one of the BPI<br>Bus Power Supply Stations. | Mains power is restored to ALL the BPI Bus<br>Power Supply Stations                                                                                                    |
| Warning Low<br>Battery on<br>Power Station          | the Battery Voltage of a BPI Power Supply<br>Station drops below 11.4V                                                                                                    | the Battery voltage of ALL BPI Power Supply Stations restores to 12.3V                                                                                                    |
| Warning Power<br>Trouble on<br>Power Station        | the Battery of a Power Supply Station fails<br>the Dynamic test or it is disconnected, or the<br>Power Supply Station polarity inversion fuse<br>blows                                                                         | the Batteries of ALL the Power Supply Sta-<br>tions are connected and pass the Dynamic test<br>and ALL the Power Supply Station polarity in-<br>version fuses are replaced |
| Battery not<br>Connected on<br>Power Station        | the voltage of a Power station battery is be-<br>low 10.2 V at power up (the battery is ex-<br>hausted).                                                                                                    | the voltage of ALL the Power station batter-<br>ies rises above 12 V.                                                                                                    |
| Battery Charger<br>Trouble on<br>Power Station      | the output voltage of a Power station power supply module is 0.5 V above or below the preset value                                                                                                    | the output voltage of ALL the Power station power supply modules is 0.5 V above or below the preset value                                                                  |
| Short Circuit<br>Output 1/2/3 on<br>Power Station   | the current draw of a Power station output is over 1.8 A                                                                                                    | the current draw of ALL the Power station outputs is over 1.8 A                                                                                                    |
| Battery Charger<br>Disconnected on<br>Power Station | the output voltage of a Power station power supply module is 0.5 V above the preset value                                                                                                    | the output voltage of ALL the Power station<br>power supply modules is 0.5 V below or equal<br>to the preset value                                                         |
| Reset on Panel                                      | Alarms Reset is requested                                                                                                    | SPOT EVENT!                                                                                                    |
| Chime on Panel                                      | a Zone with the <b>Chime</b> Attribute detects Alarm conditions when its Partition is Disarmed                                                                                                    | SPOT EVENT!                                                                                                    |
| Negligence on<br>Panel                              | the <b>Negligence Time</b> expires                                                                                                    | SPOT EVENT!                                                                                                    |
| Delinquency on<br>Panel                             | the Inactivity Time expires                                                                                                    | SPOT EVENT!                                                                                                    |
| Test                                                | the Control Panel clock reaches the Time programmed for the Transmission Test.                                                                                                    | SPOT EVENT!                                                                                                    |
| Installer<br>Maintenance                            | the Control Panel clock reaches the Time and<br>Date programmed for the Installer Maintenance                                                                                                    | SPOT EVENT!                                                                                                    |
| Balanced<br>Tamper                                  | Balanced Tamper is set for the Panel AS<br>Tamper option AND the [AS] terminal is unbal-<br>anced                                                                                                    | Balanced Tamper is set for the Panel AS<br>Tamper option AND the [AS] terminal is bal-<br>anced (grounded with a 10,000 ohm resistor)                                      |
| Tamper on Main<br>Unit (Seized)                     | the Control Panel wall-tamper switch opens                                                                                                    | the Wall-Tamper switch restores                                                                                                    |
| Wireless Zone<br>Loss on Panel                      | at least one of the Wireless Detectors of a<br>Supervised Wireless zone fails to send a valid<br>signal during the Supervision Time                                                                                            | ALL Wireless Detectors send valid signals during the Supervision Time                                                                                                    |
| Zone Alarm on<br>Panel                              | a zone detects Alarm conditions                                                                                                    | ALL zones restore to standby status                                                                                                    |
| Zone Tamper on<br>Panel                             | a zone detects Tamper conditions                                                                                                    | ALL Tamper conditions are no longer pres-<br>ent on the zones                                                                                                    |
| Real Time Zone<br>on Panel                          | the voltage (resistance) on a Zone enters the Alarm Range                                                                                                    | voltage (resistance) on ALL Zones restore to Standby Range                                                                                                    |

 Table 13
 System Events (continued on next page).

| EVENTS                                  | OCCURS WHEN                                                                                                    | ENDS WHEN                                                                                                    |
|-----------------------------------------|----------------------------------------------------------------------------------------------------|----------------------------------------------------------------------------------------------------|
| Zone Bypass on<br>Panel                 | a Zone is bypassed                                                                                                    | ALL Zones is restored                                                                                                    |
| Partition Alarm                         | a Partition goes into Alarm Status                                                                                                    | ALL Partition restore to Standby Status                                                                                                    |
| Partition Tamper                        | a Partition goes into Tamper Status                                                                                                    | ALL Partition restore to Standby Status                                                                                                    |
| Partial Arming                          | a Partition Arms in Stay Mode or in Stay                                                                                                    | ALL Partitions Arm in Away Mode or Disarm                                                                                                    |
| Global (Away)                           | a Partition Arms in Away Mode                                                                                                    | ALL Partitions Arm in Stay Mode or Stay                                                                                                    |
| Exit Time on Panel                      | a Partition Arms in Stay or Away Mode                                                                                                    | ALL Partition Exit Time expire                                                                                                    |
| Entry Time on                           | a Entry Delay Zone goes into Alarm Status                                                                                                    | ALL Partition Entry Time expire or ALL Parti-                                                                                                    |
| Panel                                   | when its Partition is Armed in Stay or Away Mode                                                                                                    | tions Disarm                                                                                                    |
| Autoarming                              | an Auto-Arm Timeout starts                                                                                                    | ALL Partition Arm or an Overtime Request is                                                                                                    |
| Warning on Panel                        |                                                                                                    | made                                                                                                    |
| Memory Alarm<br>on Panel                | a Generic alarm on partition Event occurs                                                                                                    | ALL Partition Reset                                                                                                    |
| Alarm Stop on<br>Panel                  | a Stop Alarm request is made                                                                                                    | the Control panel exits the Stop Alarms Sta-<br>tus                                                                                                    |
| Valid Key on<br>Panel                   | a valid Key is used on a Reader                                                                                                    | ALL the Keys are removed from the Readers                                                                                                    |
| Valid Code on<br>Panel                  | a Valid User PIN is entered on a Keypad                                                                                                    | SPOT EVENT!                                                                                                    |
| Valid Keyfob on<br>Panel                | a button on a valid keyfob has been pressed                                                                                                    | SPOT EVENT!                                                                                                    |
| False Key on<br>Panel                   | a false Key is used on a Reader                                                                                                    | ALL false Keys have been withdrawn from the Readers                                                                                                    |
| Invalid Code on<br>Panel                | ON, OFF, ENTER, A, B, C or D is pressed af-<br>ter entry of an Invalid User PIN                                                                                                    | SPOT EVENT!                                                                                                    |
| Super Key 1 on<br>Panel                 | The key <b>1</b> on a Keypad is pressed e hold for 3 seconds                                                                                                    | SPOT EVENT!                                                                                                    |
| Super Key 2 on<br>Panel                 | The key <b>2</b> on a Keypad is pressed e hold for 3 seconds                                                                                                    | SPOT EVENT!                                                                                                    |
| Super Key 3 on<br>Panel                 | The key <b>3</b> on a Keypad is pressed e hold for 3 seconds                                                                                                    | SPOT EVENT!                                                                                                    |
| Keyfob Super<br>Key on Panel            | …the button ♣ of a Wireless key is pressed and<br>held down for 2 seconds                                                                                                    | SPOT EVENT!                                                                                                    |
| Surveillance<br>Maintenance on<br>Panel | The control Panel clock reaches the time and date scheduled for the maintenance of the Se-<br>curity Service                                                                              | SPOT EVENT!                                                                                                    |
| Arm Refused on<br>Panel                 | a request of Arming was refused due to block condition                                                                                                    | SPOT EVENT!                                                                                                    |
| Panel Fault                             | a fault happens on the control panel                                                                                                    | the last fault on the control panel restores                                                                                                    |
| System Fault                            | a fault happens on the system                                                                                                    | the last fault on the system restores                                                                                                    |
| Zone Detector<br>Fault                  | a Zone detects a fault condition                                                                                                    | ALL the zones return to standby status                                                                                                    |
| Automatic<br>Arming Refused             | during auto-arming, a zone is on alarm. At default, the Panel must inhibit the arming with-<br>out activating the alarm.                                                                  | SPOT EVENT!                                                                                                    |
| Tamper on<br>Armed System               | an Armed Partition's Zone is tampered                                                                                                    | ALL the Armed Partition's Tampered Zones return to standby status                                                                                                    |
| GSM Absence                             | the options <b>Present</b> and Enabled are<br>ENABLED (see the <b>GSM</b> option group) and the<br>control panel has been UNABLE to communi-<br>cate with the GSM Module for 30 seconds). | the options <b>Present</b> and <b>Enabled</b> are<br>ENABLED (see the <b>GSM</b> option group) and the<br>control panel succeeds in communicating with<br>the GSM Module. |
| GSM Link                                | the GSM network is busy, there is no GSM signal, or there is a problem with the SIM card.                                                                                                 | the GSM network is free, GSM signal is pres-<br>ent, and the GSM Module is communicating<br>using the SIM card.                                                           |

 Table 13
 System Events.

| EVENTS         | OCCURS WHEN                                  | ENDS WHEN              |
|----------------|----------------------------------------------|------------------------|
| Dialler Action | a call, in Dialler mode, to the phone number | SPOT EVENT!            |
| Failed on      | failed                                       |                        |
| Telephone      |                                              |                        |
| Timer Event    | the timer switches ON                        | the timer switches OFF |

 Table 14
 Other Events.

| Incoming SMS | the control panel receives the following SMS:             | the control panel receives the following SMS:              |
|--------------|-----------------------------------------------------------|------------------------------------------------------------|
|              | #ABS#E# <pin>#ON#<command string=""/>#<text></text></pin> | #ABS#E# <pin>#OFF#<command string=""/>#<text></text></pin> |
|              | (see "Incoming SMS events").                              | (see "Incomina SMS events").                               |

Table 15Incoming SMS events.

| Caller ID to Tel. | the control panel receives a call from the | SPOT EVENT! |
|-------------------|--------------------------------------------|-------------|
|                   | telephone number (see "Caller ID over GSM  |             |
|                   | events").                                  |             |

 Table 16 Caller ID over GSM events.

# Codes and Key: User (PINs)

The User PIN allow the Users to access the system, by a Keypad, by a DTMF telephone, by the BOSS's **Status** Page.

PIN n. 1 CANNOT access the system by phone.

Each User PIN can be programmed to control specific functions and Partitions.

**PIN** The PIN is the combination of digits that allows access to PIN functions. The PIN can be a 4, 5 or 6 digit number.

**Keypads and User PINs** Each Keypad and User PIN can be programmed to control specific Partitions. Therefore, the outcome of a command entered at a Keypad depends on the User PIN and Keypad in use (commands will affect ONLY the Partitions common to both the User PIN and Keypad). This dual level of control greatly increases application flexibility, for example, a PIN can be programmed to control a certain group of Partitions when entered at one Keypad, and a different group when entered at another. This feature simplifies User control, as the same operation will have a different outcome on different Keypads.

**Valid PIN Event** Each time the Control Panel recognizes a Valid PIN, it will generate the **Valid PIN** Event. Like all other Control Panel Events, this Event can be assigned to an Output or Telephone Action — regardless of whether or not the PIN is enabled to request Control Panel actions. Therefore, an opportune combination of Events and Outputs will eliminate some of the hitches linked with access control and/or limitations.

**PIN Transfer** The *PIN Transfer* option allows the installer to upload or download the User PIN's with a PC connected serially to the control panel (USB or RS232), by Internet/GPRS (with the optional **ABS-GSM** Module), or using a USB key.

User PIN's CANNOT be uploaded or downloaded by phone because this type of connection does not offer the security needed for this type of information.

The User needs to enable *PIN Transfer* as described in the section "OPERATING YOUR SYSTEM FROM A KEYPAD>Program>Enable Installer (Teleservice) (2.2)" of the USER MANUAL. The User option group is to setup the User PINs as follow.

## User Options

**User Label** This option (maximum 16 characters) is to identify the User PIN in all the operations it is involved in (e.g. User's Name).

**User Code** If the *PIN Transfer* option is disabled, the masked PIN (a series of dots) appears.

If the option *PIN Transfer* is ENABLED, the PIN is displayed clearly: type the desired PIN or press the *m* button to have the BOSS generate a random one.

**Available** If this option is enabled, the corresponding PIN can be programmed and used for system access. Many applications require fewer PINs. This option will allow you to enable only the required number of PINs, thus simplifying the programming process while increasing the security level. PINs which have not been made **Available** can be considered inexistent.

Active This option can only shows the Enrolled status of the PIN (can manage the system by DTMF): the PIN is Enrolled when the user set its number (refer to the "USER MANUAL" for more details).

> At default only the PIN n. 1 is Enrolled.

**Keypad** If this option is enabled the User PIN can manage the system by keypad.

**Duress** If this option is enabled, any Telephone actions (calls or reports) associated with the **Valid PIN** event (generated by the PIN concerned) will not be signalled on the keypad (i.e. iii will not appear over the **a** icon).

**In And Group** If this option is ENABLED, the PIN may be used to disable Partitions with the option **AND Keys/Codes-Num** set to **2 Keys and/or Codes** or **3 Keys and/or Codes** (see **Partitions** option group). **Default:** enabled.

IS When PIN Transfer is enabled, the installer can also use the keypad to program ALL the numbers in the Phone Book (see "KEYPAD OPERATIONS>2.8) PSTN Communicator").

**User type** This option is to set the the actions that the User PIN can performs, as follow.

> Master: this type can perform all the operations.

- > **Normal**: this type allows Arm/Disarm operations, Alarm memory reset, Overtime requests.
- Limited: this type allows Arm/Disarm operations, Alarm memory reset.
- Patrol: this type can disarm the PIN Partitions for the programmed Patrol Time. The Partition will rearm automatically when the Patrol Time ends, or when the Patrol PIN is entered again.

In order to comply with the EN50131-1 and EN50131-3 standards, the PIN n. 1's User Type must be Master.

IS Only Master PINs can arm/disarm the panel through Status page. Normal, Limited and Patrol PINs CANNOT arm/disarm the panel through Status page.

**User Timer** If this option is enabled, the Code will be able to perform its programmed functions ONLY during its Timer slots (refer to "Timers").

**SMS** If ENABLED, the PIN can control some events by SMS (see "Events and Actions>Incoming SMS Events"). **Default:** enabled.

## ■ User Arm Modes

The **User Arm Modes** Table will allow you to select the Partitions the PIN will be able to control (**Partition Assignment**) and set the A, B, C and D Arming modes, as follows.

**Mode A** This option will allow you to set the **A** Mode Arming of the Partition:

- > Away Arm = Partition will Arm in Away mode;
- > Stay Arm = Partition will Arm in Stay mode;
- Instant Stay = Partition will Arm in Stay mode with zero delay (Instant);
- **Disarm** = Partition will Disarm.

**Mode B** As for **Mode A** but for **B** Mode Arm commands at a Keypad.

**Mode C** As for **Mode A** but for **C** Mode Arm commands at a Keypad.

**Mode D** As for **Mode A** but for **D** Mode Arm commands at a Keypad.

# **Codes and Keys: Keys**

This Option group is to setup the Digital Keys as follow.

**Key Label** This option is to enter a significant description for the key.

**Key Enabled** If this option is enabled the key can control the system.

If this option is disabled the key cannot control the system, however, it can still be programmed by a **Master PIN**.

**Master PINs** can toggle the Enabled status of the keys (also via the User Menu).

**Key Arm Only** If this option is enabled, the Key will be able to Arm its Partitions ONLY.

Disarm Only ...

**Silence Output** If this option is ENABLED, the Key may silence Outputs (Stop Alarms).

When the Key is brought close to a Reader:

- if there are Outputs active due to alarm or tamper, they will be silenced (forced to standby mode);
- if the control panel is already in Silence mode, the Silence will be removed.

Silencing is signalled by the Reader's **green** and **red** indicators lights blinking quickly.

- If this option is ENABLED, all the other options are disabled, except for the **Disarm Only** option; that is, a Key enabled for Silencing cannot perform other operations or vice versa.
- If option **EN50131** on the Reader is enabled, Outputs reactivate themselves for a new alarm or tamper.

Silencing has NO effect on calls.

**Key Patrol** If this option is enabled, the Key will be able to Disarm and Re-arm its Partitions during the programmed **Patrol Time**. If a Partition is disarmed by a Key with the Patrol option enabled, the Partition will Re-arm automatically when the programmed **Patrol time** of the Partition concerned expires.

**Key Clear Panel Calls** If this option is enabled, the Control Panel will clear the running call and all the queued calls — triggered by events associated with the Control panel — when the key is recognized.

**Key Clear Calls on Partitions** If this option is enabled, the Control Panel will clear the running call and all the queued calls — triggered by events associated with the Key Partitions — when the key is recognized. **In AND Group** If this option is enabled, the Key must be used with another Key or Code to Disarm its Partitions, as set in the **And Keys Codes Num** option (refer to the "Partition" Option Group").

**Key Timer** If this option is enabled, the Key will be able to perform its programmed functions ONLY during its Timer slots (refer to "Timers").

**Key Presence** If this option is enabled, the Key can be programmed and used for system access.

Many applications require fewer Keys. This option will allow you to enable only the required number of keys, thus simplifying the programming process while increasing the security level. keys which have not been made **Available** can be considered inexistent.

**Partitions** If disabled, the Key CANNOT manage the Partition.

If ENABLED, the Key can manage the Partition. **Default:** ONLY Partition n. 1 is enabled.

# **Codes and Keys: Keyfobs**

This Option group is to setup the Keyfobs (Wireless Keys), as follow.

## Keyfob Options

**Label** This option is to enter a significant description of a keyfob.

**Wireless Device Serial Number** This option is for the ESN (Electronic Serial Number) of the Wireless key. The ESN will allow the Control Panel to identify the wire-

less key on the system. The ESN may comprise hexadecimal digits (A, B, C, D, E and F), in order to lower the risk of duplicate ESNs.

Some Wireless Devices have 5-digit and 6-digit ESNs (printed on back), use ONLY 6-digit ESNs with this Control Panel.

**Keyfob Timer** If this option is enabled, the Keyfob will be able to perform its programmed functions ONLY during its Timer slots (refer to "Timers").

**KeyFob Enabled** If this option is enabled the Keyfob can control the system.

If this option is disabled the Keyfob cannot control the system, however, it can still be programmed by a **Master PIN**.

**Master PINs** can toggle the Enabled status of the keyFobs (also via the User Menu).

**KeyFob Presence** If this option is enabled, the Keyfob can be programmed and used for system access.

Many applications require fewer Keys. This option will allow you to enable only the required number of Keyfobs, thus simplifying the programming process while increasing the security level. Keyfobs which are not present can be considered inexistent.

## Keyfob Arm Modes

The **Keyfob Arm Modes** Table will allow you to select the Partitions the Keyfob will be able to control (**Partition Assignment**) and set the A and B Arming modes, as follows..

**Mode A** This option is to setup the action on the Partition when the Wireless key performs the **A** Mode Arming, as follow.

- > Away Arm: Partition will Arm in Away mode.
- > **Stay Arm**: Partition will Arm in Stay mode.
- Instant Stay: Partition will Arm in Stay mode with zero delay (Instant).
- **Disarm**: Partition will Disarm.

Mode B As per Mode A but for B Mode Arming.

**Partition Assignment** If this option is enabled the Wireless Key can Arm/Disarm the Partition

# **Event Schedule**

The **Event Schedule** group options is to setup the automatic arming/disarming of the partitions at specific times, as follow. To automatic arming/disarming a Partition on a specific day, you must:

- > enable a Time Table by ticking its **Enable** option;
- setup the time when the Partition requires to be Armed/Disarmed during the day, by clicking on the **Partitions** button of the Time Table;
- Apply the Time Table to the required day by selecting it on the Perpetual Calendar and by clicking on the Apply button;
- click on the Enable/Disable button to enable the Time Table on the selected day;
- enable Auto-Arming (by the Enable Auto Arming option in the General System Options or by the Auto-Arm option on the Keypad Mater User Menu).
- In order to comply with the EN50131-1 and EN50131-3 standards, if a zone is in alarm during auto-arming, at default, the Panel inhibits the arming, without triggers alarms, and logs in memory the events and their causes. In addition, the Panel notifies the arming fail by the Voice Dialler: Automatic Arming Refused on Partition event enabled.

#### Time table

You can setup up to 20 time Tables, as follow.

**#** This is the Time Table ID. Any Time Table is identified by its ID number (#) and a specific colour. The ID number and colour are used to identify the Time Table on the Perpetual Calendar.

**Title** You can assign a significant name to the Time Table.

**Type** You can setup Daily and Weekly Time Tables.

- Daily: Daily Time Table applies to the selected days on the Perpetual Calendar, independently by the day of the week.
- Weekly: Weekly Time Table applying to the selected days on the Perpetual Calendar depending on the day of the week.
- To setup the Weekly Type you need seven Time Tables, one for each day of the week, therefore the application asks you the confirmation for override the six Time Tables following the one selected.

**Edit** By Clicking on the **Partition** button you can setup the relevant Time Table by means the **Partition Event Editor**, as described in the relevant paragraph.

The Partition button is active only if the **Enabled** box is checked.

Week Day This column shows the week of day that the Weekly Time Table refers to: MON (Monday); TUE (Tuesday); WED (Wednesday); THU (Thursday); FRI (Friday); SAT (Saturday); SUN (Sunday).

**Enabled** This option let you to enable/disable the Time Table: □ enabled; ☑ disabled.

**Apply** By clicking on the **Apply** button you can apply the Time Table to the selected days on the Perpetual Calendar.

#### Partitions Event Editor

Each Time Table allow to you set up up to 8 arming events for each Partition.

For each arming event you can setup the type and the time when it will occur, as follow.

**ARM** Select the Action for the Partition:

- ≻ Away
- Stay
- Instant Stay
- Disarm
- No Action

**Time** Set the time when the selected action must occurs.

#### Perpetual Calendar

The Perpetual Calendar (the table on the right side of the Event Schedule Option Group) is to apply the set Time Tables to the required days, as follow.

Select the required days then click on the **Apply** button to apply the relative Time Table:

- to select discontinuous interval of days, keep holding the Ctrl key on the keyboard then click on the required days.
- to select continuos interval of days, click on the first day of the interval, then keep holding the Shift key on the keyboard, then click on the last day of the interval.

The colour and the ID number on a day indicate the Time Table for that day.

By moving the mouse pointer on a specific day, you can obtain the following information:

- > the **ID Number** of to the Time Table applied to that day;
- the Title of to the Time Table applied to that day;
- the month of the selected day;
- the number of the selected day;
- the day of the week for the current year and for the next year.

**Select Partition** This menu is to select the Partitions to see on the Perpetual Calendar.

- □ All partitions: the Perpetual Calendar shows the Time Tables for all Partitions.
- □ **Partition**: the Perpetual Calendar shows the Time Tables for the selected Partition.

**Enable/Disable** This button is to enable/disable the Scheduler for specific days.

Select the required days on the Perpetual Calendar then select the **Enable/Disable** button to change the Scheduler status:

- the grey background indicates that the Scheduler is disabled;
- the coloured background indicates that the Scheduler is enabled.

The Timers group options is to setup the timers, as follow.

## ■ Time table

The Time Tables works as the same relevant to the Event Schedule (refer to "Time table" in the "Event Schedule" paragraph for more information) except for the following.

Edit By Clicking on the **Timers** button you can setup the relevant Time Table by means the Timer Event Editor, as described in the relevant paragraph.

#### Timer Event Editor

Each Time Table allow to you set up up to 4 ON Time and up to 4 OFF time for each Timer, as follow.

On Set the time when the Timer activates.

Off Set the time when the Timer deactivates.

In order that a timer active before midnight, remains active even after midnight, it must be programmed as follows: leave blank the OFF field, following the last day's activation. Set up at 00:00 the first activation (ON) for the next day.

You must set **On 1** together with **Off 1**, **On 2** with Off 2, etc: other combinations are not allowed.

## Perpetual Calendar

The Perpetual Calendar (the table on the right side of the Timer Option Group) works as the same relevant to the Event Schedule (refer to "Perpetual Calendar" in the "Event Schedule" paragraph for more information) except for the following.

Select Timer The same of Select Partition for the Scheduler but relevant to the Timers.

Enable/Disable The same of Enable/Disable for the Scheduler but relevant to the Timers.

GSM

The GSM option is to setup the GSM Module as described below.

#### Generic Options

Present If this option is enabled, the options concerning the GSM Module can be set. Default: disabled.

The control panel can use the GSM Module ONLY if this option is enabled.

If this option is enabled and the control panel fails to communicate with the GSM Module for 30 seconds, the event **GSM Absence** occurs: the event ends when the control panel succeeds in communicating with the GSM Module.

Enabled If this option is disabled, the options concerning the GSM Module (maintenance) can be uploaded or downloaded. Default: disabled.

The GSM Module may also be enabled/disabled from the Installer Menu and the User Menu.

Black List If this option is enabled, the GSM Module will accept ONLY calls coming from numbers in the Phonebook with the White List option enabled.

SIM Phone Number Type the telephone number of the SIM card placed in the GSM Module (maximum 16 digits).

Speaker Volume Set the volume of the GSM Module's loudspeaker: this option determines the intensity of signals entering the GSM Module.

Microphone Volume Set the volume on the GSM Module's microphone: this option determines the intensity of the signals outgoing from the GSM Module.

If the volume on the microphone is too high, it may corrupt the DTMF tones produced by the control panel, making them unrecognizable.

SMS Fault Text This option, together with the SMS Fault Telephone Number option, allows the GSM Module to send an SMS message independently when it fails to communicate with the Motherboard.

Type the message to be sent to the telephone numbers selected in the option SMS Fault Telephone Number when the GSM Module FAILS to communicate with the Motherboard.

Valid entries: up to 255 characters. Default: no text.

SMS Fault Tel Number Select the Phone Numbers in the Phonebook to which the message typed in the option SMS Fault Text should be sent.

## Pay As You Go

The pre-paid SIM CARD credit management service may be suspended at any time, at the discretion of each individual GSM network operator.

This section can be used to send an SMS providing credit balance information (supplied by the operator) to the first number in the phonebook at regular intervals. Set the following options for a correct credit balance check request, in accordance with the type of operator used.

**Enquire Type** Select the enquiry type (**SMS**, **Call**, **Service Command**).

**Enquire Number** Type the phone number to call or to which an SMS message should be sent in order to request credit balance information.

**Balance Message** Type the string used to send SMS messages and to make requests via service commands.

The table below shows the values for the above options for some Italian mobile phone companies.

| Options            | Vodafone | Wind               | ТІМ         |
|--------------------|----------|--------------------|-------------|
| Enquire<br>Type    | Call     | Service<br>Command | SMS         |
| Enquire<br>Number  | 404      |                    | 40916       |
| Balance<br>Message |          | *123#              | PRE CRE SIN |

**Enquire Interval** Set the time after which the GSM Module should send a periodic SMS containing credit balance information (if supported by your telephone operator).

- Days: valid entries, 0 to 365.
- > Hours: valid entries, 0 to 23.

# GPRS

Bearing in mind the delays which may occur in transmission via GPRS, which are caused by the activities of the network manager, we recommend you program as many call attempts as possible, and that you also provide a backup telephone number which transmits alarms via GSM as well as via GPRS.

**Main Receiver APN** Type the Access Point Name of the GPRS service provider being used. This information should be required to the operator that supply the GPRS service.

**Main Receiver User Name** Some providers may require a user name to validate communication. If needed, type this information here.

**Main Receiver Password** Some providers may require a password to validate communication. If needed, type this information here.

# **SMS Messages**

This group of options is to setup SMS Messages, as described below.

**Label** Assign a label to the message: this information is not saved in the control panel, which is why the icon for downloading the option does NOT change its appearance when modified.

Message Enter the required message.

# Downloading/Uploading

Once the options have been set up, they must be downloaded to the Control Panel concerned, as follows.

To perform the Downloading/Uploading you must:

- disarmed all the partitions;
- > exit from the Installer Menu;
- > enter the Installer PIN when required (default **0104**).

You can Downloading/Uploading the options:

- > on-site, by connecting the Control Panel to the PC;
- on site, by means a USB key;

IS You must remove any connection from the smaller USB serial port (21) to perform downloading/uploading by an USB key.

- remotely, by phone on a landline (PSTN);
- remotely, over the Interne (GPRS).

## Connecting the Control Panel to the PC

You can connect the Control Panel to a PC:

- Iocally, via the RS232 Serial Port;
- Iocally, via the USB Serial Port;
- remotely, via the Landline (PSTN);
- remotely, over the Internet (GPRS).

#### **Connecting via RS232 Serial Port**

 Connect the Control Panel RS232 serial port (10, PC-LINK) to a free RS232 serial port on the PC using the PC-LINK cable (accessory item), as shown on Figure 24.

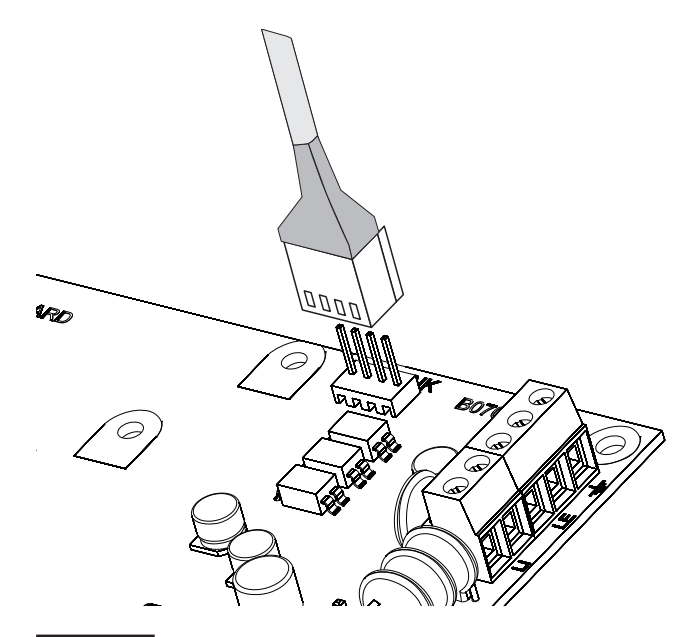

Figure 24 PC-Link connection.

2. Select the PC serial port used for connection with the Control Panel, as follows:

select Modem Manager Configuration from the Tools menu;

- select the PCLINK - COM1 connection;

select the PC serial port where the Control Panel is connected to, from the **Port** menu;
 click **OK**.

#### **Connecting via USB Serial Port**

- 1. Connect the Control Panel USB serial port (21) to a free USB serial port on the PC using a **USB** cable (accessory item).
- 2. Select the PC serial port used for connection with the Control Panel, as follows:

select Modem Manager Configuration from the Tools menu;

- select the **PCLINK - COM1** connection;

 select the PC serial port where the Control Panel is connected to, from the **Port** menu;

– click **OK**.

**Connecting via the Telephone Line** You can connect the Control Panel to a remote PC via the telephone line. To do this:

- you must connect the Control Panel to the Telephone Line;
- you need an internal/external 56K Modem that support either the V.22 or V.23 standard protocol, installed/connected to the PC used to perform the downloading/uploading.

**Internet (GPRS) Download/Upload** Options can be uploaded/downloaded over the Internet (GPRS). To do this:

- the PC on which BOSS is installed must be connected to the Internet;
- the PC must have a public IP address and a public port for incoming connections to the BOSS application;
- the firewall and the router must allow the PC to connect the public port to port 51004 of the BOSS application;
- make sure you can access the public port of the router from another PC to see if the BOSS application can be reached from the device;
- the ABS-GSM Module must be installed on the control panel and the options Present and Enabled in the GSM option group must be ENABLED;
- a SIM card must be inserted in the GSM Module and the credit on the SIM must be sufficient for GPRS services.

To open communications over the Internet (GPRS), proceed as described below.

 Select the Customer Account properties (right click on the Customer Account's name, then Properties). 2. Select the type of control panel (for example, Absoluta 104 v2.0) from Account Settings.

Select **Absoluta GSM** from the **Module** menu then press **Add**.

- 4 Select Absoluta GSM from Account Settings.
- 5 Type the IMEI number of the GSM Module in the IMEI option (the IMEI number is found on the Radio Module of the GSM Module, part **92** in Figure 6 on page 20 and can be displayed on LCD keypads as indicated in section "3.3) Display GSM Module Status" or the chapter "KEYPAD OPERATIONS").
- 6 Type the Installer PIN in the option **GS/IP Installer Code** (0104 at default).
- 7 Select SMS from the Connection Type menu, then press Add.
- 8 Select SMS from Account Settings.
- 9 Type the Telephone Number of the SIM card inserted in the GSM Module in the option SMS Phone Number, then press Next, then Save.
- Open the Customer Account and select Global Download , Global Upload , or Communicate Tags
- 11 Select SMS from the Connection Type menu, then press OK.
- **12.** Type the public IP address of the router to which the PC is connected in the option **Public IP Address** (ask the network administrator or see the router's instructions).
- **13.** Set *port forwarding* on the router of the **BOSS Port** to port **51004** of the IP address assigned to the PC (ask the network administrator or see the router's instructions).
- 14. If this is the first time installed, press APN Settings and set the APN Name, User Name, and Password for GPRS services (ask the operator of the GPRS service).
- Make sure to type the correct APN for WAP/GPRS access otherwise some functions may be limited.
- **15.** Press **OK** then send the message indicated by the **SMS Message Generator** to the GSM Module's number.

After receiving the SMS message, if correct, the Control Panel opens a remote connection via GPRS with the BOSS application: at this point, options can be down-loaded/uploaded and the control panel can be managed through the **Status** page.

## How Downloading/Uploading the Options

Once you have set up the connection, you can Downloading/Uploading the options as follow.

- Downloading is the operation that transfers data from PC to Control Panel. Uploading is the operation that transfers data from Control Panel to PC.
- Either select the options to Downloading/Uploading by enabling the relative Downloading /Uploading Tabs or jump to the next step to Downloading/Uploading ALL the options (Global Downloading/Uploading):
- the grey tag ( ) means that the relative option neither will be uploaded nor downloaded;
- the blue tag (1) means that the relative option will be uploaded;
- the red tag (I) means that the relative option will be downloaded.

You can enable all the group options to be uploaded/downloaded by clicking on the 💁 / 💀 icon.

You can clear all the group option tags by clicking on the with item in the Group toolbar.

You can clear option tags of all Groups by clicking on the  $\mathbb{N}$  icon on the Main toolbar.

- Either click on the icon to start the Downloading/Uploading of the selected options or click on the / icon to Downloading/Uploading ALL the options.
- The Global Downloading/Uploading does not
   transfer Voice messages

The application shows the  $\ensuremath{\textbf{Communicate Tags}}$  window.

- 3. Select the Connection Type.
- 4. Enter the Access PIN (default 0104).
- 5. Set up the other options as required (refer to "Communication Tags Options").
- 6. Click OK.

# **KEYPAD OPERATIONS**

You can perform the following operation from any LCD keypad connected to the Control Panel, depending on your access level.

| Operation                                | Installer Level | Level 4 |
|------------------------------------------|-----------------|---------|
| View Alarms                              | Yes             | Yes     |
| Reset Alarms                             | Yes             |         |
| View Tampers                             | Yes             | Yes     |
| Reset Tampers                            | Yes             |         |
| View Faults                              | Yes             | Yes     |
| Reset Faults                             | Yes             |         |
| View Bypasses                            | Yes             | Yes     |
| View Partition Status                    | Yes             |         |
| View System Status                       | Yes             | Yes     |
| 1.1) Zone Test                           | Yes             |         |
| 1.2) Output Test                         | Yes             |         |
| 1.3) Changing the PIN                    | Yes             | Yes     |
| 1.4) Firmware Upgrade by an USB key      |                 | Yes     |
| 1.6) Modify the LCD Keypad language      | Yes             |         |
| 1.7) Enabling Level 4 access             | Yes             |         |
| 1.8) Clear Faults and Tampers            | Yes             |         |
| 1.9) Option Programming by Keypad        | Yes             |         |
| 2.1) Voice Message Recording             | Yes             |         |
| 2.2) BPI Device enrolling                | Yes             |         |
| 2.3) Wireless Device enrolling           | Yes             |         |
| 2.4) Key (card/tag) enrolling            | Yes             |         |
| 2.5) Message Download/Upload via USB Key | Yes             |         |
| 2.6) Option Download/Upload via USB Key  | Yes             |         |
| 2.7) Factory Default                     | Yes             |         |
| 2.8) PSTN Communicator                   | Yes             |         |
| 2.9) Key Disabling/Enabling              | Yes             |         |
| 3.1) View Logger                         | Yes             |         |
| 3.2) View the Firmware Version           | Yes             | Yes     |
| 3.3) View Zone Status and Zone Bypassing | Yes             |         |
| 3.4) Display GSM Module Status           | Yes             |         |

The number before the bracket is for the direct access to the relative option, as indicated forward.

You have the following two access levels.

- The Installer Level can perform all the operation listed on the previous table, except for the "Firmware Upgrade by an USB key": the installer Level is dedicated to the installer of the system.
- The Level 4 can only view the information about the system (alarms, tampers, faults, bypass, status and firmware version) and can perform the "Firmware Upgrade by an USB key": the Level 4 is dedicated only to qualified people by the manufacturer.
- The **Installer Level** access must be enabled by the **user**, as indicated in the User Manual (OPERATING YOUR SYSTEM FROM A KEYPAD>Program>Enable Installer (Teleservice) (2.2)): enabled at default.
- The Level 4 access must be enabled by the installer as indicated in "1.7) Enabling Level 4 access": disabled at default.

# Using the keypad

The following general rules for the keypad operations are valid unless otherwise stated.

- > Press **ENTER** to confirm and go to the next step.
- > Press **ESC** to abandon and go to the previous step.
- Press a and b to scroll the options.
- Press c and d to scroll the values.
- Press ON to enable an option.
- Press OFF to disable an option.

# Access to the operations

This paragraph describe all the operations that are possible on the LCD Keypad. The operations that you can perform depend on your access level, as indicated in the previous page.

The display shows the data and time, and the message Enter PIN on standby status.

| Jan/21/1 | 1 16:21 |
|----------|---------|
| Enter    | PIN     |

1. Press a then enter the Installer PIN (0104 at default) to access the Installer Level or press b and enter the Level 4 PIN (0400 at default) to access the Level 4.

The Installer Level and the Level 4 access must be enabled as indicated in the previous page.

The display shows the following message

| Jan/21/11 | 16:21 |
|-----------|-------|
| Wrong     | PIN   |

- if you do not enter the valid PIN before the 60 seconds timeout expires;
- if you enter a wrong PIN.

View/Rest Alarms The keypad shows the Alarms if present:

| *ALARM | ! 00 | 1/003 |
|--------|------|-------|
| label  | zone | 001   |

- the A light ON indicates alarms in course;
- the A light flashing indicates alarms in memory;
- the display top line shows a flashing star (\*) on the left if the alarm is not longer present (Alarm Memory), and the current alarm displayed respect to the total of alarms, on the right;
- the display bottom line shows the label of the zone in alarm status.
- Press ENTER to skip "View/Reset Tampers". Press A to view the next alarm: if there are no more alarms to view, the display shows the next available events (tampers, faults or bypass) or the Partition and System status. Press OFF to reset the alarms.

ALARM Reset Are you sure?

## 3. Press ENTER to confirm.

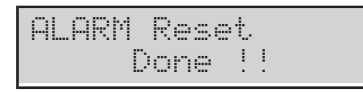

4. Press **ESC** to view the next event.

**View/Reset Tampers** The keypad shows the Tampers if present:

| *TAMPER!  | 001/003 |
|-----------|---------|
| label zor | ne 001  |
| *TAMPER!  | 001/003 |
| Detector  | 01      |

- the display top line shows a flashing star (\*) on the left if the tamper is not longer present (Memory), and the current tamper displayed respect to the total of tampers, on the right;
- the display bottom line alternatively shows the label of the object in tamper status and the tamper cause.
- 5. Press ENTER to skip to "View/Reset Faults".

Press **A** to view the next tamper: if there are no more tampers to view, the display shows the next available events (faults or bypass) or the Partition and System status.

Press **OFF** to reset the tampers.

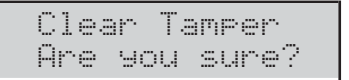

6. Press ENTER to confirm.

Clear Tamper Done !!

7. Press **ESC** to view the next event.

View Reset Faults The keypad shows the Faults if present:

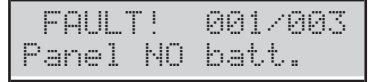

- the display top line shows the current fault displayed respect to the total of faults, on the right;
- the display bottom line shows the fault label.
- Press ENTER to skip to "View Bypass".
   Press A to view the next fault: if there are no more faults to view, the display shows the next available events (bypass) or the Partition and System status.
   Press OFF to reset the faults.

| C1 | ea | r  | Fa  | ul | t.   |   |
|----|----|----|-----|----|------|---|
| Ar | e  | 90 | L.I | su | ire' | ? |

9. Press ENTER to confirm.

| Dona !! | Clear F | au  | 1 | t |
|---------|---------|-----|---|---|
|         | Dona    | . 1 | ÷ |   |

10. Press ESC to view the next event.
**View Bypass** The keypad shows the Bypass if present:

| BYPAS | S! 001 | /003 |
|-------|--------|------|
| label | zone   | 001  |

- the display top line shows the current bypass displayed respect to the total of bypass, on the right;
- the display bottom line shows the label of the bypassed zone.
- **11.** Press **ENTER** to skip to "View Partition and System status".

Press **A** to view the next bypass: if there are no more bypasses to view, the display shows the Partition and System status.

**View Partition and System status** The display top line shows the date and time.

The display bottom line shows the state of the first 8 Partitions, on the left, as follow.

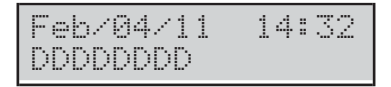

- **D**: Disarmed.
- ➤ A: Away Armed.
- ➤ S: Stay Armed.
- I: Instant Armed (Stay/Away with Zero Delay).
- ➤ -: Not assigned to the Keypad.

The following information on the right.

| lcon | Signalled by | Description                                                                                         |  |
|------|--------------|----------------------------------------------------------------------------------------------------|--|
|      | ×            | Control Panel Tamper (opened or wall re-<br>moved)                                                  |  |
| Ť    | $\times$     | System Tamper ( <b>AS</b> terminal)                                                                 |  |
| -1   | ×            | Peripheral Tamper (Keypad, Key Reader, Ex-<br>pander IN/OUT, Power Station, Wireless Re-<br>ceiver) |  |
| 9    | ×            | False Key                                                                                           |  |
| ₽?   | ×            | Peripheral Lost (Keypad, Key Reader, Ex-<br>pander IN/OUT, Power Station, Wireless Re-<br>ceiver)   |  |
| ×    | *            | Installer Access enabled (locally and re-<br>motely)                                                |  |
| ")   | *            | Answerphone facility enabled                                                                        |  |
| 3    | Π            | Telephone Line busy                                                                                 |  |

# **12.** Press **ENTER** to view the Option Menu.

| INST | AL. |    | ER   |      |     |
|------|-----|----|------|------|-----|
| 1act |     | 26 | •r•9 | 9 3v | iew |

- **13.** Select the required option then go to the relative paragraph: you can either select the required option group by pressing the relative key then scroll to the required option by pressing the key **a** and **b**, or you can directly go to the required option by enter its address as indicated following.
- **1**: actions
- > 11: Zone Test
- > 12: Output Test
- > 13: Changing the PIN
- > 14: Firmware Upgrade by an USB key
- > 15: Logger Downloading on a USB key
- > 16: Modify the LCD Keypad language
- > 17: Enabling Level 4 access
- > 18: Clear Faults and Tampers
- > **19**: Option Programming by Keypad
- **2**: programming
- > 21: Voice Message Recording
- > 22: BPI Device enrolling
- > 23: Wireless Device enrolling
- > 24: Key (card/tag) enrolling
- > 25: Message Download/Upload via USB Key
- 26: Option Download/Upload via USB Key
- > 27: Factory Default
- > 28: PSTN Communicator
- > 29: Key Disabling/Enabling
- **3**: view
- > 31: View Logger
- > 32: View the Firmware Version
- > 33: View Zone Status and Zone Bypassing
- > 34: View GSM Module Status

# Quit from the Operations

Press **ESC** until the display shows the following message (if you are on the Installer Level):

| INST | ALLER  |  |
|------|--------|--|
|      | Exit ? |  |

or the following message (if you are on the Level 4):

| LEVE | L 4    |
|------|--------|
|      | Exit ? |

### Press ENTER to confirm.

IS The keypad quit from the operations even when you do not press any key before the timeout expires: you have 30 seconds timeout when the keypad is displaying information about the system (Alarms, Tampers, Faults, Bypass, Partitions and Status) and 180 seconds when in the option menu.

# 1.1) Zone Test

This option will allow you to test all the partition zones without generating alarms. The Test event will be recorded in the event logger as: <Alarm - Zone under test>.

The following events may also be recorded in the logger: keypad buzzer or activation of Output 1; or keypad buzzer+activation of Output 1.

The Zone Test is possible only when the system is disarmed.

1. Access the Installer menu, as indicated in the paragraph "Access to the operations".

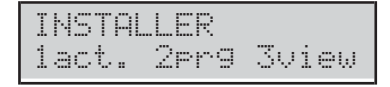

2. Select the Action option by pressing 1.

| INST | ALLER | 1.1 |
|------|-------|-----|
| ZONE | test  |     |

3. Select the **ZONE test** option, then press **ENTER**.

| ZONE | : te: | st  |       |
|------|-------|-----|-------|
| 1=Be | ep.   | 2=s | iren… |

4. Select the Test Mode by pressing 1 and/or 2.

➤ 1: the alarm on zone will beep the keypads.

> 2: the alarm on zone will sound the sirens.

# Then press ENTER.

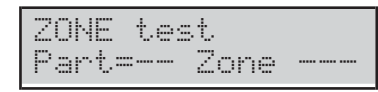

- Press c or d to test ALL the Zone's Partition or an single Zone and go to the next step, or press ON to start the test on the selected Zones and go to the step 10.
- > Part=: you are selecting ALL Zone's Partition;
- **Zone=**: you are selecting a single zone.
- 6. Select the Zone's Partition to test by pressing **a** or **b** to scroll the Partitions or by entering the relative ID number: the LCD top line shows the label of the selected Partition.

| Label Part.  | -01 |
|--------------|-----|
| Part=01 Zone |     |

 Select the Zone to test by pressing a or b to scroll the zones or by entering the relative ID number: the Display top line shows the label of the selected Zone.

| Label Z | one  | 001 |
|---------|------|-----|
| Part=   | Zone | 001 |

8. Press ENTER: the Display top line shows the label of the Partition/Zone placed in test.

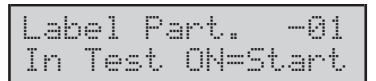

9. Go back to the step 5 to select another Zone's Partition or Zone to place in test.

Test on 90in9

- 10. Perform the test on the selected zones:
- the keypad beeps, if enabled (refer to step 4);
- > the siren sounds, if enabled (refer to step 4);
- the display upper line shows the tested zones respect to the zones to be tested;
- > the display bottom line shows the label of the tested zone.

| TEST    | 98 | 1/008 |
|---------|----|-------|
| Zone 00 | 31 |       |

**11.** Press **b** to view the lowest tested zone.

| TES  | T!  | 008/008 |
|------|-----|---------|
| Zone | 001 |         |

12. Press a to scroll the tested zones.

| TES  | T!  | 008/008 |
|------|-----|---------|
| Zone | 002 |         |

- **13.** Press d to view the tested status for the selected zone: an  $\times$  indicates the tested status, as follow.
- > A: Alarm
- o: Open
- ▶ s: Short circuit
- ➤ T: Tamper
- ► F: Fault
- > M: Masking
- > B: Battery Low

| Α        | O | s | Т | F | М | В |  |
|----------|---|---|---|---|---|---|--|
| $\times$ |   |   |   |   |   |   |  |

Press **c** to go back to step **12** or press **ESC** to quit the Zone Test.

- The Installer Menu Timeout is suspended during the Zone Test, giving you the time to perform the test. The keypad exits from the Installer Menu when you press **ESC** after the Installer Menu Timeout has expired.
- The tamper continues to work properly, during the test: information on the keypads, event logger, outputs and telephone actions.

# 1.2) Output Test

This option will allow you to test the system Outputs.

1. Access the Installer menu, as indicated in the paragraph "Access to the operations".

INSTALLER 1act. 2prg 3view

2. Select the Action option by pressing 1.

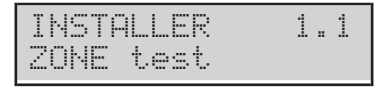

3. Select the OUTPUT test option.

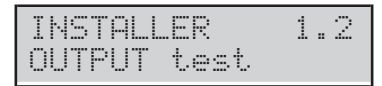

### 4. Press ENTER.

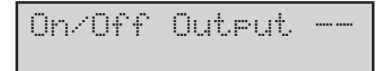

- 5. Enter the ID Number relevant to the Software Output to be tested: the display bottom line shows the label of the selected output.
- If the corresponding Output is active the second line blinks

On/Off Output 01 Output 01

6. Press ON to activate the selected Output.

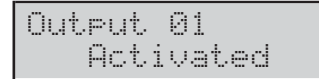

7. Press OFF to deactivate the selected Output.

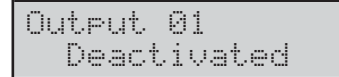

 Press ON to re-activate the selected Output or press ESC to select a different Output and go back to step 5.

# 1.3) Changing the PIN

This option will allow to you to change the Installer PIN or the Level 4 PIN, depending on the menu you are running (Installer Menu or Level 4 Menu): the default Installer PIN is **0104**; the default Level 4 PIN is **0400**.

IS You must press A, before enter the Installer PIN, to access the Installer Menu, and B, before enter the Level 4 PIN, to access the Level 4 Menu.

You can change the PIN as follow.

1. Access the Installer menu or the Level 4 menu, as indicated in the paragraph "Access to the operations".

| INST | AL | LER  |       |
|------|----|------|-------|
| 1act |    | 2pr9 | 3view |

2. Select the Action option by pressing 1.

| INSTAL | LER  | 1.1 |
|--------|------|-----|
| ZONE t | .est |     |

### 3. Select Change My PIN.

| INSTAL | LER | 1   | .3 |
|--------|-----|-----|----|
| Chan9e | mу  | PIN |    |

### 4. Press ENTER.

| INS7<br>New | ALLER<br>PIN |  |
|-------------|--------------|--|
|-------------|--------------|--|

5. Enter the new Installer PIN, then press ENTER.

| INST | ALLER |
|------|-------|
| A9ai | n     |

- 6. Enter again the new Installer PIN, then press **ENTER**:
- if the entries match, the new Installer PIN will be memorized and the Keypad go back to step 3,
- otherwise the Keypad will sound the error signal and go back to step 4.

# 1.4) Firmware Upgrade by an USB key

To manage this operation it is necessary to enable the PIN of Level 4 (Default: **0400**).

You can upgrade the Control Panel Firmware as follow.

- 1. Download the required firmware from the Bentel website to the folder k\_fw on an USB key.
- 2. Insert the USB key in the USB port 1 on the Control Panel (refer to the Figure 1 on page 11).
- The recognition of the USB key is possible ONLY if a USB cable is not connected to the PC.
- **3.** Access the Level 4 menu, as indicated in the paragraph "Access to the operations".

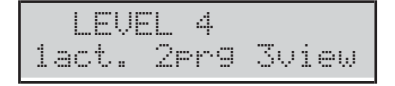

4. Select the Action option by pressing 1.

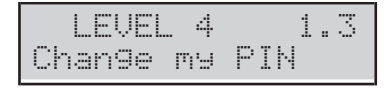

# 5. Select USB->FW upgrade.

| LEVEL   | 4 1.4   |
|---------|---------|
| USB->FW | up9rade |

### 6. Press ENTER.

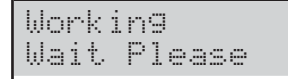

 The Control Panel will restarts if the firmware upgrading succeeds otherwise the keypad display shows the following message.

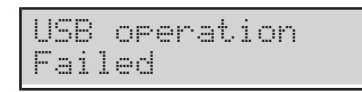

- 8. In this case press **ESC** to go back to the Installer Menu and repeat the operation after you have checked that:
- you have inserted the USB key in the USB port on the Control Panel,
- > the used USB key is supported by the Control Panel,
- you have downloaded the firmware in the folder k\_fw on the USB key,
- > you have downloaded the correct firmware.

You can view the current Control Panel Firmware as described in "View the Control Panel Firmware Revision" in this section.

When you update the firmware from 1.60 to 2.00 version, wait for the second restart before attempt any operation.

# 1.6) Modify the LCD Keypad language

You can modify the LCD Keypad language as follow.

1. Access the Installer menu, as indicated in the paragraph "Access to the operations".

| INST | ALL | ER  |       |
|------|-----|-----|-------|
| 1act | . 2 | pr9 | 3view |

2. Select the Action option by pressing 1.

| INSTALLER | 1 | <br>1 |  |
|-----------|---|-------|--|
| ZONE test |   |       |  |

# 3. Select Modify Lang.

| INST | ALL. | ER    | 1 | .6 |
|------|------|-------|---|----|
| Modi | fy   | Lan9. |   |    |

4. Press ENTER: the Keypad display shows the available languages.

| Modi | fу  | Lan9. | 2/2 |
|------|-----|-------|-----|
| 2=   | Eng | lish  |     |

5. Select the required language by pressing the relative key: the language of the Keypad in use will change immediately.

# 1.7) Enabling Level 4 access

Level 4 is reserved to qualified personal to upgrade the Control Panel Firmware: Level 4 access is Disabled by default.

You can enable/disable the Level 4 access as follow.

1. Access the Installer menu, as indicated in the paragraph "Access to the operations".

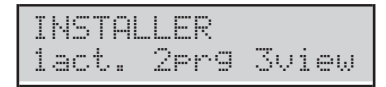

2. Select the Action option by pressing 1.

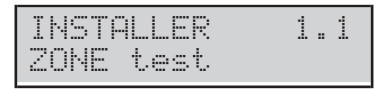

3. Select Enable lev. 4.

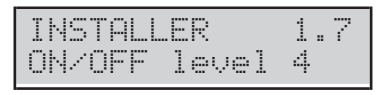

4. Press **OFF** to disable Level 4 access (PIN) then press **ESC** to go back to the Installer Menu.

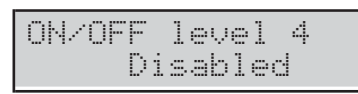

5. Press ON to enable Level 4 access (PIN) then press ESC to go back to the Installer Menu.

| ON/OFF<br>Enshlad | level | 4 |
|-------------------|-------|---|
|                   |       |   |

# 1.8) Clear Faults and Tampers

You can clear fault and tamper signalling as follow.

1. Access the Installer menu, as indicated in the paragraph "Access to the operations".

| INST | ALL | ER  |       |
|------|-----|-----|-------|
| 1act | . 2 | pr9 | 3view |

2. Select the Action option by pressing 1.

| INST | ALLER | 1.1 |
|------|-------|-----|
| ZONE | test  |     |

# 3. Select Clear Fault/Tamp.

| INSTA | LLER | 1.8    |
|-------|------|--------|
| Clear | Faul | t/Tamp |

#### 4. Press ENTER.

| Clear  | Fault/Tame |
|--------|------------|
| 1=Fau. | _ 2=Tam    |

- 5. Select the action required by pressing the relative key.
- > 1: the Fault signalling will be cleared.
- > 2: the Tamper signalling will be cleared.

| Clear  | Fault/Tamp |
|--------|------------|
| 1=Fau. | * 2=Tam.*  |

6. Press ENTER to perform the selected actions.

| Clear | Faul  | t&Tamp |
|-------|-------|--------|
| Are   | you s | ure?   |

7. Press ENTER again to confirm your choice or press ESC to go back to step 5.

| Clear | Faul | t&1 | amp |
|-------|------|-----|-----|
| E     | one  |     |     |

8. Press ESC to go back to step 3.

# 1.9) Option Programming by Keypad

You can programming the main Control Panel options by an LCD Keypad as follow.

1. Access the Installer menu, as indicated in the paragraph "Access to the operations".

| INSTAL | LER  |       |
|--------|------|-------|
| lact.  | 2pr9 | 3view |

2. Select the Action option by pressing 1.

| INSTALLER | 1.1 |
|-----------|-----|
| ZONE test |     |

### 3. Select Panel Prog.

| INST | ПLL. | ER   | 1 | .9 |
|------|------|------|---|----|
| Pane | 1 P  | ro9. |   |    |

#### 4. Press ENTER.

| Panel | Prog. |    |
|-------|-------|----|
| Zones |       | Zn |

- Select the Option Group you want set up by pressing a and b then press ENTER and refer to the relative paragraph.
- IS The Installer Menu Timeout is suspended during the Option Programming. The keypad exits from the Installer Menu when you press ESC after the Installer Menu Timeout has expired.

#### Zones

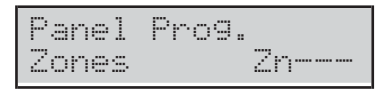

The **Zone** option let you to set up the Zone Partitions as follow.

1. Enter the Identification Number of the Zone you want set up.

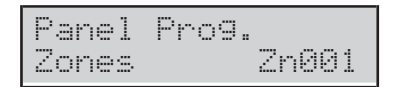

#### 2. Press ENTER.

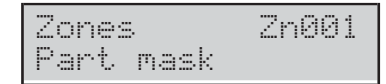

- 3. Press ENTER again: the characters on the display bottom line show the Partitions of the selected zone: the 1st is for Partition 1, the 2nd is for Partition 2 and so on, as follow.
- ➤ \*: the Zone is assigned to the Partition.
- > -: the Zone is NOT assigned to the Partition.

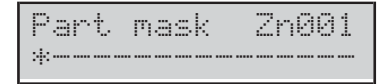

- 4. Set up the Zone Partitions as follow.
- Press a to assign ALL the Partitions to the Zone.
- Press b to assign none Partition to the zone.
- Press c and d to scroll the Partitions: a blinking character indicates the currently selected Partition.
- Press ON to assign the selected Partition to the Zone.
- Press OFF to NOT assign the selected Partition to the Zone.
- Press ENTER to confirm the Zone Partitions or ESC to discharge the changes, and go back to step 1.

| Part | mask | Zn001 |
|------|------|-------|
| *    |      | ·     |

In the top example, Zone 1 is assigned to the Partitions 1 and 16.

#### Partition

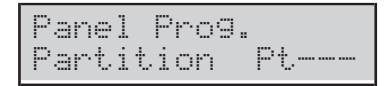

The **Partition** option let you to set up the Entry and Exit Times for the Partitions, as follow.Enter the Identification Number of the Zone you want set up.

1. Enter the Identification Number of the Partition you want set up.

Panel Prog. Partition Pt001

#### 2. Press ENTER.

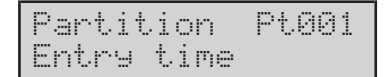

3. Press a and b to scroll the Entry time and Exit time, then press ENTER to select the displayed option: the display bottom line shows the current value on the left, and the valid range on the right.

| Entry | time Pt00: | 1 |
|-------|------------|---|
| 30s   | : 15/3600  | 3 |

- 4. Enter the required value.
- You must enter a 4-digit value: e.g. you must press 0, 0, 6 and 0 to enter 60 seconds.
- Press ESC to delete the value.
- Press ESC again to to discharge the changes and go back to step 3.
- Press ENTER to confirm the value and go back to step 3.

User PINs

| Pane: | l Pros | ١. |
|-------|--------|----|
| User  | PINs   | UC |

The **User PINs** option let you to set up the PIN Partitions as follow.

1. Enter the Identification Number of the User PIN you want set up.

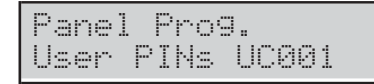

# 2. Press ENTER.

| User | PINs | UC001 |
|------|------|-------|
| Part | mask |       |

- 3. Press ENTER again: the characters on the display bottom line show the Partitions of the selected User PIN : the 1st is for Partition 1, the 2nd is for Partition 2 and so on, as follow.
- > \*: the User PIN is assigned to the Partition.
- > -: the User PIN is NOT assigned to the Partition.

Part mask UC001

- 4. Set up the User PIN Partitions as follow.
- > Press **ON** to assign ALL the Partitions to the User PIN.
- > Press **OFF** to assign none Partition to the User PIN.
- Press c and d to scroll the Partitions: a blinking character indicates the currently selected Partition.
- Press a to assign the selected Partition to the User PIN.
- Press b to NOT assign the selected Partition to the User PIN.
- Press ENTER to confirm the User PIN Partitions or ESC to discharge the changes, and go back to step 1.

| Part | mask | UC001 |
|------|------|-------|
| *    |      |       |

In the top example, User PIN 1 is assigned to the Partitions 1 and 16.

#### ■ Keys

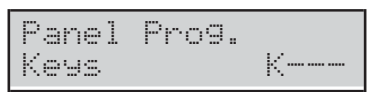

The **Keys** option let you to set up the Keys Partitions similar to the User PINs.

### WLS Keys

```
Panel Prog.
WLS keys WK---
```

The **WLS Keys** option let you to set up the Wireless Keys Partitions similar to the User PINs.

# 2.1) Voice Message Recording

You can recording and playback the Voice Messages by means the Audio Station Module AS100, as follow.

1. Access the Installer menu, as indicated in the paragraph "Access to the operations".

| INST | ALL | .ER  |      |     |
|------|-----|------|------|-----|
| 1act |     | )er: | 9 Jv | iew |

2. Select the **Programming** option by pressing 2.

| 1  | ŀ  | S | Т | AL. | . L | E | R |   |    |    | 2 | <br>1 |  |
|----|----|---|---|-----|-----|---|---|---|----|----|---|-------|--|
| I. | γO | i | C | e   | M   | e | s | S | as | 90 | 3 |       |  |

#### 3. Select Voice Messages.

| INST | ALL | ER      | 2. | 1 |
|------|-----|---------|----|---|
| Voic | e M | lessa9e | s  |   |

#### 4. Press ENTER.

| Messa9e | Num. |  |
|---------|------|--|
|         |      |  |

5. Enter the ID number of the Voice Message to record/playback, then press **ENTER**. The display upper line show the selected message on the right its status on the left:

**Free**: the Message is empty;

> **Used**: the Message is already used.

| M001 |       | Free   |
|------|-------|--------|
| 1=>  | 2=Rec | 3=Stop |

- 6. Press 1 to play the message. Press 3 to stop the playback. A bar on the display upper line shows the play progress.
- \*: the play time.
- $\succ$  =: the Message length.

➤ -: the free space.

| M001 | play  | *==    |
|------|-------|--------|
| 1=>  | 2=Rec | 3=Stop |

- 7. Press 2 to record a new message. Press 3 to stop the recording. A bar on the display upper line shows the recording progress.
- ➤ \*: the recording time.

> =: the free space.

| M001 | rec.  | *====  |
|------|-------|--------|
| 1=>  | 2=Rec | 3=Stop |

# 2.2) BPI Device enrolling

You can perform the BPI Device enrolling when you change the BPI bus configuration, as follow.

1. Access the Installer menu, as indicated in the paragraph "Access to the operations".

| INSTAL | LER  |       |
|--------|------|-------|
| lact.  | 2pr9 | 3view |

2. Select the **Programming** option by pressing 2.

| INST | ALL | .ER     | 2. | 1 |
|------|-----|---------|----|---|
| Voic | e ř | lessa9e | ·S |   |

### 3. Select BPI Enroll.

| INST | ALLER  | 2.2 |
|------|--------|-----|
| BPI  | Enroll |     |

- 4. Press ENTER. The Control Panel takes a few second to check the devices on the BPI bus:
- the display shows the following message if the BPI bus configuration matches with the currently in the Control Panel memory.

| D   | evic | es  | match  |
|-----|------|-----|--------|
| ESC | or   | ENT | =modif |

Otherwise, the display shows the new BPI bus configuration.

| Kb=01 | Kr=01 | A1=0 |
|-------|-------|------|
| Ei=01 | Eo=01 | OK?  |

- Press ENTER to modify the configuration (refer to "Auto-configuration (Wizard setup)" in the "INSTALLING" section for more details) or ESC to quit.
- If you made any changes, simply press OFF to make a new configuration, without having to repeat the procedure from the beginning.

# 2.3) Wireless Device enrolling

You can enroll the Wireless Devices and perform the Placement Test as follow.

1. Access the Installer menu, as indicated in the paragraph "Access to the operations".

| INST | ALL | ER  |       |
|------|-----|-----|-------|
| lact | . 2 | pr9 | 3view |

2. Select the **Programming** option by pressing 2.

| IΝ | ST | AL | L | Е | R  |     | 2 | <br>1 |
|----|----|----|---|---|----|-----|---|-------|
| Vo | ic | e  | М | 9 | 33 | a9e | s |       |

#### 3. Select WIRELESS Config.

| INST | ALL | ER     | 2.3 |
|------|-----|--------|-----|
| WIRE | LES | S Conf | i9. |

#### 4. Press ENTER.

| WIRELESS | Config. |
|----------|---------|
| 1=Zn 2=K | 3=Test  |

5. Press 1 to enroll Wireless Detectors, 2 to enroll Wireless Keys, 3 to perform the Placement Test, the refer to the relative paragraph below.

#### Wireless Detector

| WIRELESS | Confi9. |
|----------|---------|
| Zone     | 013     |

6. Select the required Position (Zone/Slot) for the Wireless Detector, then press ENTER.

The display prompts the first free Software Zone.

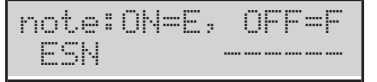

- 7. Enter the 6-digit Electronic Serial Number you can find on the Wireless Detector (refer to the Detector's instructions for more details):
- use the cursors keys a, b, c, and d to enter respectively the digits A, B, C and D;
- > press **ON** to enter E;
- press OFF to enter F.

| note: | ON=E, | OFF=F  |
|-------|-------|--------|
| ESN   |       | 299AFC |

8. Press ENTER.

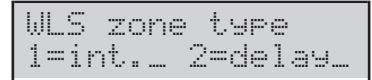

- **9.** Set up the Wireless Zone Type, then press **ENTER** and go back to step **5**.
- ▶ 1:Internal.
- > 2: Delayed.

# Wireless Keys

| WIRELE | SS  | Conf | i9 |   |
|--------|-----|------|----|---|
|        | Key |      | 88 | 1 |

**10.** Select the required Position (Slot) for the Wireless Key, then press **ENTER**.

| note: | 0N=E, | OFF=F |
|-------|-------|-------|
| ESN   |       |       |

**11.** Enter the 6-digit Electronic Serial Number you can find on the Wireless Key, as per the Wireless Detectors.

| note: | ON=E, | OFF=F  |
|-------|-------|--------|
| ESN   |       | 6989E2 |

12. Press ENTER and go back to step 5. Wireless Detector

#### Placement Test

| WLS placem. | Test |
|-------------|------|
| Zone        | 013  |

- **13.** Select the (Detector) Wireless Zone to test, then press **ENTER**.
- The display prompts the first Wireless Zone of the System.

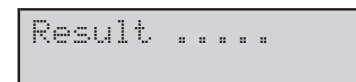

**14.** Perform the Placement Test as indicated in the Detector's instructions.

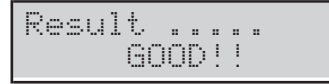

If the result is GOOD, you can mount the detector in the selected placement: press ESC and go back to step 13.

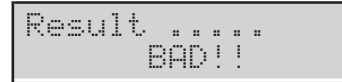

If the result is BAD, you must move the Detector in a different position and try again: press ESC and go back to step 13.

# 2.4) Key enrolling

You can enroll the Digital Keys as follow.

1. Access the Installer menu, as indicated in the paragraph "Access to the operations".

| INSTI | ALLE | R     |      |
|-------|------|-------|------|
| 1act  | . 2F | rg Ju | view |

2. Select the **Programming** option by pressing 2.

| INSTAL | LER     | 2. | 1 |
|--------|---------|----|---|
| Voice  | Messa9e | 5  |   |

### 3. Select Key programming.

| INST | ALLER     | 2.4 |
|------|-----------|-----|
| Кеу  | pro9rammi | n9  |

#### 4. Press ENTER.

| Key | P | r | o | 9 | r | a | m | m | i | n | 9 |  |
|-----|---|---|---|---|---|---|---|---|---|---|---|--|
| on  |   | R | e | a | d | e | r |   |   |   |   |  |

5. Select the Key Reader to enroll the Keys, then press ENTER.

Key pro9rammin9 Key ----

- 6. Select the Key slot, then press **ENTER**: ALL the selected Key Reader's LEDs fast blinking to indicate that it is waiting for a Key.
- IN if the display shows the message Key active, the selected slot is already used by a Key. Press **ESC** and select a free slot or press **ENTER** to overwrite the position with the new Key.

Key pro9rammin9 Wait for key

- Present the Key to the selected Key Reader: the green indicator light and the Keypad sounds a double beep to indicate that the Key has been enrolled and go back to step 6.
- if the display shows the message Key used, the **yellow** indicator on the Reader blinks quickly and the Keypad sounds a single beep, the key is already enrolled on a different slot. Press **ESC** and go back to step **6**.

# 2.5) Message Download/Upload via USB Key

You can use a USB key to transfer the Voice Messages from the PC to the Control Panel and vice versa, and from a Control Panel to another, as follow.

- 1. Insert an USB key in the USB port 1 on the Control Panel (refer to the Figure 1 on page 13).
- **2.** Access the Installer menu, as indicated in the paragraph "Access to the operations".

| INST | ALL | .ER |       |
|------|-----|-----|-------|
| 1act | . 2 | Pr9 | 3view |

3. Select the **Programming** option by pressing 2.

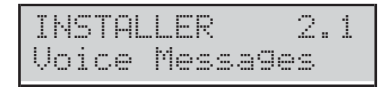

# 4. Select USB <-> AUDIO.

| ] | N  | S | Т | ρ | L | L | Е | R |   |   |   |   | 2 | <br>5 |  |
|---|----|---|---|---|---|---|---|---|---|---|---|---|---|-------|--|
| L | 15 | В |   | < |   | > |   | A | L | D | Ι | 0 |   |       |  |

# 5. Press ENTER.

| USB < | -> AU | DIO  |
|-------|-------|------|
| Load  | from  | USB? |

 Select Load from USB to transfer the Voice Messages from the USB Key to Control Panel. Select Save in USB to transfer the Voice Messages from the Control Panel to the USB Key. Then Press ENTER.

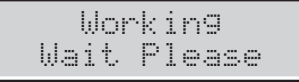

7. The Keypad display will show the following message if the operation succeeds: press **ESC** to go back to the Installer Menu.

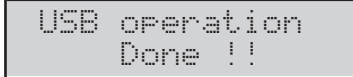

**8.** The Keypad display will show the following message if the operation fails.

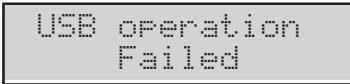

- 9. Press **ESC** to go back to the Installer Menu and repeat the operation after you have checked that:
- you have inserted the USB key in the USB port on the Control Panel,
- > the used USB key is supported by the Control Panel,
- > you have enough space free on the USB key,
- > you have downloaded Voice Messages on the USB key.

# 2.6) Option Download/Upload via USB Key

Using a USB key you can Download/Upload the Options between PC and Control Panel, and between different Control Panels, as follow.

- IS The Installer PIN of the Panel/BOSS that has generated the option file must match with the Installer PIN of the Panel/BOSS that loads the file option.
- The options file for 1.xx panels is NOT compatible with the one for 2.xx panels and later versions.
- 1. Insert an USB key in the USB port 1 on the Control Panel (refer to the Figure 1 on page 13).
- 2. Access the Installer menu, as indicated in the paragraph "Access to the operations".
- 3. Select the **Programming** option by pressing 2.

| INST | ALL | ER      | 2. | 1 |
|------|-----|---------|----|---|
| Voic | e M | lessa9e | s  |   |

# 4. Select USB <-> AUDIO.

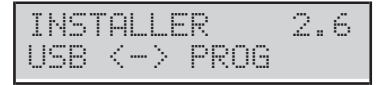

5. Press ENTER.

| USB | < | >  | PRO | G    |
|-----|---|----|-----|------|
| Loa | d | fr | OM  | USB? |

 Select Load from USB to upload the Options from the USB Key to Control Panel.
 Select Save in USB to transfer the Options from the Control Panel to USB Key. Then Press ENTER.

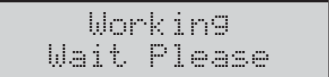

7. The Keypad display will show the following message if the operation succeeds: press **ESC** to go back to the Installer Menu.

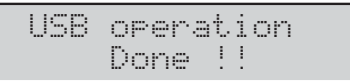

**8.** The Keypad display will show the following message if the operation fails.

| USB | operation | 1 |
|-----|-----------|---|
|     | Failed    |   |

- 9. Press **ESC** to go back to the Installer Menu and repeat the operation after you have checked that:
- you have inserted the USB key in the USB port on the Control Panel,
- > the used USB key is supported by the Control Panel,
- ➢ you have enough space free on the USB key,
- $\succ$  you have downloaded the Options on the USB key.

# 2.7) Factory Default

You can restore the control Panel Options to factory default as follow.

- You can also perform the Factory Default by hardware, as indicated on "Hardware Default" in the "INSTALLING" section.
- IS To restore the Voice Messages, download the audio file from the BENTEL website onto a USB key, then upload the Voice Messages from the USB key to the control panel as described in section "2.5) Message Download/Upload via USB Key".
- 1. Access the Installer menu, as indicated in the paragraph "Access to the operations".

| Ι | H: | ST | AL. | L | Е | R |   |    |   |    |  |
|---|----|----|-----|---|---|---|---|----|---|----|--|
| 1 | æ  | ct |     | 2 | P | r | 9 | 30 | i | ew |  |

2. Select the Programming option by pressing 2.

| INSTA | LLER  | 2.1 |
|-------|-------|-----|
| Voice | Messa | 9es |

# 3. Select Factory default.

| INST | AL | LE | R     | 2 |   | 7 |
|------|----|----|-------|---|---|---|
| Fact | or | 9  | defau | 1 | t |   |

### 4. Press ENTER.

| F | a   | C | t, | or | чy | d | e | f | a | u | 1 | t |   |  |
|---|-----|---|----|----|----|---|---|---|---|---|---|---|---|--|
| 1 | === | a | 1  | 1  | 2= | P | Ι | Ν |   | 3 |   | P | R |  |

- 5. Select the required option by pressing the relative key.
- 1: will restore ALL the options to the factory default, EXCEPT FOR the Voice Messages.
- 2: will restore ONLY the PINs and the enrolled Keys to the factory default.
- 3: will restore ALL the Options, including the Wireless Keys, EXCEPT the PINs, the enrolled Keys and the Voice Message to the factory default.
- 6. Press ENTER: the display will show one of the following messages depending on the selected option.

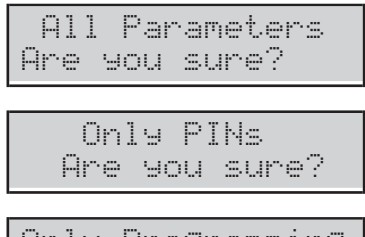

Only Programming Are you sure?

7. Press **ENTER** again to perform the selected option: the System will restart from the Start up menu, if you have choice the option 1 and 3, or from Stand by status if you have choice the option 2.

# 2.8) PSTN Communicator

You can set up the PSTN Communicator options as follow.

1. Access the Installer menu, as indicated in the paragraph "Access to the operations".

| INST | AL.L   | E  | R  |     |    |
|------|--------|----|----|-----|----|
| 1act | r<br>A | 2p | r9 | 3vi | eω |

2. Select the **Programming** option by pressing 2.

| INSTA | LLER  | 2.1 |
|-------|-------|-----|
| Voice | Messa | Jes |

3. Select **PSTN communic.** then press **ENTER**.

PSTN communic. Account Cod.----

4. Enter the required Account Code then press ENTER: you can assign different Account Codes for each telephone number; the Account Code you enter on this step will be assigned to all Telephone Numbers set by following; to assign a different Account Code, go back to this step.

PSTN communic. Tnum.--

- Enter the required Telephone Number ID then press ENTER: the display bottom line shows the Type and Reporting Format on the right, as follow.
- > **Voc**: Vocal Telephone Number.
- **Dig**: Digital Telephone Number.
- > **CID**: Contact ID Reporting Format.
- > SIA: SIA Reporting Format

| PSTN  | communic. |
|-------|-----------|
| Tnum. | 01 Voc    |

 Select the Telephone Number Type by pressing a and b, then press ENTER and go back to step 5 if you have choose the Vocal Type or go to the next step if you have choose the Digital Type.

| PSTN  | communi | с.  |
|-------|---------|-----|
| Tnum. | 01 Di9  | CID |

7. Select the Telephone Number Reporting Format by pressing **a** and **b**, then press **ENTER**.

PSTN communic. >

- 8. Enter the required Telephone Number:
- > press **a** to insert a 4 second pause;
- press d to insert a 1 second pause;
- press c to cancel the last digit;
- > press ENTER to confirm and go back to step 6.

# 2.9) Key Disabling/Enabling

You can enable/disable the keys (cards/tags/wireless keys) as follow.

1. Access the Installer menu, as indicated in the paragraph "Access to the operations".

| INSTAL | LER  |       |
|--------|------|-------|
| lact.  | 2pr9 | 3view |

2. Select the **Programming** option by pressing 2.

| INSTAL | LER    | 2.1 |
|--------|--------|-----|
| Voice  | Messa9 | 85  |

### 3. Select Dis/Ena.key.

| INSTALLER   | 2. | 9 |
|-------------|----|---|
| Dis/Ena.ke9 |    |   |

#### 4. Press ENTER.

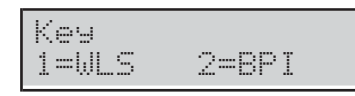

5. Press 1 to disable/enable a Wireless Key or 2 to disable/enable a BPI Key (Card/Tag).

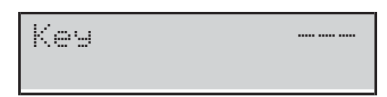

**6.** Enter the ID number of the Key to disable/enable: the display bottom line shows the relative label.

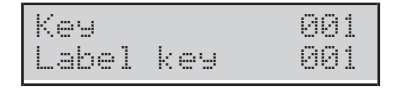

7. Press OFF to disable the Key.

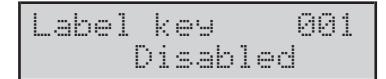

8. Press ON to enable the Key.

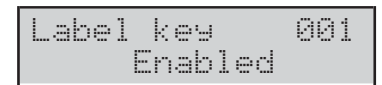

9. Press ESC to confirm and go back to step 6.

# 3.1) View Logger

You can view the event in the logger as follow.

1. Access the Installer menu, as indicated in the paragraph "Access to the operations".

| INST | AL.I | LE. | R  |    |     |
|------|------|-----|----|----|-----|
| 1act |      | 2p  | r9 | 30 | iew |

2. Select the View option by pressing 3.

| INSTALLER | 3.1 |
|-----------|-----|
| View LOG  |     |

3. Select View LOG.

| INSTA | LLER | 3.1 |
|-------|------|-----|
| View  | LOG  |     |

4. Press ENTER.

| View  | LOG       |
|-------|-----------|
| 1=Las | t 2=since |

5. Press 1 to view the events from the last or 2 to view the events from a specific date and time, then press **ENTER**.

Data/Time mm/dd/yy hh:mm

- 6. Skip to the next step if you have chose the option 1, otherwise enter the required Data and Time to start to view the events, then press **ENTER**:
- > the display top line shows the order number of the event;
- the display bottom line shows the event description.

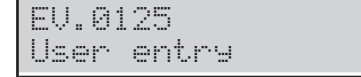

7. Press **a** and **b** to scroll the events. Press **c** and **d** to scroll the details of the event.

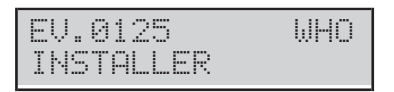

- **8.** The display top line shows the detail name on the right, as follow.
- WHO: depending on the event, the Zone, the Key (Card/Tag), the Wireless Key or the Super Key that had generated the event.
- WHERE: depending on the event, the Wireless Receiver, the RS232 port, the USB port, the Telephone Line, the System, the Panel, the Keypad, the Key reader, the Expander In, the Main Board, the Expander Out or the Power Station where the event occurred.
- PARTIT.: depending on the event, the involved Partitions.
- > WHEN: the date and time when the event has occurred.

# 3.2) View the Firmware Version

You can view the version of the Control Panel Firmware as follow.

1. Access the Installer menu or the Level 4 menu, as indicated in the paragraph "Access to the operations".

| INSTAL | LER  |       |
|--------|------|-------|
| lact.  | 2pr9 | 3view |

2. Select the View option by pressing 3.

| INSTALLER | 3.1 |
|-----------|-----|
| View LOG  |     |

### 3. Select Firmware Version.

| I | 45 | ТΑ |    | ER |      | 3. | .2 |
|---|----|----|----|----|------|----|----|
| F | ir | mω | ar | 0  | vers | i  | on |

### 4. Press ENTER.

| FW  | 01. | 00.24      |
|-----|-----|------------|
| 2=1 | 04  | sn00000000 |

The display shows the following information.

- **FW 01.00.24**: the Firmware Version.
- **Z=104**: the ABS-104 Main Board model.
- > **Z=042**: the ABS-42 Main Board model.
- > **Z=016**: the ABS-16 Main Board model.

> **sn0000000**: the Serial Number.

# 3.3) View Zone Status and Zone Bypassing

You can view the zone status (standby, alarm, tamper, short-circuit, bypassed, included) and bypass the zones as follow.

1. Access the Installer menu, as indicated in the paragraph "Access to the operations".

| INST | ΑL |    | R  |       |
|------|----|----|----|-------|
| 1act |    | 26 | m9 | 3view |

2. Select the View option by pressing 3.

| INSTR | ILLER | 3.1 |
|-------|-------|-----|
| View  | LOG   |     |

#### 3. Select Zone status.

| INSTR | LLER   | 3.3 |
|-------|--------|-----|
| Zone  | status |     |

#### 4. Press ENTER.

| Zone | status |  |
|------|--------|--|
|      |        |  |

 Select the required zone by entering its ID number or scrolling by pressing a and b: the display bottom line shows the label of the selected zone.

| Zone  | status | 001 |
|-------|--------|-----|
| label | zone   | 001 |

- 6. Press ENTER: the display bottom line shows the zone status as follow.
- > **ST\_BY**: the zone is in standby.
- > **ACTIVE**: the zone is active.
- > **OPEN**: the zone is open (tampered).
- > **SHORT**: the zone is short-circuited.
- > WORKING: the zone is operative (included).
- **BY-PASS**: the zone is bypassed.

| label | zone  | 001 |
|-------|-------|-----|
| ST-BY | WORKI | NG  |

- 7. Press:
- OFF to bypass the zone,

| label z | one | 001 |
|---------|-----|-----|
| Bypas   | sed | now |

then press ESC to go back to step 5;

#### ON to include the zone,

| labe | l zone   | 001 |
|------|----------|-----|
|      | Included |     |

then press ESC to go back to step 5;

d to view the zone details,

| label | zone | 001 |
|-------|------|-----|
| Board | Τ1   | D   |

**Board**: the zone is on the Main Board. **Wired Ein01**: the zone is on the Expander In 01. **WLS**: the Zone is Wireless.

 $\ensuremath{\text{ESN}}\xspace$  : the Zone Electronic Serial Number.

T1: the Zone Terminal Board.

**O**: the Zone is Normally Open.

- **C**: the Zone is Normally Closed.
- **S**: the Zone is SEOL Supervised. **D**: the Zone is DEOL Supervised.

# 3.4) View GSM Module Status

The status of the GSM Module can be viewed as described below.

1. Access the Installer menu, as indicated in the paragraph "Access to the operations".

| INSTAL | LER  |       |
|--------|------|-------|
| lact.  | 2pr9 | Sview |

2. Select the View option by pressing 3.

| INSTALLER | 3.1 |
|-----------|-----|
| View LOG  |     |

# 3. Select GSM Status.

| INST | ALLER  | 3.4 |
|------|--------|-----|
| GSM  | Status |     |

# 4. Press ENTER.

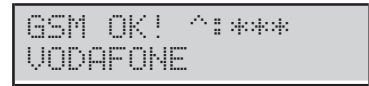

The display shows the status of the GSM Module on the top line on the left, the strength of the GSM signal on the right, and the name of the GSM network on the bottom line, as described below.

- > **GSM OK**: the GSM Module is working normally.
- > Link Lost: ...
- ≻ Fault: ...
- > Wrong Firmware: ...
- ^: no asterisks mean no GSM signal; three asterisks (\*\*\*\*) mean excellent GSM signal strength.
- 5. If the status of the GSM Module is OK, press **ENTER** to show the telephone number of the SIM card inserted in the GSM Module:

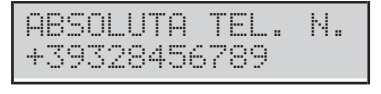

- The number shown by the display is the one entered in the option SIM Phone Number from the GSM option group. If NO number has been entered, the display will show NO NUMBER.
- 6. Press ENTER to show the IMEI number of the GSM Module:

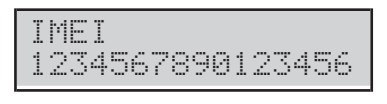

7. Press ENTER to show the number of the SIM card inserted in the GSM Module:

| SIM  | Ν.  | 1234 | 5     |
|------|-----|------|-------|
| 1234 | 567 | 8901 | 23456 |

8. Press ENTER to show the status of the GPRS connection on the display top line and the IP address on the bottom line:

GPRS OK! 127.0.0.1

9. Press ENTER to check the remaining credit:

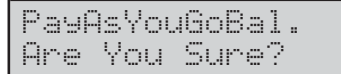

**10.** Press **ENTER** to confirm and the control panel will send an SMS message to the GSM operator to check the credit remaining:

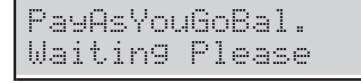

11. When the control panel receives the message with the credit information, the display shows SMS x
n, where x is the number of the message shown on the bottom line and n is the number of messages received and an asterisk (\*) if the message has not been read yet:

| SMS  | 1/1 | *    |    |
|------|-----|------|----|
| Your | bal | ance | is |

12. Press:

- > **ON** to scroll the message automatically from left to right;
- > **OFF** to stop scrolling;
- > c to scroll the message manually to the left;
- > d to scroll the message manually to the right.

|     | Installer Menu (Default PIN: A0104) |     |                           |     |                                |
|-----|-------------------------------------|-----|---------------------------|-----|--------------------------------|
|     | 1 actions                           |     | 2 programming             |     | 3 visualization                |
| 1.1 | Zone Test                           | 2.1 | Voice Messages            | 3.1 | Logger                         |
| 1.2 | Output Test                         | 2.2 | BPI Device Enroll         | 3.2 | Firmware Version               |
| 1.3 | Change my PIN                       | 2.3 | Wireless Device Enroll    | 3.3 | Zone Status and Zone Bypassing |
|     |                                     | 2.4 | Key Enroll                | 3.4 | GSM Module Status              |
|     |                                     | 2.5 | Voice Message via USB Key |     |                                |
| 1.6 | Modify Language                     | 2.6 | Options via USB Key       |     |                                |
| 1.7 | Enable Level 4 Access               | 2.7 | Factory Default           | 1   |                                |
| 1.8 | Clear Fault/Tampers                 | 2.8 | PSTN Communicator         |     |                                |
| 1.9 | Option Programming by Keypad        | 2.9 | Disable/Enable Key        |     |                                |

| Level 4 Menu (Default PIN: B0400) |  |     |                  |  |
|-----------------------------------|--|-----|------------------|--|
| 1 actions                         |  |     | 3 visualization  |  |
| 1.3 Change my PIN                 |  | 3.2 | Firmware version |  |
| 1.4 Firmware Upgrade by USB key   |  |     |                  |  |

|     | Master User Menu (Default PIN: 0001) |     |                    |     |                   |  |
|-----|--------------------------------------|-----|--------------------|-----|-------------------|--|
|     | 1 actions                            |     | 2 programming      |     | 3 visualization   |  |
| 1.1 | Alarm Reset                          | 2.1 | ON/OFF Answering   | 3.1 | View LOG          |  |
| 1.2 | Extra Time Request                   | 2.2 | ON/OFF Installer   | 3.2 | Zone Status       |  |
| 1.3 | Clear Call Queue                     | 2.3 | ON/OFF Auto-arming | 3.3 | GSM Module Status |  |
| 1.4 | Teleservice Request                  | 2.4 | Date/Time          | 3.4 | Incoming SMS      |  |
| 1.5 | Alarm Signals Test                   | 2.5 | PIN Programming    |     |                   |  |
| 1.6 | Outputs (ON/OFF)                     | 2.6 | Telephone Numbers  |     |                   |  |
| 1.7 | Arm Partition                        | 2.7 | Change my PIN      |     |                   |  |
| 1.8 | Zone Test                            | 2.8 | Zone Bypassed      |     |                   |  |
| 1.9 | Clear Fault/Tamper                   | 2.9 | Disable/Enable Key |     |                   |  |

| Normal User Menu |                    |     |               |                 |                   |  |  |
|------------------|--------------------|-----|---------------|-----------------|-------------------|--|--|
| 1 actions        |                    |     | 2 programming | 3 visualization |                   |  |  |
| 1.1              | Alarm Reset        |     |               | 3.1             | View LOG          |  |  |
| 1.2              | Extra Time Request |     |               | 3.2             | Zone Status       |  |  |
| 1.3              | Clear Call Queue   |     |               | 3.3             | GSM Module Status |  |  |
|                  |                    |     |               | 3.4             | Incoming SMS      |  |  |
| 1.5              | Alarm Signals Test |     |               |                 | <b>.</b>          |  |  |
| 1.6              | Outputs (ON/OFF)   |     |               |                 |                   |  |  |
|                  |                    | 2.7 | Change my PIN |                 |                   |  |  |

| Limited User Menu |  |  |     |                 |  |  |  |  |
|-------------------|--|--|-----|-----------------|--|--|--|--|
| 1 actions         |  |  |     | 3 visualization |  |  |  |  |
| 1.1 Alarm Reset   |  |  | 3.1 | View LOG        |  |  |  |  |
|                   |  |  | 3.2 | Zone Status     |  |  |  |  |

 Table 17 Quick guide for the LCD Keypad menu.

# **APPENDIX**

# Quick guide for the LCD Keypad menu

The Table 17 on facing page, list the options available for each menu that you may access on the LCD Keypad.

# Zone Automapping

On The ABSOLUTA series Control Panels the relationship between the physical input zones position (on Main Board, BPI Input Expanders or Wireless) and the zones position really managed by the panel (following named *Logical Zones*) is not fixed.

This feature requires that each valid Physical Zone has to be assigned to one Logical Zone before to become functional: this process is named *Zone Mapping*.

The zone mapping may be accomplished manually via BOSS control software but it is also performed automatically every time you perform the Wizard Setup (refer to "Auto-Configuration (Wizard setup)" in the "INSTALL-ING" section), as indicated below.

- 1. The Control Panel searches the first Physical Zone with a Standby Status and Supervision DIFFERENT from *not used* (that is, the zones that are NOT indicated by a dash).
- **2.** If a Physical Zone is available to be mapped, goes to the next step, else it quits the procedure.
- **3.** The Control Panel searches the first available Logical Zone position tagged as *free*, skipping all the positions that result as occupied.
- **4.** If there is a free Logical Zone position goes to the next step, else it quits the procedure.
- **5.** The Control Panel maps the Physical Zone to the free Logical Zone position.

This sequence will be repeated until there are Physical Zones available to be mapped or Logical Zone positions free. At the end of the wired zones auto-mapping procedure all the mapped zones become functional.

Two main scenarios may be considered.

- □ The auto-mapping process runs on a completely cleared zone's map (first panel power-on or BPI enrol after a full factory default). In this case:
- the available Physical Zones will be mapped sequentially starting from the first Logical Zone position.
- The auto mapping process runs on a written zone's map (BPI enrol on an already configured system). In this case:
- the Physical Zones that are still present, maintain their Logical Zone position;
- the Physical Zones that are no longer present, if any, will free their Logical Zone position;
- the new physical zones, if any, will be mapped in all the free Logical Zone positions available.
- The Wireless Zones mapping is under control of the installer: the Control Panel simply suggests, at each Wireless zone enrolling, what is the first Logical Zone position free.

This paragraph describes the structures of the main reporting formats supported by the system.

Installer should customize codes for Superkey according to customer (f.e. 1: Emergency, 2: Fire, 3: Alarm). 000 means NO Communicate.

# Contact ID

Contact ID transmits as follows.

- ➤ User Code (4 hexadecimal digits 0 through F).
- Qualifier: 1 = new event or Disarming operation; 3 restore event or Arming operation.
- Class Code (CL. column): identifies the type of event (Alarm, Trouble, Fire, etc.).
- Reporting Code (CODE column): identifies the event (Reporting Codes can be changed, refer to "Events and Actions" in the "PROGRAMMING FROM THE PC" section).

- Group Number (GROUP column), where possible, identifies the Partition of the "resource" which generated the event.
- Zone Number (ZONE column), where possible, identifies the "resource" (Zone, Code, Key, etc.) which generated the event.

# ■ SIA

SIA is a FSK (Frequency Shift Keying) format, that transmits alternatively in two slightly different frequencies. The frequency shift is usually 170 Hertz, and the two frequencies are associated with 0 and 1 of the binary digit which transmits the following data:

- **User Code** (4 digits 0 through 9)
- Function Code (1 digit; N=new event, O=restore event)
- Date (month-day-year)
- Time (hour-minutes-seconds)
- > Event Type (refer to the TYPE column in Table 12)
- Event Agent (refer to the 1<sup>st</sup> and 2<sup>nd</sup> columns in Table 12).

**EVENT CONTACT ID** SIA 2<sup>nd</sup> CL. CODE GROUP TYPE 1<sup>st</sup> ZONE 30 Alarm on zone 1 00 Zone no. BA/BR 0000 Zone no. Tamper on zone 1 37 00 Zone no. TA/TR 0000 Zone no. 10 Part. no. Fire alarm on partition 1 000 FA/FH Part. no. 000 3 84 00 000 XT/XR Zone no. Device low battery 0000 7 7 4 41 Part. no. NL/OP Partial arming partition part. no. 30 Part. no. 000 BA/BH 000 Generic alarm on partition 1 part. no. Tamper alarm on partition 1 37 Part. no. 000 TA/TR 000 part. no. 7 **Global arming partition** 4 00 Part. no. CL/OP part. no. 7 7 4 00 Part. no. OP/CL part. no. **Disarming partition** keyfob low battery 3 38 00 Keyfob no. XT/XR 0000 Keyfob no. 37 Tamper on Main unit 1 00 000 TA/TR 0000 000 Service jumper 0 00 00 000 00/00 0000 000 37 00 000 0000 000 Tamper on external siren 1 TA/TR Tamper on internal siren 1 37 00 000 TA/TR 0000 000 Tamper on Main unit (seize) 37 00 000 TA/TR 0000 000 1 Warning BPI peripheral 3 33 00 000 EM/EN 0000 000 Balanced tamper 1 37 00 000 TA/TR 0000 000 Warning fuse 3 00 00 000 YP/YQ 0000 000 45 ES/EJ Tamper BPI device 1 00 000 0000 000 00 00 000 00/00 0000 000 Schedule on Partition 0 00 000 BS/BR 0000 000 Wireless zone loss on Panel 3 81 Wireless Receiver Tamper 1 45 00 000 ES/EJ 0000 000 1 30 00 000 BA/BH Zone alarm on Panel 0000 000 37 00 000 TA/TR 0000 000 Zone tamper on Panel 1

 Table 12 Structure of the main Reporting formats supported by the System (continued ...).

7 Transmits: **000** for the operation performed by the Command Zones and the Scheduler; the Identification Number of the PIN which produced the event (from **001** to **128**); the Identification Number, increased by **128** units, of the Digital Key which produced the event (from **129** to **378**); the Identification Number, increased by **128 + 250** units, of the Wireless Key which produced the event (from **379** to **394**). For example, if the event was produced by PIN no.1, 001 is transmitted; if the event was produced by Digital Key no.1, 129 (1 + 128) is transmitted.

∎ 00 means NO communication.

| EVENT                                         | CONTACT |      | Г ID      | SIA           |       |                 |                 |
|-----------------------------------------------|---------|------|-----------|---------------|-------|-----------------|-----------------|
|                                               | CL.     | CODE | GROUP     | ZONE          | TYPE  | 1 <sup>st</sup> | 2 <sup>nd</sup> |
| System fault                                  | 3       | 00   | 00        | 000           | BT/BJ | 0000            | 000             |
| Real time zone on Panel                       | 0       | 00   | 00        | 000           | 00/00 | 0000            | 000             |
| Zone bypass on Panel                          | 5       | 70   | 00        | 000           | BB/BU | 0000            | 000             |
| WLS receiver lost                             | 3       | 33   | 00        | 000           | EM/EN | 0000            | 000             |
| Partition alarm on Panel                      | 1       | 30   | 00        | 000           | BA/BH | 0000            | 000             |
| Partition tamper on Panel                     | 1       | 37   | 00        | 000           | TA/TR | 0000            | 000             |
| Partial arming on Panel                       | 4       | 41   | 00        | 000           | NL/OP | 0000            | 000             |
| Global arming on Panel                        | 4       | 00   | 00        | 000           | CL/OP | 0000            | 000             |
| Exit time on Partition                        | 0       | 00   | 00        | 000           | 00/00 | 0000            | 000             |
| Entry time on Partition                       | 0       | 00   | 00        | 000           | 00/00 | 0000            | 000             |
| Autoarming warning Partition                  | 0       | 00   | 00        | 000           | 00/00 | 0000            | 000             |
| Memory alarm on Panel                         | 1       | 30   | 00        | 000           | BA/BH | 0000            | 000             |
| Alarm stop on Panel                           | 0       | 00   | 00        | 000           | 00/00 | 0000            | 000             |
| Panel fault                                   | 3       | 00   | 00        | 000           | BT/BJ | 0000            | 000             |
| Warning mains failure                         | 3       | 01   | 00        | 000           | AT/AR | 0000            | 000             |
| Warning low battery                           | 3       | 02   | 00        | 000           | YT/YR | 0000            | 000             |
| Battery power trouble                         | 3       | 09   | 00        | 000           | YM/YQ | 0000            | 000             |
| Warning mains failure on Power station        | 3       | 01   | 00        | 000           | AT/AR | 0000            | 000             |
| Warning low battery on Power station          | 3       | 02   | 00        | 000           | YT/YR | 0000            | 000             |
| Warning power trouble on Power station        | 3       | 09   | 00        | 000           | YM/YQ | 0000            | 000             |
| Battery not connected on Power station        | 3       | 11   | 00        | 000           | YM/YQ | 0000            | 000             |
| Battery charger trouble on Power station      | 3       | 14   | 00        | 000           | YP/YQ | 0000            | 000             |
| Battery charger disconnected on Power station | 3       | 01   | 00        | 000           | YP/YQ | 0000            | 000             |
| Short circuit output                          | 3       | 12   | 00        | 000           | YP/YQ | 0000            | 000             |
| Warning low battery on wireless detector      | 3       | 84   | 00        | 000           | XT/XR | 0000            | 000             |
| General system alarm                          | 1       | 30   | 00        | 000           | BA/BH | 0000            | 000             |
| General system tamper                         | 1       | 37   | 00        | 000           | TA/TR | 0000            | 000             |
| Reset on partition                            | 4       | 06   | Part. no. | 000           | BC    | 0000            | 000             |
| Chime on partition                            | 0       | 00   | Part. no. | 000           | 00    | 0000            | 000             |
| Negligence on partition                       | 6       | 54   | Part. no. | 000           | CD    | 0000            | 000             |
| Loss of wireless zone                         | 3       | 81   | 00        | Zone no.      | BS/BR | 0000            | Zone no.        |
| Delinquency on partition                      | 3       | 00   | Part. no. | 000           | UT    | 0000            | 000             |
| Arming refused on partition                   | 4       | 54   | Part. no. | 000           | CI    | 0000            | 000             |
| Valid key                                     | 4       | 22   | 00        | Key no.       | JP    | 0000            | Key no.         |
| Valid code on keypad                          | 4       | 22   | 00        | Keypad no.    | JP    | 0000            | Kevpad no.      |
| Valid code                                    | 4       | 22   | 00        | Code no.      | JP    | 0000            | Code no.        |
| Valid Keyfob                                  | 4       | 22   | 00        | Keyfob no.    | JP    | 0000            | Keyfob no.      |
| Valid Key on key reader                       | 4       | 22   | 00        | Reader no.    | JP    | 0000            | Reader no.      |
| False key event                               | 4       | 21   | 00        | Reader no.    | DD    | 0000            | Reader no.      |
| Invalid code on keypad                        | 4       | 21   | 00        | Keypad no.    | JA    | 0000            | Keypad no.      |
| Memory alarm on partition                     | 1       | 30   | Part. no. | 000           | BA/BH | Part. no.       | 000             |
| Valid key on panel                            | 4       | 22   | 00        | 000           | JP    | 0000            | 000             |
| Super key 1 on Keypad                         | 0       | 00   | 00        | Keypad no.    | 00    | 0000            | Keypad no.      |
| Super key 2 on Keypad                         | 0       | 00   | 00        | Keypad no.    | 00    | 0000            | Keypad no.      |
| Super key 3 on Keypad                         | 0       | 00   | 00        | Keypad no.    | 00    | 0000            | Keypad no.      |
| Alarm stop on partition                       | 0       | 00   | part. no. | 000           | 00/00 | Part. no.       | 000             |
| Super Key on KeyFob                           | 0       | 00   | 00        | Keyfob no.    | 00/00 | 0000            | Keyfob no.      |
| Bypass zone                                   | 5       | 70   | 00        | zone no.      | BB/BU | 0000            | zone no.        |
| Telephone line trouble                        | 3       | 51   | 00        | 000           | LT/LR | 0000            | 000             |
| Dialler action failed on telephone            | 3       | 50   | 00        | Tel. Num. no. | VT/VR | 0000            | Keyfob no.      |
| Installer Maintenance                         | 0       | 00   | 00        | 000           | 00    | 0000            | 000             |

 Table 12
 Structure of the main Reporting formats supported by the System (continued ...).

| EVENT                             | CONTACT ID |      |           | SIA           |       |                 |                 |
|-----------------------------------|------------|------|-----------|---------------|-------|-----------------|-----------------|
|                                   | CL.        | CODE | GROUP     | ZONE          | TYPE  | 1 <sup>st</sup> | 2 <sup>nd</sup> |
| Timer Event                       | 0          | 00   | 00        | 000           | 00/00 | 0000            | 000             |
| Real time of zone                 | 0          | 00   | 00        | Zone no.      | 00/00 | 0000            | Zone no.        |
| Test                              | 6          | 02   | 00        | 000           | RP/UX | 0000            | 000             |
| Surveillance Maintenance on panel | 0          | 00   | 00        | 000           | 00    | 0000            | 000             |
| Reset on Panel                    | 4          | 06   | 00        | 000           | BC    | 0000            | 000             |
| Chime on Panel                    | 0          | 00   | 00        | 000           | 00/00 | 0000            | 000             |
| Negligence on Panel               | 6          | 54   | 00        | 000           | CD    | 0000            | 000             |
| Delinquency on Panel              | 3          | 00   | 00        | 000           | UT    | 0000            | 000             |
| Valid code on panel               | 4          | 22   | 00        | 000           | JP    | 0000            | 000             |
| Valid keyfob on Panel             | 4          | 22   | 00        | 000           | JP    | 0000            | 000             |
| Super key 1 on panel              | 0          | 00   | 00        | 000           | 00/00 | 0000            | 000             |
| Super key 2 on panel              | 0          | 00   | 00        | 000           | 00/00 | 0000            | 000             |
| Super key 3 on panel              | 0          | 00   | 00        | 000           | 00/00 | 0000            | 000             |
| Keyfob Super key on panel         | 0          | 00   | 00        | 000           | 00/00 | 0000            | 000             |
| Arm Refused on panel              | 4          | 54   | 00        | 000           | CI    | 0000            | 000             |
| Exit time on Panel                | 0          | 00   | 00        | 000           | 00/00 | 0000            | 000             |
| Entry time on Panel               | 0          | 00   | 00        | 000           | 00/00 | 0000            | 000             |
| Autoarming warning on Panel       | 0          | 00   | 00        | 000           | 00/00 | 0000            | 000             |
| False key on panel                | 4          | 21   | 00        | 000           | DD    | 0000            | 000             |
| Memory alarm on panel             | 1          | 30   | Part. no. | 000           | BA/BH | Part. no.       | 000             |
| Incoming SMS                      | 0          | 00   | 00        | Code no.      | 00    | Code no.        | 000             |
| Caller ID                         | 0          | 00   | 00        | Tel. Num. no. | 00    | Tel. Num. no.   | 000             |
| GSM Absence                       | 0          | 00   | 00        | TBD           | 00    | TBD             | 000             |
| GSM Link                          | 0          | 00   | 00        | TBD           | 00    | TBD             | 000             |

 Table 12
 Structure of the main Reporting formats supported by the System.

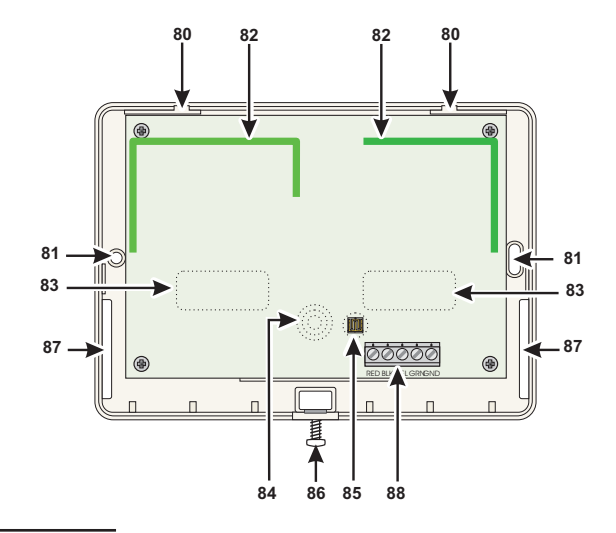

Figure 25 Receiver components.

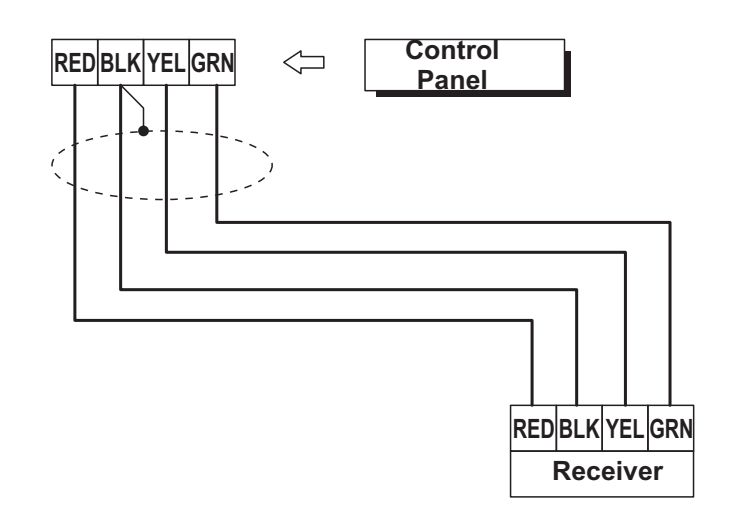

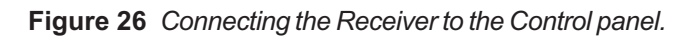

# **Wireless Receivers**

The VRX32-433, VRX32-433EN and VRX32-868 Receivers will allow your system to manage up to 32 Wireless detectors and up to 16 Wireless keys. Please read this section to get an overall view of the steps involved in installing the Receiver. The term *Receiver* has been used in the parts where the functions and operating modes are common to all Receivers. However, in parts where the functions and operating modes differ, the respective Receiver has been specified.

### Identification of Parts

The following Table describes the components of the Receiver (Figure 25).

#### No.

#### DESCRIPTION

- **80** Spring catch slots (2)
- 81 Anchor screw locations (3 x Ø 4.6 mm)
- **82** Antennas (2)
- **83** *Microprocessors* (2)
- 84 Wall tamper switch
- 85 Tamper button
- 86 Screws (2)
- **87** Wire entry (10 x 6.4 mm)
- 88 Terminal board

### Choosing a Mounting Location

Mount the Receiver and Wireless Devices after the placement tests.

Choose a place that is:

- > Dry
- Central to the proposed placement of all Wireless Devices
- > As close to the ceiling as possible
- Far from sources of interference such as: electrical noise (computers, televisions, electric motors in appliances, and heating and air-conditioning units), and large metal objects (heating ducts and plumbing) which may shield the antennas.

Ensure that no electrical wires run over the Receiver antennas. When mounting in a basement, place the module as high and as close to the underside of the first floor as possible. The range of the Receiver will be reduced if the unit is mounted below ground level.

# Mounting the Receiver

When choosing the mounting location ensure that the mounting surface is flat, as uneven surfaces may impair proper functioning of the Wall Tamper Switch **84**.

- 1. Loosen the screw 86 (it is not necessary to remove it).
- 2. Press down on the tab **80** to release the backplate from the frontplate.
- **3.** Lift the frontplate upwards to a 90° angle, then pull the frontplate away from the backplate.
- 4. Pull the connection wires through the wire entry 81.
- 5. Place the backplate in the proposed placement, mark the screw positions **81** then drill the screw holes.
- A Be careful to avoid conduits and plumbing when drilling.
- 6. Place the backplate in the proposed placement, pull the wires through the wire entry **87**, then secure the backplate to the wall (use anchor screws).
- 7. Complete the connections on the terminal board **88** (refer to "Connecting the Receiver").
- 8. Push the frontplate spring catches into the slots on the backplate then push the bottom of the frontplate into place.
- 9. Fasten the screws 86.

#### Connecting the Receiver

Connect the Receiver terminal **88** to the Control panel terminal (Figure 26).

IS Use Shielded cable for the connection: connect one end of the shield to terminal **BLK** on the Interface, and leave the other end free. Do not use more than 50 metres total wire length.

### Technical Specifications

| Voltage               | 13.8 V     |
|-----------------------|------------|
| Current draw          | 50 mA      |
| VRX32-433 Frequency   | 433 MHz    |
| VRX32-433EN Frequency | 433 MHz    |
| VRX32-868 Frequency   | 868 MHz    |
| Dimensions            | 145x105x25 |
| Weight                | 152 g      |

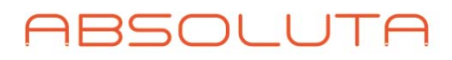

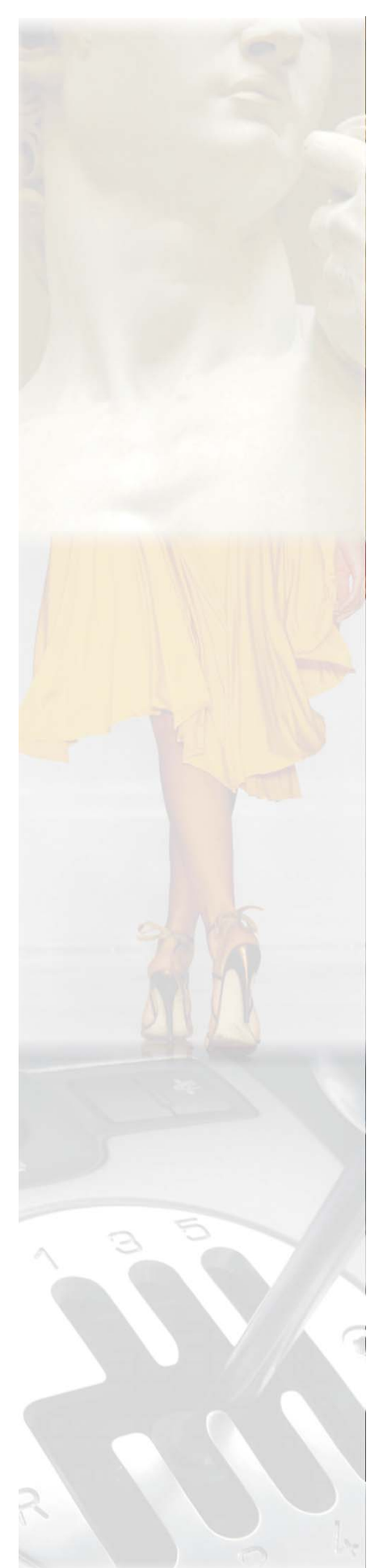

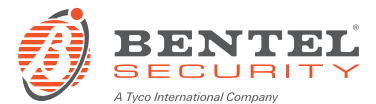

Via Gabbiano, 22 Zona Ind. S. Scolastica 64013 Corropoli (TE) ITALY Tel.: +39 0861 839060 Fax: +39 0861 839065 e-mail: <u>infobentelsecurity@tycoint.com</u> http: <u>www.bentelsecurity.com</u>

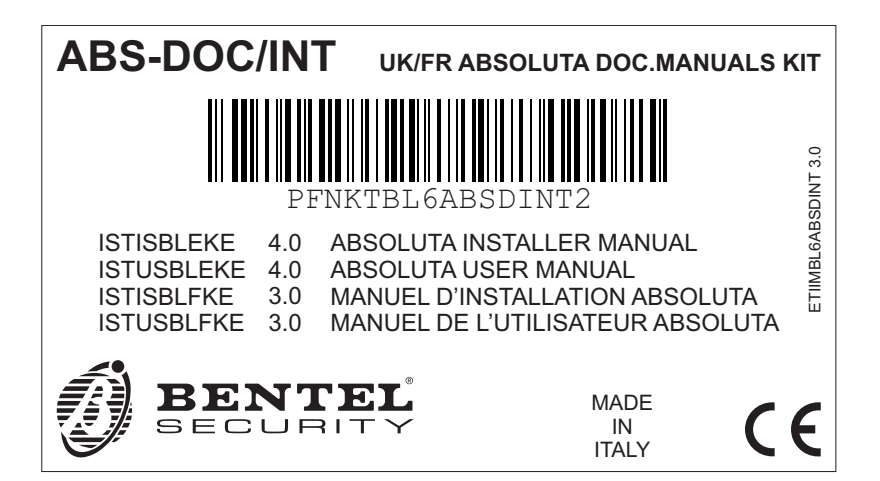

ISTISBLEKE 4.0 190612 V10